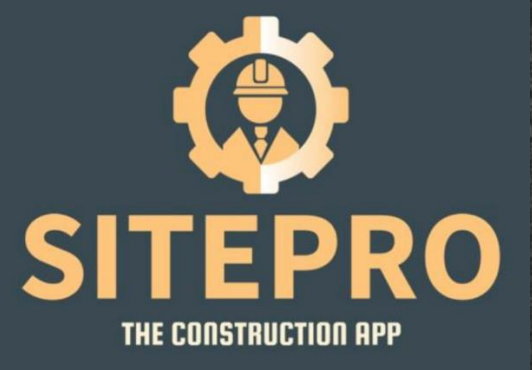

# User Manual

in the

# Site-Pro.App L

Unit 1 Century Park Pacific Road, Altrincham WA14 5BJ

T: 0161 883 0103 E: info@site-pro.ap

Rev4 24th April 2024

Complete Construction Project Management Software. Link your site operations to your cloud based admin panel.

Real time information at the touch of a button.

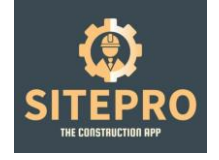

# Contents

# Follow Steps 1 to 5 in Project Setup

- 1. Set up your clients
- 2. Set up your Folders & Categories
- 3. Set up your plots
- 4. Set up your projects
- 5. Upload your drawings to each project

# General usage

- 6. Create Forms: QA forms
- 7. Adding app users to projects
- 8. Client side dashboard viewing
- 9. Progress reporting
- 10. Price work item setup
- 11. Blocker reporting
- 12. RFI reporting
- 13. Set up your RAMS
- 14. Set up your Fire Stopping items
- 15. Snagging works
- 16. POD
- 17. Asset Management
- 18. Daily Diary
- 19. Plot Tracker

# How to use SitePro UK App

- 19. See videos
- 20. See videos

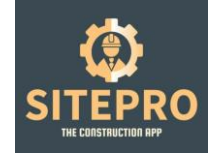

# Step by Step Dashboard Setup Guide

# 1. Client Setup

Setting up your clients for access to the SitePro UK software

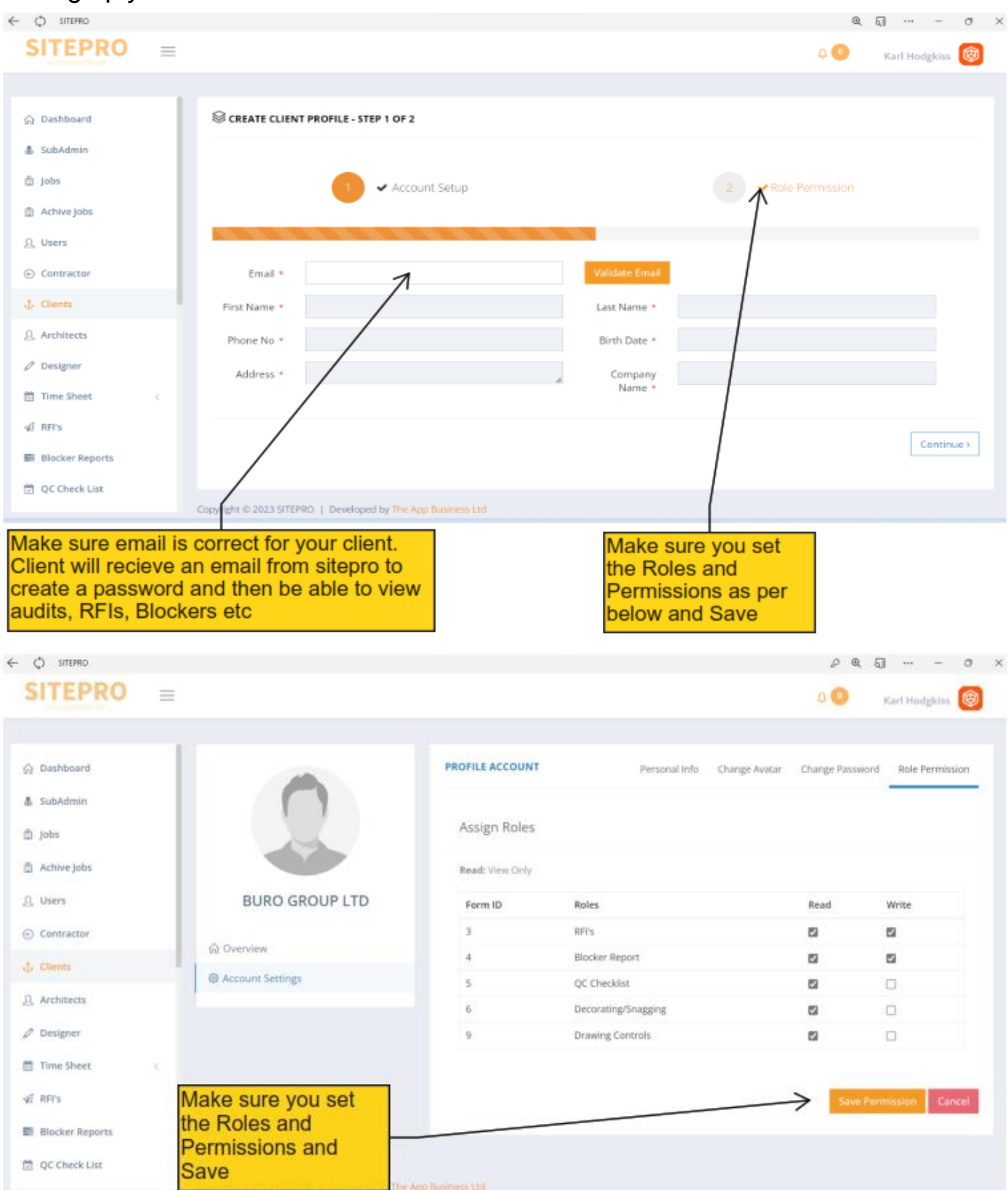

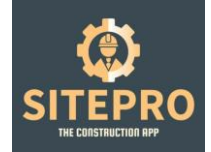

### 2. Categories & Folder Setup

Creating drawing folder categories and sub categories for app side and dashboard viewing.

| 0                                 |              |                                                              |                             |                       |
|-----------------------------------|--------------|--------------------------------------------------------------|-----------------------------|-----------------------|
| ← Ф сперио                        |              |                                                              |                             | Q [] − ♂ ×            |
| SITEPRO                           | =            |                                                              |                             | 🛛 🥶 🛛 Karl Hodgkiss 🔞 |
|                                   |              |                                                              |                             |                       |
| ③ QA Checklist Form               |              | E CATEGORIES                                                 |                             | + Add New             |
| 🖞 RAMs List                       |              |                                                              |                             | 1                     |
| Progress Reports                  |              | 10 v records                                                 |                             | Search:               |
| ♥ <sup>3</sup> Push Notifications |              | Category                                                     | <ul> <li>Actions</li> </ul> |                       |
| 🛃 Fire Stopping                   | <            | Construction Issue                                           | • 2 t                       | /                     |
| Snagging                          |              | Design Stage                                                 | • C t                       |                       |
| D Price Work Items                |              | O&M Manual                                                   |                             |                       |
| 🜌 Expense                         | _            | Shawing 1 to 2 of 2 option                                   |                             |                       |
| Plots                             |              | showing 1 to 3 of 3 entries                                  |                             |                       |
| Cards/Certificate                 | <            |                                                              | Click Add New               |                       |
| f Expired Cards                   | _            |                                                              |                             |                       |
| 06 Drawing Controls               | _            |                                                              |                             |                       |
| W Categories                      |              |                                                              |                             |                       |
|                                   |              | Copyright © 2023 SITEPRO   Developed by The App Business Ltd |                             |                       |
|                                   |              |                                                              |                             |                       |
| ← © ятеяю                         |              |                                                              |                             | @ {] O X              |
| SITEPRO                           | =            |                                                              |                             | ۵ 🛎 Karl Hodgkiss 🛞   |
|                                   |              |                                                              |                             |                       |
| QA Checklist Form                 |              | Categories                                                   |                             |                       |
| 📋 RAMs List                       |              | CREATE                                                       |                             |                       |
| M Progress Reports                |              |                                                              |                             |                       |
| ₹ <sup>0</sup> Push Notifications |              | Category                                                     |                             |                       |
| 🕐 Fire Stopping                   | ¢            | K                                                            |                             | _                     |
| snagging                          |              | Sub Category                                                 |                             | -                     |
| Price Work Items                  |              | Create                                                       |                             |                       |
| Lef Evnence                       | - 1          |                                                              |                             |                       |
| 0 Blass                           |              | Insert your drawing                                          |                             |                       |
| ¥ Plots                           |              | folder name and click                                        |                             |                       |
| Cards/Certificate                 | Contract (1) | Create                                                       |                             |                       |
| Expired Cards                     |              |                                                              |                             |                       |
| OC Drawing Controls               |              |                                                              |                             |                       |
| P. Categories                     |              |                                                              |                             |                       |

Copyright © 2023 SITEPRO || Developed by The App Business Lt

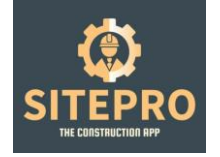

| ← C) SITEPRO                                                                                                    |                                                                                                    | € 6] ··· - ♂ ×                                                                                |
|----------------------------------------------------------------------------------------------------|----------------------------------------------------------------------------------------------------|-----------------------------------------------------------------------------------------------|
|                                                                                                    |                                                                                                    | 🗘 🏝 🛛 Karl Hodgkiss 🔞                                                                         |
| QA Checklist Form     QA Checklist Form     RAMs List     Progress Reports     Prosh Notifications     Fire Stopping     Snagging     Price Work Items     Expense     Plots     Cards/Certificate <      Expired Cards     Snagging | CREATE<br>Category<br>Insert Polder Name<br>Sub Category<br>Sub Category<br>Insert Sub Folder Name | Karl Hodgkiss Comparison You can also add Sub Folders inside your Drawing Folders if you wish |
| ₩ Categories                                                                                                    | Copyright © 2023 SITEPRO   Developed by The App Business Ltd                                       |                                                                                               |

| $\leftarrow$ () sitepro |          |                          |   | Q | ସ |            | O     | × |
|-------------------------|----------|--------------------------|---|---|---|------------|-------|---|
|                         | $\equiv$ |                          |   | Ð | 1 | Karl Hodgk | iss 🔞 |   |
|                         |          | Category                 |   |   |   |            |       |   |
| 🛱 RAMs List             |          | Construction Issue       |   |   |   |            |       |   |
| Archived RAMs List      |          | Sub Category             |   |   | + |            |       |   |
| Progress Reports        | <        | Sub Category             |   |   |   |            |       |   |
| C Push Notifications    |          | Drawings                 | • |   |   |            |       |   |
| (+ rush to dheadons     |          | Sub Category             |   |   |   |            |       |   |
| Fire Stopping           | <        | Specifications           | • |   |   |            |       |   |
| <b>É</b> Snagging       |          | Sub Category             |   |   |   |            |       |   |
| Archived Snagging       |          | Schedules                | • |   |   |            |       |   |
| Price Work Items        |          | Sub Category             |   |   |   |            |       |   |
| - Expense               |          | Reports                  | · |   |   |            |       |   |
|                         |          | Sub Category             | _ |   |   |            |       |   |
| ♥ Plots                 |          | Fire Stratagy            | ÷ |   |   |            |       |   |
| Cards/Certificate       | <        | Sub Category             |   |   |   |            |       |   |
| 🏛 Expired Cards         |          | Acoustic Report          | • |   |   |            |       |   |
| S Drawing Controls      |          | Sub Category             |   |   |   |            |       |   |
| 📜 Categories            |          | O&M Manual               | - |   |   |            |       |   |
| He BOD                  |          | Sub Category             | _ |   |   |            |       |   |
| POD                     |          | Original Tender Drawings | · |   |   |            |       |   |
| Asset Management        |          | Update                   |   |   |   |            |       |   |
| Daily Diary             |          | Convright © 2024 SITEPRO |   |   |   |            |       |   |

Creating sub categories enables each project app side user to accurately navigate drawing files on site.

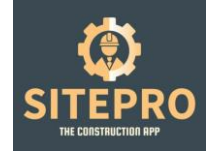

### 3. Plot tracking Setup

Creating plots which are traceable work locations for use in conjunction with fixer price work items. This section will notify you if one or more individuals are working in the same location.

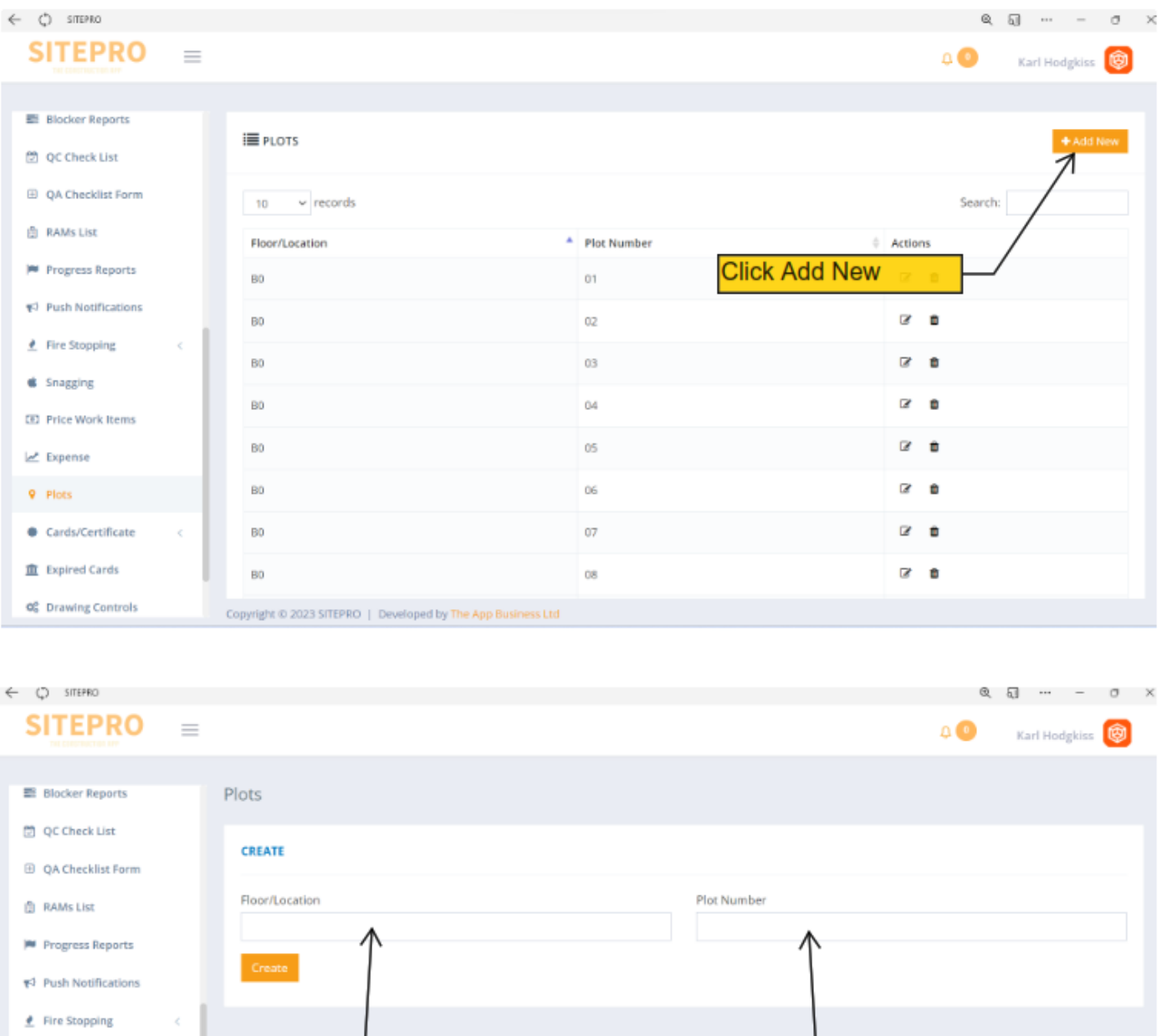

| ₱4 Push Notifications |                                                 |                      |  |
|-----------------------|-------------------------------------------------|----------------------|--|
| 🔮 Fire Stopping <     |                                                 |                      |  |
| Snagging              |                                                 |                      |  |
| E Price Work Items    | Enter your work                                 | Do the same here if  |  |
| 🗠 Expense             | areas or N/A if not                             | not required enter   |  |
| Plots                 | required and click                              | N/A and click Create |  |
| Cards/Certificate <   | Oreate                                          | J                    |  |
| 直 Expired Cards       |                                                 |                      |  |
| 06 Drawing Controls   | Copyright © 2023 SITEPRO   Developed by The Apr | ip Business Ltd      |  |

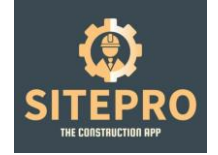

### 4. Project Setup

### Creating your first project or adding a new project.

| SITEPRO                           | $\equiv$ |                                                |                |                |                               |            | ۵ 🕓     | Karl Hodgkiss 🔞 |
|-----------------------------------|----------|------------------------------------------------|----------------|----------------|-------------------------------|------------|---------|-----------------|
|                                   |          |                                                |                |                |                               |            |         |                 |
| ⇔ Deshboard                       |          | <b>≣</b> j085                                  |                |                |                               |            |         | + Add New       |
| & SubAdmin                        |          |                                                |                |                | Search By Plot Number: select |            | Ψ       | Q Search Rieset |
| di John                           |          | 10 w records                                   |                |                |                               |            | Search: |                 |
| Achive Jobs                       |          | Client Name                                    | Architect Name | Designer Name  | job Name 🔅                    | job Number | Actions |                 |
| <u>D</u> Users                    |          | CONLON CONSTRUCTION                            | NONE SPECIFIED | NONE SPECIFIED | WILLOWS PRIMARY SCHOOL        | MSC008     | /.      |                 |
| Contractor                        |          | M3 RUILD LTD                                   | Darnton R3     | NONE SPECIFIED | BLOCK D&B                     | ICC6001    |         |                 |
|                                   |          | MOLERA CONSTRUCTION                            |                | NONE GEOLEEN   | 10.17 491                     | NS7414     | 1       | -               |
| <u>A</u> Architects               |          | MULAREN CONSTRUCTION                           | NUNE SPELINED  | NUME SPECIFIED | UNIT-401                      |            |         | -               |
| Ø Designer                        |          | MSC GROUP OFFICE                               | NONE SPECIFIED | NONE SPECIFIED | LIVE PROJECTS                 | LIVE       | • 6 8   | •               |
| 🛗 Time Sheet                      | <        | MSC GROUP OFFICE                               | NONE SPECIFIED | NONE SPECIFIED | TENDER PROJECTS               | TENDER     | • 3 8   | •               |
| s€ RPS                            |          | ROBERTSONS CONSTRUCTION                        | NONE SPECIFIED | NONE SPECIFIED | BOLTON LIBRARY                | MSCI       | * C B   | •               |
| Blocker Reports                   |          | Showing 1 to 6 of 6 entries                    |                |                |                               | /          |         | 4 <b>1</b> 3    |
| 🗇 . QC Check List                 |          |                                                |                |                | /                             |            |         |                 |
| QA Checklist Form                 |          |                                                |                |                |                               |            |         |                 |
| RANS List                         |          |                                                | <u> </u>       | CIICK Add Ne   | w                             |            |         |                 |
| M Progress Reports                |          |                                                |                |                |                               |            |         |                 |
| ¶ <sup>2</sup> Push Notifications |          |                                                |                |                |                               |            |         |                 |
| 🗶 Fire Stopping                   | <        | Copyright © 2023 SITEPRO   Developed by The Ap | 9 Business Ltd |                |                               |            |         |                 |

#### SITEPRO

|                       | dop                                                                                                    |                               |
|-----------------------|----------------------------------------------------------------------------------------------------|-------------------------------|
| G Dishboard           |                                                                                                    |                               |
| & SubAdmin            | CREATE                                                                                                    |                               |
| @ 2009                | Client                                                                                                    | Architect                     |
| Aritive jobs          | Select Clent v                                                                                                    | Select Architect              |
| <u>II</u> users       | Designer                                                                                                    | Category                      |
| S Centratter          | Select Designer +                                                                                                    | Telest cargory                |
| ₫ Clients             | Sub Category                                                                                                    | Job Name                      |
| Antheota              | In history                                                                                                    | Contact Name                  |
| af Designer           | - In which the                                                                                                    | KARINA ANONY                  |
| 🗂 Time Sheet. 🧠       | Addimus                                                                                                    | Talephone.                    |
| 4 815s                | Feiter a stations                                                                                                    |                               |
| Blocker Reports       | Map Satellity Loods City Massure Q                                                                                                    | Users                         |
| 🗇 QC (Deck Litt       | The Carter Dealer of the Carter Dealer of the Carte | Select Pid                    |
| (5) QA Checklini Form |                                                                                                    | Select loss                   |
| C RANKLESS            | THE CALLS SATTON                                                                                                    | T T                           |
| IP Progress Reports   | Royal Armagurence                                                                                                    |                               |
| 44 Push Notifications | The state of the state of the s |                               |
| fire Stopping         | Companie 2021/21/10/10   Desmand by The Assistance Midd                                                                                                    |                               |
|                       |                                                                                                    |                               |
| Select client         | Enter site address Select of                                                                                                    | drawing Select work locations |
|                       | including post code folders                                                                                                    | and Sub or N/A                |
|                       | as this is the Geo folders                                                                                                    | if applicable                 |
|                       | Location pin                                                                                                    |                               |

0 🥥 🛛 Ract Hodghins 🔞

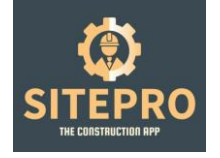

| - Ç) SITEPRO        |                                                                | e () 0                                                                   |
|---------------------|----------------------------------------------------------------|--------------------------------------------------------------------------|
| SITEPRO             |                                                                | 0. 😕 Karl Hodgkiss 🞯                                                     |
|                     | World Freight Terminal, Manchester M90 SPZ, UK                 | 03330168392                                                              |
| O Bashboard         | Man Satellite                                                  | Users                                                                    |
| INI manufacture     | Map Gatenite                                                   | Karl Hodgkiss, Lewis Wilcox, Davoud Dehghani-Barenij, Marc Fenlon, Lan ~ |
| 🏝 SubAdmin          | Radiason Blu Hotel 🖓 🔔 🖓 Clayti<br>Menchester Argon 🖓 🔔 🖓 Marc | Select Plot                                                              |
| 1 jobs              | Premer inn Manchester<br>Airport M56 J6 Runger. Drop & Go 🖓    | N/A (N/A) ~                                                              |
| Achive Jobs         |                                                                |                                                                          |
| <u>n</u> Users      |                                                                |                                                                          |
| Contractor          | Ringway +                                                      |                                                                          |
| ↓ Clients           | Manchester -                                                   |                                                                          |
| <u>Q</u> Architects | Google Keytoard dortcats Nap on a d3023 Terms of lise          |                                                                          |
| Ø Designer          | FIXER PRICE ITEMS (CLICK TO ADD FIXER PRICE ITEMS)             |                                                                          |
| 📅 Time Sheet 🦷      | Fixer Price Items +                                            |                                                                          |
| ⊲Ω RFI's            | Item Unit Price                                                | Dopt forget to click                                                     |
| Blocker Reports     | Update                                                         | Update each time or                                                      |
| D QC Check List     |                                                                | when ever you make                                                       |
|                     | Copyright © 2023 SITEPRO   Developed by The App Business Ltd   | a change                                                                 |

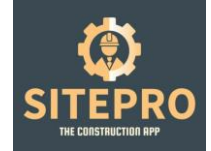

### 5. Drawing Uploads

Uploading your project drawings, specifications or project packs to the correct folders and sub folders for app side viewing and dashboard viewing.

| SITEPRO                                                                                                    | =     |                                                        |                                                                                                    |                                                         |                          |                                                                       |                     | ٥                                                                                                    | Karl Hodgkiss 🞯                                                                                                    |
|----------------------------------------------------------------------------------------------------|-------|--------------------------------------------------------|----------------------------------------------------------------------------------------------------|---------------------------------------------------------|--------------------------|-----------------------------------------------------------------------|---------------------|----------------------------------------------------------------------------------------------------|----------------------------------------------------------------------------------------------------|
|                                                                                                    |       |                                                        |                                                                                                    |                                                         |                          |                                                                       |                     |                                                                                                    |                                                                                                    |
| Time Sheet                                                                                                    | ¢     | 17<br>Total jobs                                       | ٥                                                                                                    | 4<br>TOTAL SUBADMIN                                     | £                        | 55<br>TOTAL USERS                                                     | £                   | 47<br>TOTAL CONTRACTOR                                                                                                    | ⊕                                                                                                    |
| - Rincker Benoris                                                                                                    |       |                                                        |                                                                                                    |                                                         |                          |                                                                       |                     |                                                                                                    |                                                                                                    |
| C OC Check List                                                                                                    |       | 14<br>TOTAL CLIENTS                                    | 4                                                                                                    | 4<br>TOTAL ARCHITECTS                                   | £                        | 2<br>TOTAL DESIGNER                                                   | 0                   |                                                                                                    |                                                                                                    |
| QA Checklist Form                                                                                                    |       |                                                        |                                                                                                    |                                                         |                          |                                                                       |                     |                                                                                                    |                                                                                                    |
| RAMs List                                                                                                    |       |                                                        |                                                                                                    |                                                         |                          |                                                                       |                     |                                                                                                    |                                                                                                    |
| M Progress Reports                                                                                                    |       |                                                        |                                                                                                    |                                                         |                          |                                                                       |                     |                                                                                                    |                                                                                                    |
| ¶ <sup>‡</sup> Push Notifications                                                                                                    |       |                                                        |                                                                                                    |                                                         |                          |                                                                       |                     |                                                                                                    |                                                                                                    |
| 🛃 Fire Stopping                                                                                                    | <     |                                                        |                                                                                                    |                                                         |                          |                                                                       |                     |                                                                                                    |                                                                                                    |
| Snagging                                                                                                    |       |                                                        |                                                                                                    |                                                         |                          |                                                                       |                     |                                                                                                    |                                                                                                    |
| 30 Price Work Items                                                                                                    |       |                                                        |                                                                                                    |                                                         |                          |                                                                       |                     |                                                                                                    |                                                                                                    |
| 🛃 Expense                                                                                                    |       |                                                        |                                                                                                    |                                                         |                          |                                                                       |                     |                                                                                                    |                                                                                                    |
| Plots                                                                                                    |       |                                                        |                                                                                                    |                                                         |                          |                                                                       |                     |                                                                                                    |                                                                                                    |
| Cards/Certificate                                                                                                    | < .   |                                                        |                                                                                                    |                                                         |                          |                                                                       |                     |                                                                                                    |                                                                                                    |
| Expired Cards                                                                                                    |       |                                                        |                                                                                                    |                                                         |                          |                                                                       |                     |                                                                                                    |                                                                                                    |
| 00 Drawing Controls                                                                                                    |       |                                                        |                                                                                                    |                                                         |                          |                                                                       |                     |                                                                                                    |                                                                                                    |
| ₩ Categories                                                                                                    |       |                                                        |                                                                                                    |                                                         |                          |                                                                       |                     |                                                                                                    |                                                                                                    |
|                                                                                                    |       |                                                        |                                                                                                    |                                                         |                          |                                                                       |                     |                                                                                                    |                                                                                                    |
|                                                                                                    |       | Click Drawing                                          |                                                                                                    |                                                         |                          |                                                                       |                     |                                                                                                    |                                                                                                    |
|                                                                                                    |       | 00111013                                               |                                                                                                    |                                                         |                          |                                                                       |                     |                                                                                                    |                                                                                                    |
|                                                                                                    |       |                                                        |                                                                                                    |                                                         |                          |                                                                       |                     |                                                                                                    |                                                                                                    |
|                                                                                                    | _     |                                                        |                                                                                                    |                                                         |                          |                                                                       |                     |                                                                                                    |                                                                                                    |
| SITEPRO                                                                                                    | =     |                                                        |                                                                                                    |                                                         |                          |                                                                       |                     | ۵ 💿                                                                                                    | Karl Hodgkiss 🛞                                                                                                    |
| SITEPRO                                                                                                    | =     |                                                        |                                                                                                    |                                                         |                          |                                                                       |                     | ۵ 9                                                                                                    | Karl Hodgkiss 🞯                                                                                                    |
| SITEPRO                                                                                                    | =     | E DRAWING CONTROLS                                     |                                                                                                    |                                                         |                          |                                                                       |                     | ٥ 🕄                                                                                                    | Karl Hodgkiss 👹                                                                                                    |
| SITEPRO<br>Unime Sheet                                                                                                    | _     | BRAWING CONTROLS                                       |                                                                                                    | Select Job                                              | v                        | Select Category V                                                     | Select Sub Category | ۵ 🔕                                                                                                    | Karl Hodykiss 🛞                                                                                                    |
| SITEPRO<br>Time Sheet<br>√ RFTs<br>Blocker Reports                                                                                                    | -     | E DRAWING CONTROLS                                     |                                                                                                    | Select Job                                              | v                        | Select Category v                                                     | Select Sub Category | ••                                                                                                    | Karl Hodykiss 🛞<br>+ Add New<br>Action Reserve                                                                                                    |
|                                                                                                    | =     | DRAWING CONTROLS                                       |                                                                                                    | Select job                                              | ۷                        | Select Category ¥                                                     | Select Sub Category | L 🕒                                                                                                    | Karl Hodykiss 🛞                                                                                                    |
| SITEPRO<br>Time Sheet<br>A RF's<br>Blocker Reports<br>C Check List<br>B QA Checklist Form                                                                                                    | -     | DRAWING CONTROLS      10 v records      Job Name     A | Document Name                                                                                                    | Select Job                                              | v                        | Select Category v                                                     | Select Sub Category | C C                                                                                                    | Karl Hodgkiss 🛞                                                                                                    |
| SITEPPRO    Time Sheet                                                                                                    |       | DRAWING CONTROLS                                       | Document Name                                                                                                    | Select job                                              | 7                        | Select Category +                                                     | Select Sub Category | C C<br>Search:<br>Actions                                                                                                    | Karl Hodgkiss 🛞                                                                                                    |
| C Check list C AAMS List Progress Reports                                                                                                    |       | DRAWING CONTROLS                                       | Document Name<br>L5<br>L6                                                                                                    | Select Job                                              | v                        | Select Cotegory v                                                     | Select Sub Category | A Search:<br>Actions<br>C Actions                                                                                                    | Karl Hodgkiss 🛞                                                                                                    |
| SITEPRO                                                                                                    |       | DRAWING CONTROLS                                       | Document Name<br>L5<br>L6<br>L6                                                                                                    | Select Job                                              | ~                        | Select Category V                                                     | Select Sub Category | C C                                                                                                    | Karl Hodykis ()<br>Add how<br>Keerch<br>Keerch<br>Z<br>2<br>0<br>2<br>0<br>3<br>0                                                                                                    |
| <ul> <li>Time Sheet</li> <li>Time Sheet</li> <li>RFrs</li> <li>Blocker Reports</li> <li>QC Check List</li> <li>QA Checklist Form</li> <li>RAMS List</li> <li>Progress Reports</li> <li>Push Notifications</li> <li>Fire Stopping</li> </ul>                                                                                                    | =     | DRAWING CONTROLS                                       | Document Name<br>L5<br>L6<br>L6<br>LG                                                                                                    | Select job                                              | v                        | Select Category v                                                     | Select Sub Category | 0<br>Search:<br>0 Actions<br>0 0<br>0 0<br>0 0<br>0 0<br>0 0<br>0 0<br>0 0<br>0                                                                                                    | Karl Hodykiss ()                                                                                                    |
| <ul> <li>SITEPERO</li> <li>Time Sheet</li> <li>If RFIS</li> <li>Blocker Reports</li> <li>QA Checklist Form</li> <li>QA Checklist Form</li> <li>RAMS List</li> <li>Progress Reports</li> <li>Progress Reports</li> <li>Fire Stopping</li> <li>Snagging</li> </ul>                                                                                                    |       | DRAWING CONTROLS                                       | Document Name<br>L5<br>L6<br>L6<br>L6<br>L6<br>L6<br>L6<br>L1                                                                                           | Select Job                                              | ×                        | Select Category V                                                     | Select Sub Category | <ul> <li>C</li> <li>Search:</li> <li>Actions</li> <li>Actions</li> <li>C</li> <li>C</li> <lic< li=""></lic<></ul> | Add Nov     Add Nov     Add Nov     Add Nov     Add Nov      Add Nov      Add |
| <ul> <li>SITEPERO</li> <li>Time Sheet</li> <li>Ime Sheet</li> <li>RFrs</li> <li>Bocker Reports</li> <li>OC Check List</li> <li>QA Checklist Form</li> <li>RAMS List</li> <li>Porgress Reports</li> <li>Posh Notifications</li> <li>Fire Stopping</li> <li>Snagging</li> <li>Price Work Items</li> </ul>                                                                                                    | =     | DRAWING CONTROLS                                       | Document Name<br>L5<br>L6<br>L6<br>L0<br>L0<br>L0<br>L1<br>L1<br>L2                                                                                     | Select job                                              | <b>v</b>                 | Select Category v                                                     | Select Sub Category | C C<br>Search:<br>Actions<br>C C<br>C<br>C<br>C<br>C<br>C<br>C<br>C<br>C<br>C<br>C<br>C<br>C<br>C<br>C<br>C<br>C<br>C                                                                                                    | Karl Hodgkiss                                                                                                    |
| SITEPERO Time Sheet Image: Simple Sheet Image: Simple Sheet Image: Sim                                                                                                    |       | DRAWING CONTROLS                                       | Document Name<br>L5<br>L6<br>L6<br>L6<br>L6<br>L6<br>L6<br>L6<br>L6<br>L6<br>L6<br>L6<br>L6<br>L6                                                       | Select job                                              | ~                        | Select Cotegory v                                                     | Select Sub Category | ↓<br>Search:<br>↓ Actiens<br>↓ Actiens<br>↓ 0<br>↓ 0<br>↓ 0<br>↓ 0<br>↓ 0<br>↓ 0<br>↓ 0<br>↓ 0                                                                                                    | Image: Control of the control of the control of t            |
| <ul> <li>SITEPPRO</li> <li>Time Sheet</li> <li>Ime Sheet</li> <li>RFrs</li> <li>Blocker Reports</li> <li>OC Check List</li> <li>QA Checklist Form</li> <li>RAMs List</li> <li>Progress Reports</li> <li>Progress Reports</li> <li>Fire Stopping</li> <li>Fire Stopping</li> <li>Price Work Items</li> <li>Expense</li> <li>Plots</li> </ul>                                                                                                    |       | DRAWING CONTROLS                                       | Document Name<br>L5<br>L6<br>L6<br>L6<br>L6<br>L6<br>L6<br>L6<br>L6<br>L6<br>L6<br>L6<br>L6<br>L6                                                       | Select job                                              | ~                        | Select Category  v                                                    | Select Sub Category | C C<br>Search:<br>Actions<br>C C<br>C<br>C<br>C<br>C<br>C<br>C<br>C<br>C<br>C<br>C<br>C<br>C<br>C<br>C<br>C<br>C<br>C                                                                                                    |                                                                                                    |
| SITEPRO<br>Time Sheet<br>AT RFTS<br>Blocker Reports<br>CC Check List<br>AL Checklist Form<br>CA Checklist Form<br>AL Checklist Form<br>AL Check | =<br> | DRAWING CONTROLS                                       | Document Name<br>15<br>16<br>16<br>10<br>10<br>10<br>11<br>10<br>12<br>13<br>14<br>14<br>14<br>14<br>14<br>14<br>14<br>14<br>14<br>14<br>14<br>14<br>14 | Select Job                                              | •<br>5.53 (able for R    | Select Category v                                                     | Select Sub Category | C C                                                                                                    | Carl Hodgkiss                                                                                                    |
| SUCCENSION                                                                                                    | ■     | DRAWING CONTROLS                                       | Document Name<br>L5<br>L6<br>L6<br>L6<br>L1<br>L1<br>L3<br>L3<br>L3<br>L3<br>L3<br>L3<br>L3<br>L3<br>L3<br>L3<br>L3<br>L3<br>L3                         | Select Job<br>Solo DR & 46003 , Compartment Wall Detail | v<br>Is,53 Subble For R  | Select Cotegory v                                                     | Select Sub Category | ↓<br>Search:<br>↓ Actiens<br>↓ Actiens<br>↓ 0<br>↓ 0<br>↓ 0<br>↓ 0<br>↓ 0<br>↓ 0<br>↓ 0<br>↓ 0                                                                                                    |                                                                                                    |
| SUTEEPRO<br>Time Sheet<br>AT RFTS<br>B Blocker Reports<br>C Check List<br>C QA Checklist Form<br>AAAS List<br>P Progress Reports<br>AAAS List<br>P Progress Reports<br>A Shagging<br>C Price Work Items<br>A Shagging<br>C Price Work Items<br>C Price Work Items<br>C Price Work It         |       | DRAWING CONTROLS                                       | Document Name<br>L5<br>L6<br>L6<br>L6<br>L0<br>L1<br>L1<br>L3<br>L3<br>L3<br>L4<br>L4<br>L4<br>L4<br>L4<br>L4<br>L4<br>L4<br>L4<br>L4<br>L4<br>L4<br>L4 | Select job<br>Select job                                | v<br>Is,53 Sutable For R | Select Category v<br>eview & Comment, P03,1<br>eview & Comment, P03,2 | Select Sub Category | C C                                                                                                    | Image: A constraint of the constraint of the constrai                          |
| SUCCENSION<br>image: Selection of the selection of the sele                                                                                                    |       |                                                        | Document Name<br>15<br>16<br>16<br>16<br>10<br>10<br>11<br>12<br>13<br>14<br>13<br>10372-AEW30<br>43x10372-AEW30                                        | Select Job<br>Select Job                                | ts,53.5 stable For R     | Select Cotegory v                                                     | Select Sub Category | <ul> <li>↓</li> <li>Search:</li> <li>↓</li> <li>Actions</li> <li>↓</li> <li>↓</li></ul>                | Image: A constraint of the constraint of the constrai                          |

Add new

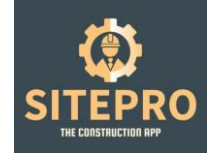

| SITEPRO =                                     | ٥ | Karl Hodgkiss 🔞 |
|-----------------------------------------------|---|-----------------|
| Drawing Control                               |   |                 |
| Time Sheet                                    |   |                 |
| ≪Í RFI'S CREATE                               |   |                 |
| Blocker Reports Job Name                      |   |                 |
| 🗇 QC Check List Please select any job 🔹       |   |                 |
| QA Checklist Form     Save Save and Load More |   |                 |
| D RAMS List                                   |   |                 |
| M Progress Reports                            |   |                 |
| 15 Push Notifications                         |   |                 |
| 🗶 Fire Stopping                               |   |                 |
| f Snagging                                    |   |                 |
| 20 Price Work items                           |   |                 |
| l≥ txpense                                    |   |                 |
| Phots                                         |   |                 |
| Cards/Certificate     C                       |   |                 |
| 1 Depired Cards                               |   |                 |
| d¢ Drawing Controls                           |   |                 |
| W Categories                                  |   |                 |
|                                               |   |                 |
| Select project                                |   |                 |

| SITEPRO                           | = |                        | 4 🧿 Karl Hodgkiss 🔘   |
|-----------------------------------|---|------------------------|-----------------------|
|                                   |   | Provide Control        |                       |
| 🛅 Time Sheet                      | < | Drawing Control        |                       |
| 41 RFI'S                          |   | CREATE                 |                       |
| Blocker Reports                   |   | Job Name               |                       |
| 🔯 QC Check List                   |   | BOLTON LIBRARY -       |                       |
| QA Checklist Form                 |   | Category               | Sub Category          |
| RAMs List                         |   | Select category        | Select sub-category v |
| M Progress Reports                |   | Construction Issue     | ·                     |
| ₹ <sup>1</sup> Push Notifications |   | Save Save and Loa More |                       |
| 👲 Fire Stopping                   | < |                        |                       |
| Snagging                          |   |                        |                       |
| CED Price Work Items              |   |                        |                       |
| int Expense                       |   |                        |                       |
| 9 Plots                           |   |                        |                       |
| Cards/Certificate                 | < |                        |                       |
| Expired Cards                     |   |                        |                       |
| C Drawing Controls                |   |                        |                       |
| ₩ Categories                      |   |                        |                       |
|                                   |   |                        |                       |
|                                   |   | Select catagories and  |                       |
|                                   |   | sub catagories         |                       |

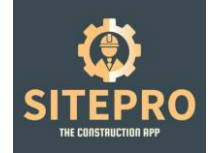

| SITEPRO              | =  | E                                                          | arl Hodgkiss 🔞 |
|----------------------|----|------------------------------------------------------------|----------------|
|                      |    | Drawing Control                                            |                |
| al RFTs              | ¢. | CREATE                                                     |                |
| Blocker Reports      |    | Job Neme                                                   |                |
| 🗇 QC Check List      |    | BOLTON LIBRARY +                                           |                |
| QA Checklist Form    |    | Category Sub Category                                      |                |
| RAMS List            |    | Select category * Select sub category                      | v              |
| M Progress Reports   |    |                                                            | •              |
| 🕫 Push Notifications |    | Save Save and Load More                                    |                |
| 🛃 Fire Stopping      | <  |                                                            |                |
| Snagging             |    |                                                            |                |
| 20 Price Work Items  |    |                                                            |                |
| 🛃 Expense            |    |                                                            |                |
| Plots                |    |                                                            |                |
| Cards/Certificate    | ¢  |                                                            |                |
| Expired Cards        |    |                                                            |                |
| Of Drawing Controls  |    |                                                            |                |
| ₩ Categories         |    |                                                            |                |
|                      |    | Consider & 1033 DITTION 1. Developed in The Lee Defense IM |                |
|                      |    | Add drawing                                                |                |
|                      |    |                                                            |                |

| SITEPRO              | =   |                         | A 🔕 Karl Hodgkiss 🥘   |
|----------------------|-----|-------------------------|-----------------------|
|                      |     |                         |                       |
| 📋 Time Sheet         | <   | Drawing Control         |                       |
| st RFI'S             |     | CREATE                  |                       |
| Blocker Reports      |     | jab Name                |                       |
| 🗇 QC Check List      |     | BOLTON LIBRARY -        |                       |
| QA Checklist Form    |     | Category                | Sub Category          |
| 1 RAMs List          |     | Select category V       | Select sub category • |
| Progress Reports     |     |                         |                       |
| * Push Notifications |     | Drawing Type            | Document Name         |
| 🛃 Fire Stopping      | < . | Design drawings         | Document Name         |
| d Snagging           |     | Document Number         | Drawing File          |
| 512 Price Work Items |     |                         | 7                     |
| iet topense          |     | Save Save and Load More |                       |
| Plots                |     |                         |                       |
| Cards/Certificate    | <   |                         |                       |
| a Expired Cards      |     |                         |                       |
| C Drawing Controls   |     |                         |                       |
| ₩ Categories         |     |                         |                       |
|                      | C   | Choose PDF drawing      |                       |

| ۲                               |  |
|---------------------------------|--|
| SITEPRO<br>THE CONSTRUCTION APP |  |

| SITEPRO                           | =   |                              | 0 🔕 Karl Hodgkiss 🔞                                                                |
|-----------------------------------|-----|------------------------------|------------------------------------------------------------------------------------|
| Time Sheet                        |     | Drawing Control              |                                                                                    |
| ⊲Ø RFI's                          |     | CREATE                       |                                                                                    |
| Blocker Reports                   |     | Job Name                     |                                                                                    |
| 🗇 QC Check List                   |     | BOLTON LIBRARY *             |                                                                                    |
| QA Checklist Form                 |     | Category                     | Sub Category                                                                       |
| 🗇 RAMs List                       |     | Construction Issue           | Drawings v                                                                         |
| 🍽 Progress Reports                |     |                              |                                                                                    |
| T <sup>2</sup> Push Notifications |     | Drawing Type                 | Document Name                                                                      |
| 🗶 Fire Stopping                   | - C | Construction drawings v      | BLR.JAA.01.00 DR.A.000002.AS-C01_Proposed Level 00 GA                              |
| Snagging                          |     | Document Number              | Drawing File Choose File BLR.JMA-01-00-DR-A-000002-AS-C01_Proposed Level 00 GA.pdf |
| ED Price Work Items               |     |                              |                                                                                    |
| 🛃 Expense                         |     | Sawe and Load More Name your | r drawing                                                                          |
| 9 Plots                           |     | or copy an                   | d paste                                                                            |
| Cands/Certificate                 | - C | original dra                 | awing ref to                                                                       |
| Expired Cards                     |     | right hand                   | side                                                                               |
| 02 Drawing Controls               |     | Save and                     | exit or save                                                                       |
| ₩ Categories                      |     | and upload                   | d more                                                                             |

All drawings uploaded will be visible for each app user under the selected category.

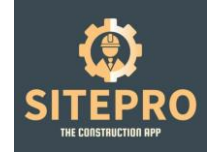

### 6. Create Forms: QA form Setup

Creating your first QA audit form and assigning it to a project.

| SITEPRO =                         |                                                              | 🗅 😐 🛛 Karl Hodykiss 🞯 |
|-----------------------------------|--------------------------------------------------------------|-----------------------|
|                                   |                                                              |                       |
| 🛱 Dashboard                       | a checklist form                                             | + Add New             |
| & SubAdmin                        |                                                              | 7                     |
| 🗇 Jobs                            | 10 v records                                                 | Search:               |
| Achive Jobs                       | Job Number 🔹 Name 0 Actions                                  |                       |
| 且 Users                           | No Data Available In Table                                   | /                     |
| Contractor                        | Showing 0 to 0 of 0 entries                                  |                       |
| 👃 Clients                         |                                                              |                       |
| Architects                        |                                                              |                       |
| Ø Designer                        |                                                              |                       |
| 🛗 Time Sheet 🧠                    |                                                              |                       |
| AT REES                           |                                                              |                       |
| Blocker Reports                   |                                                              |                       |
| 🗇 QC Check List                   |                                                              |                       |
| QA Checklist Form                 |                                                              |                       |
| RAMs List                         |                                                              |                       |
| M Progress Reports                |                                                              |                       |
| ¶ <sup>2</sup> Push Notifications |                                                              |                       |
| 🗶 Fire Stopping                   | Copyright © 2023 SITEPRO   Developed by The App Business Ltd |                       |
|                                   | Add new                                                      |                       |
|                                   |                                                              |                       |

#### SITEPRO =

| 🛱 Dashboard                       | QA Checklist Form                                               |                                                                      |
|-----------------------------------|-----------------------------------------------------------------|----------------------------------------------------------------------|
| ₫ SubAdmin                        | CREATE                                                          |                                                                      |
| 🖞 jobs                            | Job Name                                                        | Name                                                                 |
| Achive Jobs                       | Select M                                                        | * Name                                                               |
| <u>A</u> Users                    |                                                                 |                                                                      |
| Contractor                        | Material Storage                                                |                                                                      |
| Clients                           | Material Storage Plaset                                         | Material Storage Primers                                             |
| Architects                        | Platerboard & Plasters stored in dry conditions                 | Primers and ready mixed materials protected from freezing conditions |
| / Designer                        | Settings out from drawings                                      | 1                                                                    |
| 🛗 Time Sheet 🧹                    | Antimenut Bentalmen                                             | Settinenut Brawine                                                   |
| ब्री RH's                         | Are we working to up to date drawings revisions                 | Are all dimensions clearly marked on each drawing                    |
| Blocker Reports                   |                                                                 |                                                                      |
| 🗇 QC Check List                   | Fixing of floor tracks                                          | File                                                                 |
| QA Checklist Form                 | Pixing of floor tracks                                          | Choose File in file chosen Upload File -                             |
| 🕄 RAMs List                       | Metal specification Components check                            | File                                                                 |
| Progress Reports                  | Metal specification Components check                            | Choose File No fla chosen Upload File -                              |
| ♥ <sup>1</sup> Push Notifications | SMITH Darts Well Office Deflection Insurants 2010 Lines Deflect | Ela                                                                  |
|                                   |                                                                 |                                                                      |
| Select project                    | Type questions to                                               | Upload PDF test data                                                 |
| Name your<br>Document             | ask on Audit                                                    | to view on hand held<br>app side                                     |

0 😐 🛛 Karl Hodgkiss 🛞

| TEPRO ≡          |                                                                    |                            | 🛆 🤒 🛛 Karl Hodgkiss |
|------------------|--------------------------------------------------------------------|----------------------------|---------------------|
|                  | Internal Door Openings upto 35kg                                   | Choose File No file chosen | Upload File         |
| ashboard         | had the                                                            |                            |                     |
| .bAdmin          | Insulation                                                         | Choose File No file chosen | Upload File         |
| bs.              |                                                                    |                            |                     |
|                  | Board fixing Single layer                                          | Fle                        |                     |
| thive Jobs       | Board fixing Single layer                                          | Choose File No file chosen | dpicad File         |
| iers             |                                                                    |                            |                     |
| intractor        | Board fixing Double layer                                          | Fie                        |                     |
| and a            | Board fixing Double layer                                          | Choose File No file chosen | Uplead The          |
| RETROS           | ME Cellines installation checklist                                 | F (#                       |                     |
| chitects         | MF Cellings installation checklist                                 | Choose File No file chosen | Upload Pile         |
| nigner           |                                                                    |                            |                     |
| ne Sheet <       | Ceiling board fixing                                               | File                       |                     |
| 14               | Ceiling board fixing                                               | Choose File No file chosen | Upload File         |
|                  |                                                                    |                            |                     |
| ocker Reports    | Label                                                              | File                       |                     |
| C Check List     |                                                                    | Choose File No be chosen   | Upicad File         |
| A Checklist Form |                                                                    |                            |                     |
| Alle 1 let       |                                                                    |                            | _                   |
| NO LOL           |                                                                    |                            |                     |
| ogress Reports   | 22                                                                 |                            |                     |
| sh Notifications |                                                                    |                            |                     |
| e Stooping c     | Conversion of 1012 artistics   Developed by The two Registers   10 |                            |                     |
|                  |                                                                    |                            |                     |

Once your forms are created they are ready for each assigned app side user. This section is used in conjunction with the drawings uploaded in the earlier sections and will enable accurate recording of each build sequence.

| - 🗘 SITEPRO                                                    |                      |                                          |            |                  |             |              |              | ବ୍ ଶ୍    | –        | 0       |
|----------------------------------------------------------------|----------------------|------------------------------------------|------------|------------------|-------------|--------------|--------------|----------|----------|---------|
|                                                                |                      |                                          |            |                  |             |              |              | Ф 🚺      | Karl Hod | gkiss 🔞 |
|                                                                |                      |                                          |            |                  |             |              |              |          |          |         |
| டு Dashboard                                                   | 🔳 QA CHECKLIST       |                                          |            |                  |             |              |              |          |          |         |
| 🖁 SubAdmin                                                     | 10 v records         |                                          |            |                  |             |              |              | Search   |          |         |
| 칉 Jobs                                                         |                      | ,<br>                                    | <b>D</b> ( |                  |             |              |              | Jearch.  | A        |         |
| 🛱 Archived Jobs                                                | Job Number 👳         | Name                                     | Date 👳     | Inspection Score | Failed Item | Site Address | Prepared By  | Location | Actions  | 3       |
| Q Users                                                        | MSC094               | QA-WELLSPRINGS WALL TYPE QA - BG Level 4 | 29/11/2023 | 100.00%          | 0           | Bolton       | Martin Green | View     | ۲        | Û       |
| Contractor                                                     | MSC094               | QA-WELLSPRINGS WALL TYPE QA - BG Level 3 | 29/11/2023 | 100.00%          | 0           | Bolton       | Martin Green | View     | ۲        | Û       |
| ரீ, Clients                                                    | MSC094               | QA-WELLSPRINGS WALL TYPE QA - BG Level 2 | 29/11/2023 | 100.00%          | 0           | Bolton       | Martin Green | View     | ۲        | Û       |
| Ω Architects                                                   | MSC094               | QA-WELLSPRINGS WALL TYPE QA - BG Level 1 | 19/01/2024 | 85.71%           | 0           | Bolton       | Martin Green | View     | ۲        | ŵ       |
| / Designer                                                     | MSC094               | QA-WELLSPRINGS WALL TYPE QA - BG L 5     | 28/11/2023 | 100.00%          | 0           | Bolton       | Martin Green | View     | ۲        | Û       |
| 🖞 Time Sheet 🧹                                                 | MSC094               | QA-Wellsprings Rockwool Fire Pro Level 5 | 23/01/2024 | 100.00%          | 0           | Bolton       | Martin Green | View     | ۲        | Û       |
| A RFI's                                                        | MSC094               | QA-Wellsprings Rockwool Fire Pro Level 4 | 29/01/2024 | 100.00%          | 0           | Bolton       | M Green      | View     | ۲        | ŵ       |
| Archived RFI's                                                 | MSC094               | QA-Wellsprings Rockwool Fire Pro Level 3 | 02/02/2024 | 100.00%          | 0           | Wellsprings  | Martin Green | View     | ۲        | Û       |
| Blocker Reports                                                | MSC094               | QA-Wellsprings Rockwool Fire Pro         | 16/01/2024 | 100.00%          | 0           | Bolton       | Martin Green | View     | ۲        | Û       |
| <ul> <li>Archived Blocker Reports</li> <li>QA Forms</li> </ul> | MSC094               | QA-Well Springs - QA - 1st Fix Level_1   | 11/01/2024 | 100.00%          | 0           | Bolton       | Martin       | View     | ۲        | Ô       |
| 2 QA checklist                                                 | Showing 1 to 10 of 2 | 198 entries                              |            |                  |             |              |              | < 1 2    | 3 4      | 5 >     |
| Archived Checklist                                             |                      |                                          |            |                  |             |              |              |          |          |         |

View QA audit records by using the viewing eye on each item above.

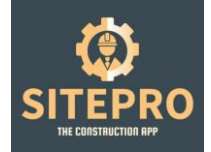

Each question has its own geo located compliant/non compliant View Location tab

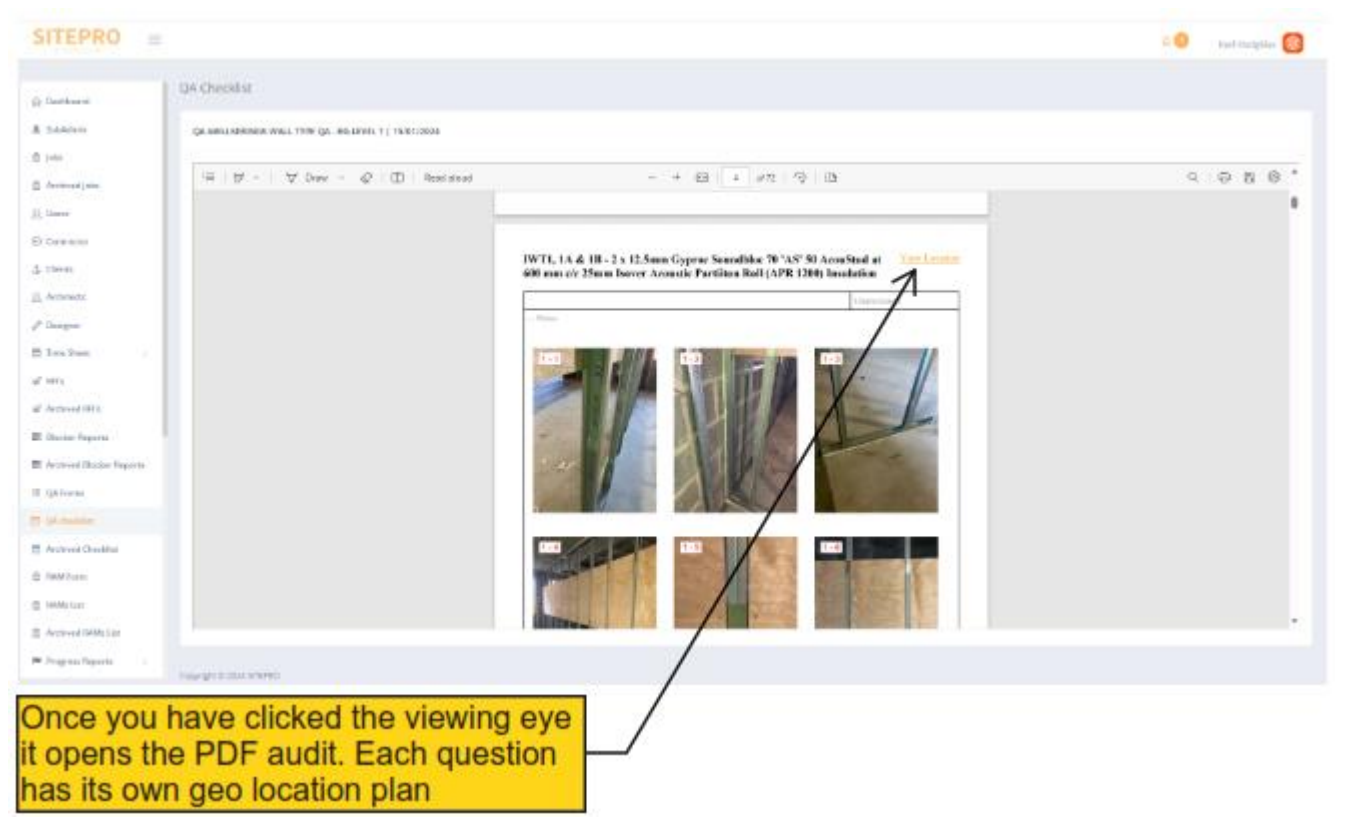

Once the view button is selected for each question, a complete time stamped audit will open up showing the time taken on that section and the progress made in that period.

|                                           |                         |                     | ۵ 1 | Karl Hodgkiss 🛞 |
|-------------------------------------------|-------------------------|---------------------|-----|-----------------|
|                                           | QA Checklist            |                     |     |                 |
| 💩 SubAdmin                                | LOCATION                |                     |     | <b>←</b> Back   |
| 🛱 Jobs                                    |                         |                     |     |                 |
| Archived Jobs                             | File                    | Date                |     |                 |
| 0 Lisers                                  | View File               | 01/02/2024 12:40 PM |     |                 |
| 2 0.0.5                                   | View File               | 01/02/2024 09:24 AM |     |                 |
| Contractor                                | View File               | 31/01/2024 10:20 AM |     |                 |
| 🕆 Clients                                 | View File               | 30/01/2024 08:44 AM |     |                 |
| 요 Architects                              | View File               | 30/01/2024 08:31 AM |     |                 |
| / Designer                                | View File               | 29/01/2024 02:29 PM |     |                 |
| V Designer                                | View File               | 29/01/2024 11:26 AM |     |                 |
| 🛗 Time Sheet                              | View File               | 26/01/2024 08:27 AM |     |                 |
| A RFI's                                   | View File               | 24/01/2024 11:06 AM |     |                 |
| Archived RFI's                            | View File               | 24/01/2024 09:51 AM |     |                 |
| T Distance Descerts                       | View File               | 24/01/2024 09:38 AM |     |                 |
| BIOCKER REPORTS                           | View File               | 24/01/2024 09:11 AM |     |                 |
| Archived Blocker Reports                  | View File               | 23/01/2024 11:30 AM |     |                 |
| QA Forms                                  | View File               | 22/01/2024 01:30 PM |     |                 |
| 🔁 QA checklist                            |                         |                     |     |                 |
| 🖄 Archived Checklist                      |                         |                     |     |                 |
| 🛱 RAM Form                                |                         |                     |     |                 |
| ps://mysubcontract.com/business/dashboard | opyright © 2024 SITEPRO |                     |     |                 |

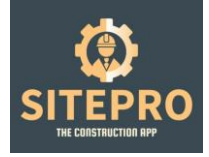

Green compliant Geo Pins are then used to show that compliant audit checks have taken place in line with contract requirements and keeping your client BSR compliant.

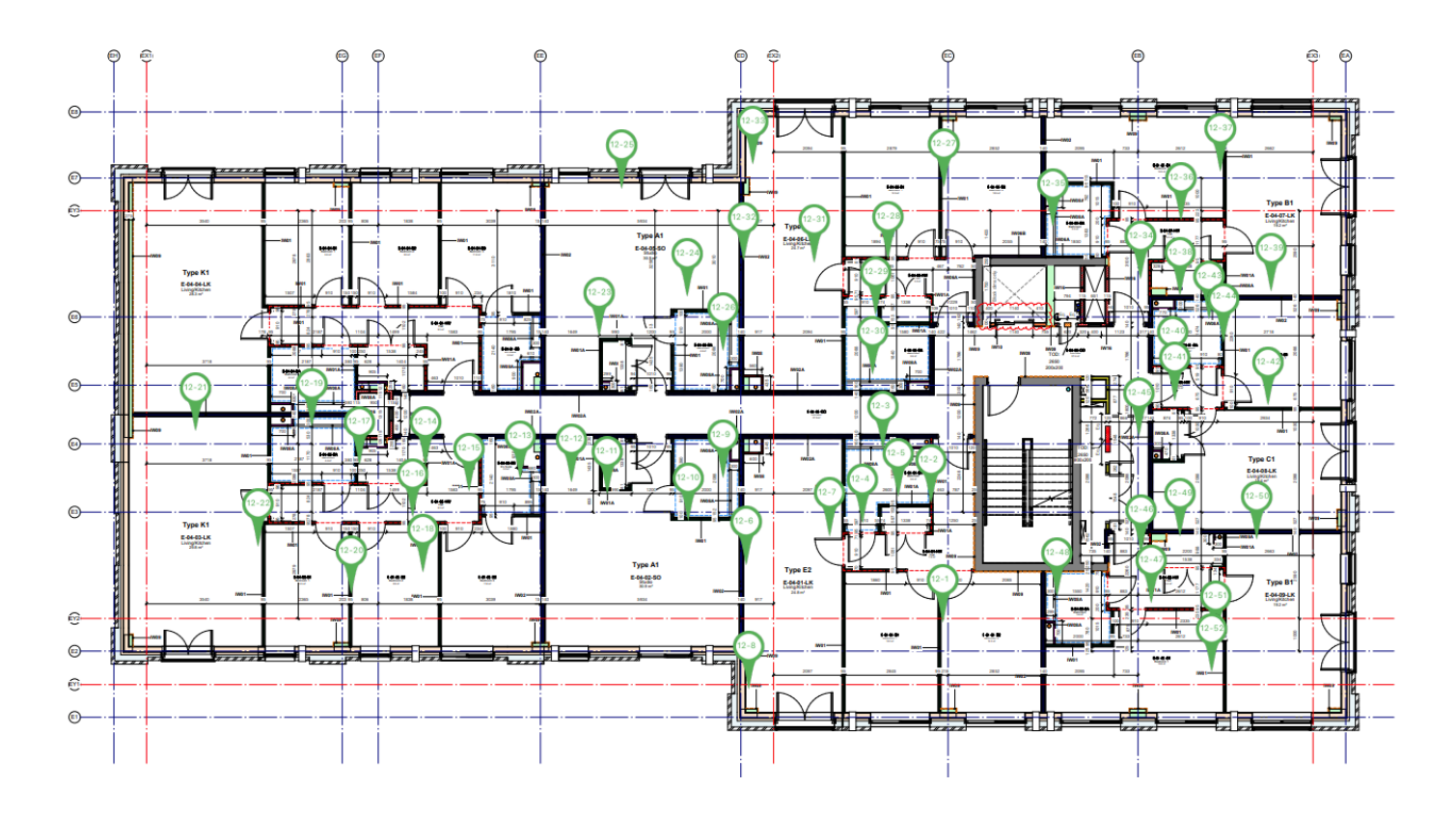

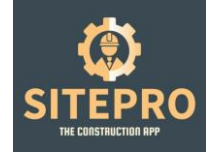

### 7. Assigning Users to Projects

All new site based app users sign up from their Apple or Android phones. On registration they will be required to complete a health & safety form and new starter form as mandatory.

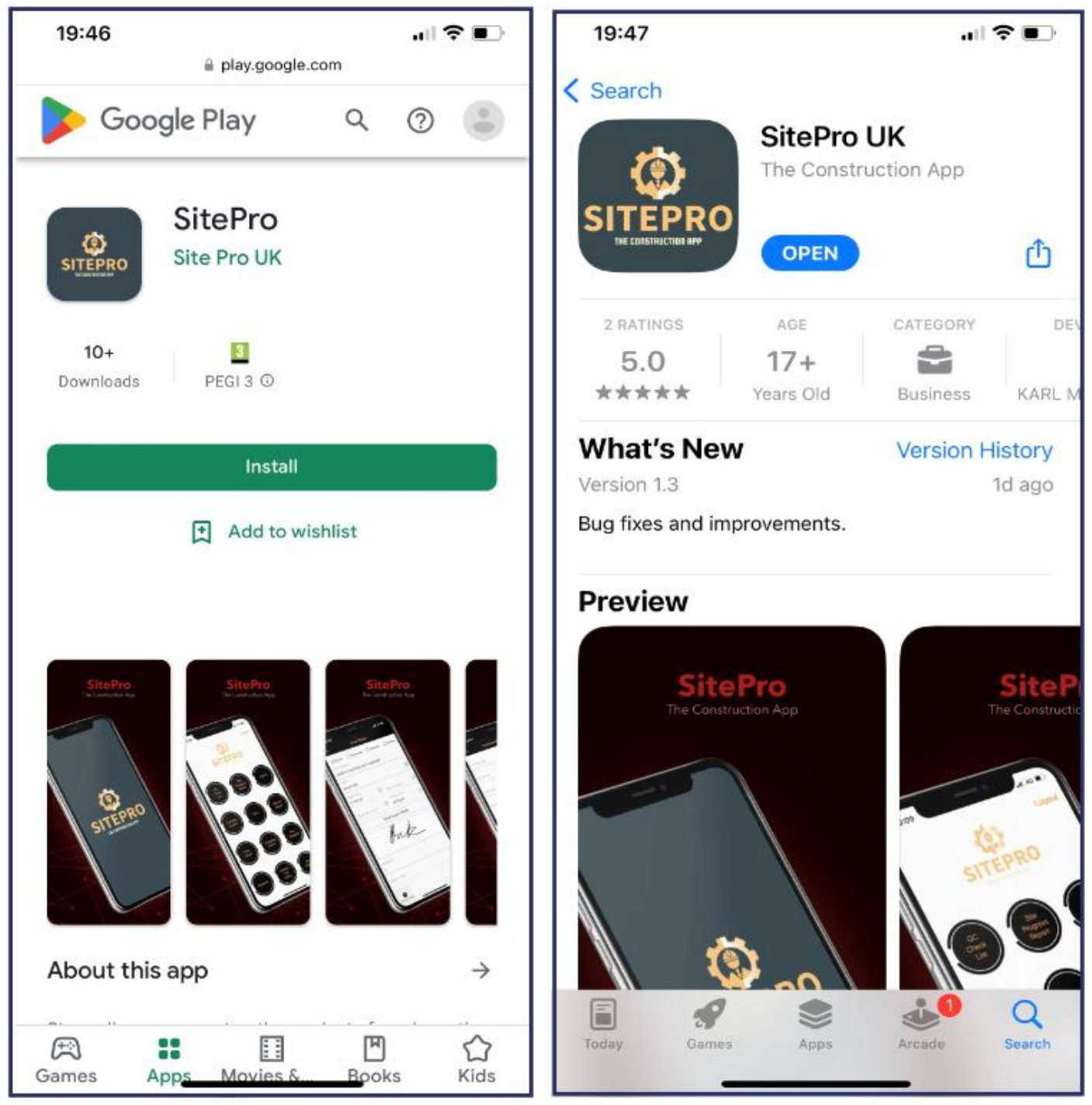

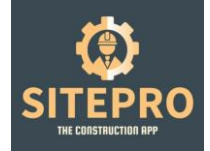

Once the individual has registered, the admin or sub admin will have to approve them for work and assign them to the relevant project. See below.

| RO =       |           |                                                                                                    |                               |          |           | 00      |
|------------|-----------|----------------------------------------------------------------------------------------------------|-------------------------------|----------|-----------|---------|
|            |           |                                                                                                    |                               |          |           |         |
|            | 14        | Partial                                                                                                    | F3/heraid@inatCan             | Atte     | hospitel  |         |
|            | Securi    | Parto.                                                                                                    | Salerwijsen, 200 (Network Com | intere . | Receptor  | ••      |
|            | w         | Getwal                                                                                                    | lan Catrian (Contact Contact) | inter .  | Angled    | • •     |
| .          | law hours | ×200                                                                                                    | here (Frightman and Calific   | Antes    | Accepted  | • •     |
|            | 640 C     | Georgee                                                                                                    | ter je i proveller            | 1000     | hospital  | • •     |
|            | 344       | Schwerth.                                                                                                    | pagehord: William Con         | 824      | Accepted  | ••      |
|            |           | Advall .                                                                                                    | Advanced 200-remail Con       | Atter    | Accepted  | ••      |
|            |           | 10~                                                                                                    | Janesulter TREVail Con        | Adam     | Acapted   | ••      |
|            | 2100      | Radio and Ballion and Ballion | prof/Wore/Dri                 | NDe      | August    |         |
|            | 200       | Carrier                                                                                                    | Sprathweiterselliteral Carl   | Note     | Acquel    | • •     |
|            | 300 C     | Ceberal                                                                                                    | Celeral pre-18 Grain Cent     | NOVE     | Recepted. | ••      |
| _          | 244 C     | Board .                                                                                                    | produced 1992-Cenation        | Nor      | Acquired  | ••      |
| tion based | 244       | 0-are                                                                                                    | straggeddawn e                | Alter    | Acamet    |         |
|            | preter    | Nation                                                                                                    | janghatlant@linai.Can         | Atlan    | Acqual    | • •     |
| с —        | (relate   | Report.                                                                                                    | Jan Lawrence & Count Fam.     | Alber    | August    |         |
| within .   | jo dan    | BADY                                                                                                    | promotion reported for        | 4214     | Accepted  |         |
|            | 245       | States                                                                                                    | John protection Con           | Active . | Acased    | ~ = • • |
| and and    | 245       | and the                                                                                                    | ante-Breddination             | Atter    | August    |         |
| _          | Click app | rovo and cliv                                                                                                    | ok the eve to                 | 104      | August    |         |
|            | Click app | iove and cild                                                                                                    | ok the eye to                 |          |           |         |

| ← ¢ snereo                     |                    |                          |   |   |   |   |   |               | Ð             | Q,       | s]        | -           | σ ×  |
|--------------------------------|--------------------|--------------------------|---|---|---|---|---|---------------|---------------|----------|-----------|-------------|------|
| SITEPRO =                      |                    |                          |   |   |   |   |   |               |               | 0.0      |           | r nogens    | (1)  |
|                                |                    |                          |   |   |   |   |   |               |               |          |           |             |      |
| G Dashkaard                    |                    | PROFILE ACCOUNT          |   |   |   |   |   | Personal Info | Change Avalar | Charge P | risword   | Note Permis | 1404 |
| & SubAtmin                     |                    | First Name               |   |   |   |   |   |               |               |          | -         | 1           |      |
| @ Jobs                         |                    | Adrian                   |   |   |   |   |   |               |               |          | /         | /           |      |
| 🖞 Archived John                |                    | Last Name                |   |   |   |   |   |               |               | /        |           |             |      |
| A them                         | Adrian Malczewski  | Malczavski               |   |   |   |   |   |               |               | /        |           |             |      |
| <ul> <li>Contractor</li> </ul> |                    | Erral                    |   |   |   |   |   |               | _/            |          |           |             |      |
| 4 Clevis                       | Q Overview         | Bhard Stragnation        |   |   |   |   |   |               | /             |          |           |             |      |
| S. Architecto                  | @ Account Settings | 07301472328              |   |   |   |   |   | _/            |               |          |           |             |      |
| / Davigent                     |                    | Birthday                 |   |   |   |   |   | /             |               |          |           |             |      |
| El Terre Sheet (               |                    | 12-05-1991               |   |   |   |   | / |               |               |          |           |             |      |
| of 1975                        |                    | Address                  |   |   |   |   |   |               |               |          |           |             |      |
| # Archived III's               |                    | M25 36) Wettr Street 133 |   |   |   |   |   |               |               |          |           |             |      |
| E Date Insta                   |                    |                          |   |   |   |   |   |               |               |          |           |             |      |
| E Archiveri Backer Reports     |                    | Company Name             |   |   |   | / |   |               |               |          |           |             | -    |
| E Others                       |                    | MSC                      |   |   | / |   |   |               |               |          |           |             |      |
| C Quinterille                  |                    | Status                   |   |   |   |   |   |               |               |          |           |             |      |
|                                |                    | Active                   |   |   | / |   |   |               |               |          |           |             | ~    |
| C Arabiani Chanking            |                    |                          |   | / |   |   |   |               |               | I        | Save Char | ges Car     | ncel |
| NAM Form                       |                    |                          |   | / |   |   |   |               |               |          |           |             |      |
| C RANSUS                       |                    |                          |   |   |   |   |   |               |               |          |           |             |      |
| Archived IWMs-Ust              |                    |                          | / |   |   |   |   |               |               |          |           |             |      |
| 🇯 Prograss Reports             |                    |                          |   |   |   |   |   |               |               |          |           |             |      |
| #2 Push Notifications          | Click roles ar     | na permissions           |   |   |   |   |   |               |               |          |           |             |      |

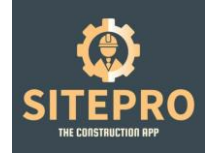

| ← ↓ STERO                   |                      |                                         |                     | 4                         | р 6, 63 … – 0 х                   |
|-----------------------------|----------------------|-----------------------------------------|---------------------|---------------------------|-----------------------------------|
| SITEPRO 💼                   |                      |                                         |                     |                           | 0 🙁 Karl Hodgliss 🔞               |
|                             |                      |                                         |                     |                           | -                                 |
| Deshboard                   |                      | PROFILE ACCOUNT                         |                     | Personal Info Change Auto | r Grange Passeord Role Permission |
| ≜ Sublimin                  |                      |                                         |                     |                           |                                   |
| (i) John                    |                      | Assign Roles                            |                     |                           |                                   |
| C Archived Julis            |                      | Basede View Only<br>Webse Takes Actions |                     |                           |                                   |
| A Users                     | Adrian Malczewski    | FormiD                                  | Edua                | Record                    | Write                             |
| E Contractor                | Q Overview           | 1                                       | Daily Timesheet     | 8                         | 8                                 |
| J. Cierts                   | @ Account Settings   | 2                                       | Weekly Timesheet    | 8                         | 5                                 |
| S. Andreas                  |                      | 3                                       | H7x                 | 8                         | 0                                 |
| / Designer                  |                      | 4                                       | Elastar Espect      | 8                         | 8                                 |
| M Tana Share                |                      | 5                                       | QC Orweider         | 5                         |                                   |
|                             |                      | 6                                       | Decorating/Snagging | 6                         | 8                                 |
| 4 HD                        |                      | 7                                       | Fire Supports       | ° 7                       | 0                                 |
| 🖈 Andrivad III (n           |                      |                                         | Res .               | • / ′                     |                                   |
| E Diocker Reports           |                      | 9                                       | Drawing Controls    |                           | 5                                 |
| E Archived Buckey Reports   |                      | 24                                      | Frages Resors       |                           |                                   |
| an and the original regimes |                      | 20                                      | ROD                 | D                         | 0                                 |
| E QA forms                  |                      | 27                                      | Asset Management    | D                         |                                   |
| 🗮 QA chucklist              |                      |                                         |                     |                           |                                   |
| E Archived Overklist        |                      |                                         |                     |                           | Sale Permission Cancel            |
| RMM Form                    |                      |                                         |                     |                           |                                   |
| C FAMILIA:                  |                      |                                         |                     |                           |                                   |
| Archived RAMe Las           |                      |                                         |                     |                           |                                   |
| 🗯 Progress Reports          |                      |                                         |                     |                           |                                   |
| #? Push Notifications       | Contra A and the set |                                         |                     |                           |                                   |
|                             | Assign roles         | and                                     |                     |                           |                                   |
|                             | nermissions a        | and click save                          |                     |                           |                                   |
|                             | permissions          | and onon ouro.                          |                     |                           |                                   |

### Select jobs

| STERN    Stern    State    State <th>← O snano</th> <th></th> <th></th> <th></th> <th></th> <th></th> <th></th> <th>୍ର ଲେ ୧୦୦</th>                                                                                                    | ← O snano                |                               |                   |                 |                          |               |               | ୍ର ଲେ ୧୦୦                              |
|----------------------------------------------------------------------------------------------------|--------------------------|-------------------------------|-------------------|-----------------|--------------------------|---------------|---------------|----------------------------------------|
| • Rotal Rate          • Second Rate          • Control Rate          • Control          • Control Rate                  | SITEPRO =                |                               |                   |                 |                          |               |               | 0 🔕 Karl Hodgkiss 🧐                    |
| • Solution         • Solution           |                          |                               |                   |                 |                          |               |               |                                        |
| \$ Alkent       \$       \$       \$       \$       \$       \$       \$       \$       \$       \$       \$       \$       \$       \$       \$       \$       \$       \$       \$       \$       \$       \$       \$       \$       \$       \$       \$       \$       \$       \$       \$       \$       \$       \$       \$       \$       \$       \$       \$       \$       \$       \$       \$       \$       \$       \$       \$       \$       \$       \$       \$       \$       \$       \$       \$       \$       \$       \$       \$       \$       \$       \$       \$       \$       \$       \$       \$       \$       \$       \$       \$       \$       \$       \$       \$       \$       \$       \$       \$       \$       \$       \$       \$       \$       \$       \$       \$       \$       \$       \$       \$       \$       \$       \$       \$       \$       \$       \$       \$       \$       \$       \$       \$       \$       \$       \$       \$       \$       \$       \$       \$       \$       \$       \$       \$       \$       \$       \$<                                                                                                    | G Dashboard              | Ioaz                          |                   |                 |                          |               |               | + Add New                              |
|                                                                                                    | & Subkanin               |                               |                   |                 |                          |               | Search By     | Plot Number: Select V Q.Search R.React |
| @ Anivarding                                                                                                    | 0.54                     | 10 v records                  |                   |                 |                          |               |               | Search:                                |
| All loss       All Constant       And Constant       And                                                                                                    | Archivedjate             | Ciert Name                    | * Architect Nerve | 0 Designer Name | 1 Jub Name               | 1 Jala Number | ) Job Facture | Actions                                |
| 0       Image: 1       Image: 1       Image:                                                                                                    | 1 Uses                   | FOX CONSTRUCTION              | NONE SPECIFIED    | NONE SPECIFIED  | CAPITA                   | MSCE19        | 5.0           | • 2 • •                                |
| 0       Max       MBRDUTD       Derces B1       NME SPECHD       SERVICE CONTACTOR       SERVICE CONTACTOR                                                                                                    | Contractor               | INVINE VATES LTD              | NONESPECIFIED     | NONE SPECIFIED  | INVINE WATES OFFICE      | MSCE20        | 5.0           |                                        |
| • Round 10           Round 10           Roun                                                                                                    | S. Architecta            | MS BUILD LTD                  | Denton 83         | NONE SPECIFIED  | ORDSALL LAVE BLOCK C_D&B | 10056801      | 0.25          |                                        |
| Image: Image: | Ø Designer               | NO BUILD LTD                  | Carrton 83        | NONE SPECIFIED  | ORDSALL LANE BLOOKS ARE  | MSCD011       | 7             |                                        |
| of HPA       ASC/000P OPEC       ANXESPECHED       ANXESPECHED                                                                                                    | 🗄 Text Sheet 💦 🧠         | MOLAREN CONSTRUCTION          | NONESPECIFIED     | NONE SPECIFIED  | NAG P2                   | MSCE21        | 5.0           | • 7 • •                                |
| If Anthent Physics       Restift Tools Construction       None SPECIARD       None SPECIARD                                                                                                    | d 18%                    | MSC GROUP OFFICE              | NONE SPECIFIED    | NONE SPECIFIED  | NSC OFFICE               | LIVE          | 0.25          |                                        |
| III Backer Reports       Interviewed       Totes On Construction       Acute 9800 HB       Acute 9900 HB       CAR VCIORAL 995       MEERIA       0       IIII IIIIIIIIIIIIIIIIIIIIIIIIIIIIIIII                                                                                                    | of Archived RFI's        | ROBERTSONS CONSTRUCTION       | NONE SPECIFIED    | NONE SPECIFIED  | WELLSPRINGS BOLTON       | MICTON        | 8             | <b>→</b> <sup>2</sup> • •              |
| Image: Construction       NONE SPRCHED       NONE SPRCHED       ONE VCIDELA SPS       MIXEE 1       Image: Construction       Image: Construction       Image: Construction       NONE SPRCHED       SprcHeD       SprcHeD       SprcHD       SprcHeD       SprcHD                                                                                                    | Elocker Reports          | TORSION CONSTRUCTION          | NONE SPECIFIED    | NONE SPECIFIED  | ONE VICTORIA             | MSCD18        | 50            |                                        |
| In Outbrews   If Outbrews   If Outbrews   If Anthrews   If Anthrews   If Anthrews   If Anthrews   If Anthrews   If Main Low   If Anthrews   If Anthrews   If Main Low   If Anthrews   If Anthrews   If Main Low   If Anthrews   If Prayress Reports   If Path Hestifications                                                                                                    | Archived Blocker Reports | TORSION CONSTRUCTION          | NONE SPECIFIED    | NONE SPECIFIED  | ONE VICTORIA SPS         | MSC018.1      | /             |                                        |
|                                                                                                    | Chickensilier            | TORSION CONSTRUCTION          | NONE-SPECIFIED    | NONE SPECIFIED  | Sky Gambern              | MECTER        | 50            | • 07 B B                               |
| MM Fown     MM how     Ardheed RMA Lac     Proges Reports     P Tableed Codee     Select the note pad                                                                                                    | 2 Andwed Checking        | Showing 1 to 10 of 10 entries |                   |                 |                          |               |               | 4 <mark>1</mark> 3                     |
| KNA Ge      Archived WAR Lac      Program Reports      Provide Reports      Select the note pad                                                                                                    | EMM Form                 |                               |                   |                 |                          |               |               |                                        |
| Addwed RWALLE  Progress Reports  Pack Hardination  Select the note pad                                                                                                    | © RMALM                  |                               |                   |                 |                          |               |               |                                        |
| * Prace Reports ** Past Notifications  ** Past Notifications  Company Select the note pad                                                                                                    | C Archived RAMs Ltd      |                               |                   |                 |                          |               |               |                                        |
| * Ash Notificationa                                                                                                    | Progress Reports         |                               |                   |                 |                          |               |               |                                        |
|                                                                                                    | #2 Push Notifications    | Soloct the n                  | oto pad           |                 |                          |               |               |                                        |
|                                                                                                    |                          | Select the h                  | iote pad          |                 |                          |               |               |                                        |

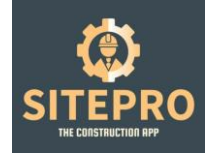

| A. 1996                 |                                                                                                    | 6 a                                                                                           |
|-------------------------|----------------------------------------------------------------------------------------------------|-----------------------------------------------------------------------------------------------|
| ITEPRO =                |                                                                                                    | C 😐 sai magana 🕻                                                                              |
|                         | Job                                                                                                    |                                                                                               |
| Gastrooent.             |                                                                                                    |                                                                                               |
| hinderen                | EL IT                                                                                                    |                                                                                               |
| August 1                | Cleat                                                                                                    | Author                                                                                        |
| Archited John           | ROBERTEONIC CONCTRUCTION *                                                                                                    | NONE DECORED                                                                                  |
| Course .                | Desgree                                                                                                    | Campoy                                                                                        |
| Constitute              | VOVE SMOHID V                                                                                                    | Construction Issue, Booking in Procedure, Teipensolal                                         |
| Cleares                 | NOTREDY                                                                                                    | ad hare                                                                                       |
| Automation and          | Drawings 2020,34, Previous Rev                                                                                                    | ANELLERWINGEDOLTON                                                                            |
|                         | bil Nurder                                                                                                    | Contact Name                                                                                  |
| miller .                |                                                                                                    | her Fredginn                                                                                  |
| ins Direct 1            | A03YEE                                                                                                    | Telephone                                                                                     |
| m .                     | The second second second second second second second second second second second second second second second se                                                                                                    |                                                                                               |
| intrived BT's           | 3                                                                                                    | vents ventwedekt: vikak sage vikile Gunj vebiden Adarp vikate Geen visak Bode vikile Conte vi |
| Bacher Tapan to         |                                                                                                    | Marc Ferlins - Keiph Human - Sphyl Catheral - Charly (shmon - Heter Humit Marke Even - Bendi  |
| Internet Barber Reports | the family of the second second secon | Selection 7                                                                                   |
| TA Parma                |                                                                                                    | nation                                                                                        |
| the shock that          | Booker Protected Name                                                                                                    |                                                                                               |
| fer chernen.            |                                                                                                    |                                                                                               |
| estrend Danithat        | Robust Manager Contraction Contraction Contraction                                                                                                    |                                                                                               |
| AM Yearst               | Although The Second Second Sec |                                                                                               |
| WMA LINE                | The state of the state of the s | /                                                                                             |
| instrument RAMAs Line   | Particulation Add                                                                                                    |                                                                                               |
|                         | Control Formatty Protecting                                                                                                    |                                                                                               |
| regrant Bayerin         | telescone for the telescone for the telescone for telescone for the telescone for the telescone for the telescone for the telescone for the telescone for telescone for telescone  |                                                                                               |

All user information is stored on the secure server in the below location.

| SITEPRO                | $\equiv$ |                              |                                 |                       |   |                |   | ۵ 🔕              | Karl Hodgkiss 🔞 |
|------------------------|----------|------------------------------|---------------------------------|-----------------------|---|----------------|---|------------------|-----------------|
|                        |          |                              |                                 |                       |   |                |   |                  |                 |
| 🛗 Time Sheet           | <        | 17                           |                                 | 4                     | £ | 55             | £ | 47               | ⊕               |
| st RFPs                |          | TOTAL JOBS                   |                                 | TOTAL SUBADMIN        |   | TOTAL USERS    |   | TOTAL CONTRACTOR |                 |
| Blocker Reports        |          | 1.4                          |                                 | 4                     | 0 | 2              |   |                  |                 |
| 🗇 QC Check List        |          | TOTAL CLIENTS                | •                               | 4<br>TOTAL ARCHITECTS | 6 | TOTAL DESIGNER |   |                  |                 |
| QA Checklist Form      |          |                              |                                 |                       |   |                |   |                  |                 |
| RAMs List              |          |                              |                                 |                       |   |                |   |                  |                 |
| M Progress Reports     |          |                              |                                 |                       |   |                |   |                  |                 |
| 17 Push Notifications  |          |                              |                                 |                       |   |                |   |                  |                 |
| 👲 Fire Stopping        | <        |                              |                                 |                       |   |                |   |                  |                 |
| Snagging               |          |                              | This is where                   | e all user            |   |                |   |                  |                 |
| ID Price Work Items    |          |                              | info (H&S fo                    | rms, new              |   |                |   |                  |                 |
| 🛃 Expense              |          | _                            | starter forms                   | and                   |   |                |   |                  |                 |
| Plots                  |          |                              | CSCS, IPAP                      | α<br>α oto oro        |   |                |   |                  |                 |
| Cards/Certificate      | ~        | /                            | stored                          | s elc ale             |   |                |   |                  |                 |
| Cards/Certificate Type | /        |                              | Stored                          |                       |   |                |   |                  |                 |
| Cards/Certificate Form | Z        |                              |                                 |                       |   |                |   |                  |                 |
| 盒 Expired Cards        |          |                              |                                 |                       |   |                |   |                  |                 |
| C Drawing Controls     |          | Constitute & 2022 Citization | 1. Developed by The Arm Durings |                       |   |                |   |                  |                 |

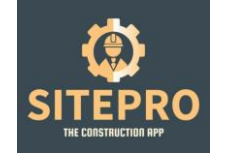

| SITEPRO =                         |                                                                        | 0 🚺 Karl Hodgkiss 🔞 |
|-----------------------------------|------------------------------------------------------------------------|---------------------|
|                                   |                                                                        |                     |
| 41 RF/5                           | CARDS/CERTIFICATE FORM                                                 |                     |
| Blocker Reports                   |                                                                        | turit.              |
| 🖄 QC Check List                   |                                                                        | Starch.             |
| QA Checklist Form                 | Name A Mobile Number   Position/Trade/Skills   Address   Date Of Birth | Actions             |
| D RANS LBE                        |                                                                        |                     |
| Progress Reports                  |                                                                        |                     |
| ♥ <sup>1</sup> Push Notifications |                                                                        |                     |
| 🛃 Fire Stopping 💦 🤇               |                                                                        | D 2 0 ±             |
| Snagging                          |                                                                        | 0 Z O A             |
| DO Price Work Items               |                                                                        | 0 2 8 4             |
| lač. Expense                      |                                                                        | 0 7 0 A             |
| Plots                             |                                                                        |                     |
| Cards/Certificate                 |                                                                        | 0.0.0.1             |
| Cards/Certificate Type            |                                                                        |                     |
| Cards/Certificate Form            |                                                                        |                     |
| I Expired Cards                   | Showing 1 to 10 of 62 entries                                          | < 2 3 4 5 ×         |
| C Drawing Controls                | Expired cards will H&S. New Starter                                    |                     |
|                                   | show up forms                                                          |                     |
|                                   | All copies of cards                                                    |                     |
|                                   | are stored                                                             |                     |

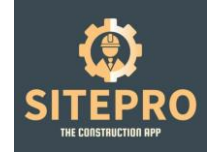

### 8. Client side Viewing

When you set up your client in step 1 they will now have access to the new project you created under step 4. This is where the client will see a live flow of information relating to your project.

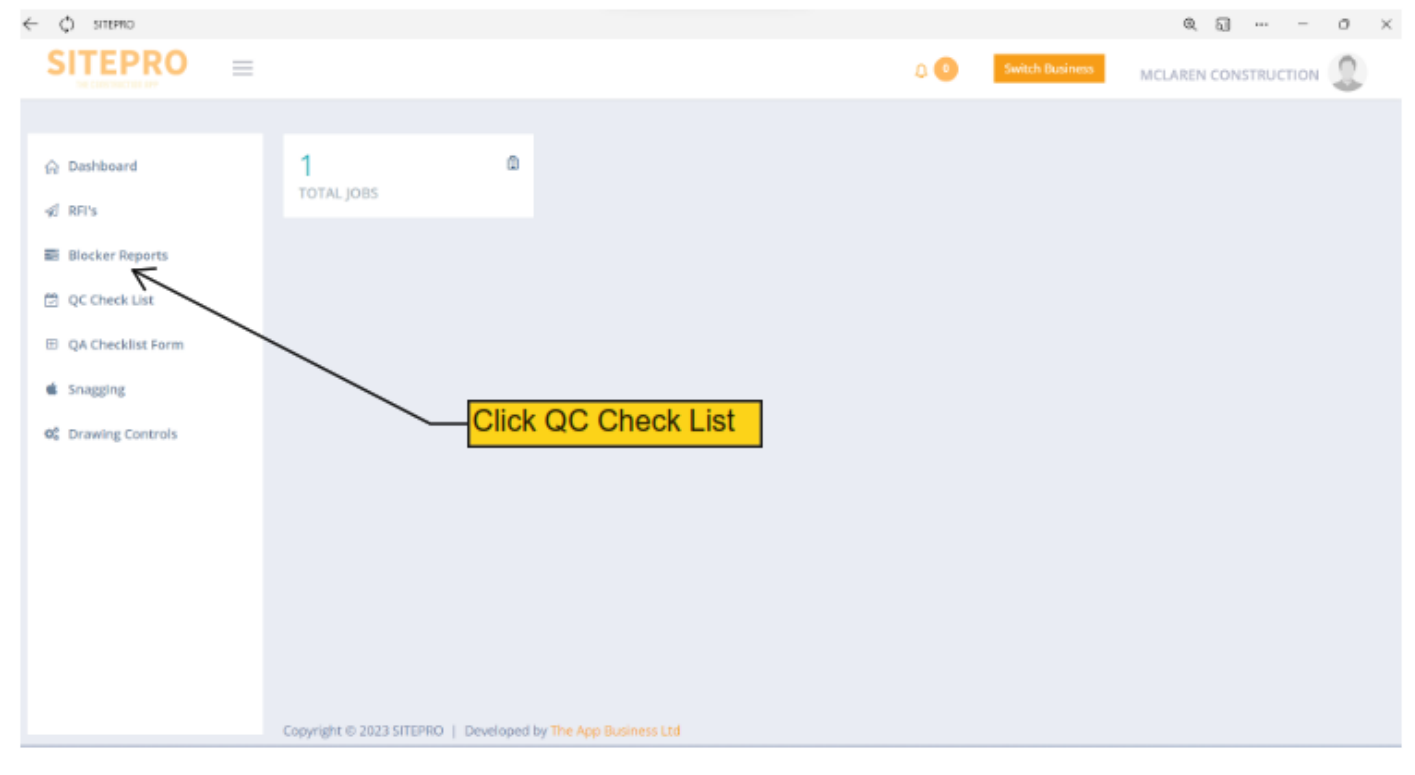

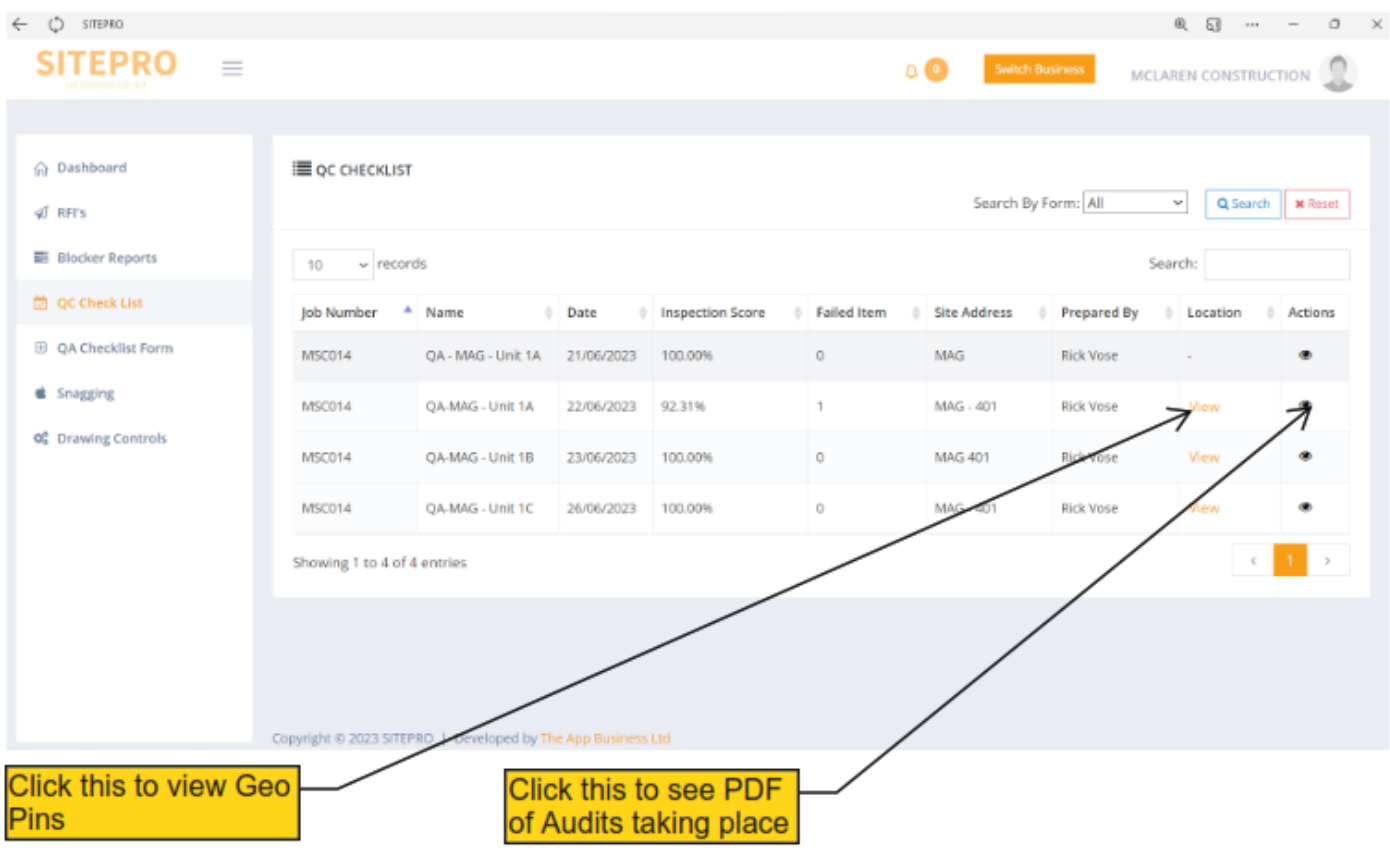

Note: Audits/Blockers/RFI's are all automatically sequentially numbered on creatio

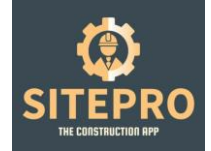

### 9. Progress Reporting

Construction programmes must be uploaded as .CSV files. Request all Asta, Microsoft projects etc in this file format.

|   | E PROCEESS REPORTS           |                | Selection                                             | Equat PDF Equat Doct Avenue  |        |
|---|------------------------------|----------------|-------------------------------------------------------|------------------------------|--------|
|   | 10 · · · record              | dı.            |                                                       | 7                            | Scouls |
|   | Job Namber                   | 8 Raie Level   | E Taxot Nanton                                        | - Daniely - Team - Completed | Access |
|   | MSCD44                       | linkant Riste  | Acoustic Collings                                     |                              |        |
|   | MSCOR4                       | Scound Raon    | Joint Skim To All Armst                               | /                            |        |
|   | M3C094                       | Ground Near    | Core Cellings - Board Dilly                           |                              |        |
|   | мэсэн                        | (Insured Maria | niversal Balls, Harring Far (dass Partitions 2nd Pa   |                              | • 9 4  |
|   | MSCDBA                       | Genund Floor   | Cavity Barrier Below 844                              | / .                          |        |
| 1 | MSCORA                       | Ground Theor   | Core Cellings- Wear Drily                             |                              | • 0 1  |
|   | M3C094                       | Ground Reer    | Internet Wests, Thermag Fair Quest Personnes 1st Fair | 15                           | • 0 1  |
|   | M5034                        | Second Poor    | Core Toker Walks-Messi Avic Board                     | 10.                          | • 0 •  |
|   | масоне                       | Second Place   | Outside Of Care Walts Messi And Socy                  | п.                           |        |
|   | M5C094                       | Ground Rear    | Secural Well-West And Dears                           | n'                           | • 07 1 |
|   | Showing 1 to 10 of 1,502 ant | - 421          |                                                       |                              | 1 2    |
|   |                              |                | /                                                     |                              |        |
|   | Click Impo                   | set            |                                                       |                              |        |
|   | Click impo                   | л              |                                                       |                              |        |
|   | Click Impo                   | ort            | <b>_</b>                                              |                              |        |

| 4 Ø STURO                                             | 8. <b>6</b> – ×      |
|-------------------------------------------------------|----------------------|
| Cilds to go back (Hi-Left arrow), hold to see history | 4 🎱 Kart Hedgelss 👰  |
|                                                       |                      |
| Bashbard     Progress Report                          |                      |
| & SubAdmin IMPORT                                     | Download sample file |
| Distance Job Nauroer                                  | 7                    |
| Architestjuks     Schenjak     v                      |                      |
| A lisen Beerline                                      |                      |
| Consector                                             |                      |
| ψ dem reat                                            |                      |
| L Archivers                                           |                      |
| A longer                                              |                      |
| 🖞 Treat Zean 🔹 🤇                                      |                      |
| d mo                                                  |                      |
| 4 holiusIIIs                                          |                      |
| I Hadar Eports                                        |                      |
| II. Archited Bischer Begarts                          |                      |
| B QATavas                                             |                      |
| C Q4 dealler                                          |                      |
| 🖹 Arshind Outshin                                     |                      |
| MARTHUM                                               |                      |
| Download Sample file                                  |                      |
| Archived NMIs List                                    |                      |
| W freques lepsis                                      |                      |
| 12 Push Northaniana                                   |                      |
| confit Article Report                                 |                      |

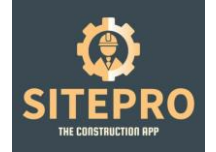

| a umple, in    | pat,program,reportular | ~                                        |             |               | P           | Search       |                             |              |                    |                 |                 |                                       |                              |       | Karl (         | 9 -                                               | σ×         |
|----------------|------------------------|------------------------------------------|-------------|---------------|-------------|--------------|-----------------------------|--------------|--------------------|-----------------|-----------------|---------------------------------------|------------------------------|-------|----------------|---------------------------------------------------|------------|
| Rie Horne      | Insert Draw Pag        | e Layout Formulas Data                   | Review View | Automate Help | RUCKAM N    | itro Pro     |                             |              |                    |                 |                 |                                       |                              |       | P              | Comments                                          | di Share 📼 |
| Facts Cop      | sat Painter            | vii v A' A'<br>u v ⊡ v ∆ v ∆ v<br>Fort G |             | 🗄 Wrap Tert   | w - Gereal  | -<br>12 12 1 | Conditional<br>Premailing - | Formal Bood  | Rad *<br>Neutral * | Inset Delate Fo | ΣA<br>mat<br>¢Ω | toSum = 2<br> = 5 <br>nr= 11<br>Dates | ₽ .<br>ea Finda<br>er Sebet- | ABHIS | Arahae<br>Data | Create PDF<br>Change Set<br>Retch FDF<br>Diathcom | ings 🖉     |
| H11 ~          | $  \times \vee f_t$    |                                          |             |               |             |              |                             |              |                    |                 |                 |                                       |                              |       |                |                                                   | ~          |
|                |                        | C D                                      | E           |               | 6           | н            | 1.1                         | 1            | к                  | . L.            | M               | N C                                   | P                            | a     |                | 5                                                 | T          |
| 1 Floor Leve   | Task Name              | Duration Start                           | Finish      | Predecessors  | Assigned To | % Complete   | Status                      | Commente     | Total Cost         |                 |                 |                                       |                              |       |                |                                                   |            |
| 2 Ground       | 1** Ex                 | 02/22/24                                 | 02/25/24    |               | Team        |              |                             |              |                    |                 |                 |                                       |                              |       |                |                                                   |            |
| 2 Ground       | 2 <sup>nd</sup> fix    | 03/01/21                                 | 03/10/21    |               | Teaml       |              |                             |              |                    |                 |                 |                                       |                              |       |                |                                                   |            |
| 4 Ground       | plastering             | 03/03/24                                 | 03/12/21    |               | Team2       |              |                             |              |                    |                 |                 |                                       |                              |       |                |                                                   |            |
| 5              |                        |                                          |             |               |             |              |                             |              |                    |                 |                 |                                       |                              |       |                |                                                   |            |
| 6              |                        |                                          |             |               |             |              |                             |              |                    |                 |                 |                                       |                              |       |                |                                                   |            |
| 7              |                        | '\                                       |             |               |             |              |                             |              |                    |                 |                 |                                       |                              |       |                |                                                   |            |
| 8              |                        |                                          |             |               |             |              |                             |              |                    |                 |                 |                                       |                              |       |                |                                                   |            |
| 5              |                        |                                          |             |               |             |              |                             |              |                    |                 |                 |                                       |                              |       |                |                                                   | - 1        |
| 10             |                        |                                          |             |               |             |              | -                           |              |                    |                 |                 |                                       |                              |       |                |                                                   |            |
|                |                        |                                          |             |               |             |              | -                           |              |                    |                 |                 |                                       |                              |       |                |                                                   |            |
| 16             |                        |                                          |             |               |             |              |                             |              |                    |                 |                 |                                       |                              |       |                |                                                   |            |
| 14             |                        |                                          |             |               |             |              |                             |              |                    |                 |                 |                                       |                              |       |                |                                                   |            |
| 15             |                        |                                          |             |               |             |              |                             |              |                    |                 |                 |                                       |                              |       |                |                                                   | - 1        |
| 10             |                        |                                          |             |               |             |              |                             |              |                    |                 |                 |                                       |                              |       |                |                                                   |            |
| 12             |                        |                                          |             |               |             |              |                             |              |                    |                 |                 |                                       |                              |       |                |                                                   |            |
| 18             |                        |                                          |             |               |             |              |                             |              |                    |                 |                 |                                       |                              |       |                |                                                   |            |
| 12             |                        |                                          |             |               |             |              |                             |              |                    |                 |                 |                                       |                              |       |                |                                                   |            |
| 23             |                        |                                          |             |               |             |              |                             |              |                    |                 |                 |                                       |                              |       |                |                                                   |            |
| 21             |                        |                                          |             |               |             |              |                             |              |                    |                 |                 |                                       |                              |       |                |                                                   |            |
| 22             |                        |                                          |             |               |             |              |                             |              |                    |                 |                 |                                       |                              |       |                |                                                   |            |
| 23             |                        |                                          |             |               |             |              |                             |              |                    |                 |                 |                                       |                              |       |                |                                                   |            |
| 24             |                        |                                          |             |               |             |              |                             |              |                    |                 |                 |                                       |                              |       |                |                                                   |            |
| 25             |                        |                                          |             |               |             |              |                             |              |                    |                 |                 |                                       |                              |       |                |                                                   |            |
| 25             |                        |                                          |             |               |             |              |                             |              |                    |                 |                 |                                       |                              |       |                |                                                   |            |
| 27             |                        |                                          |             |               |             |              |                             |              |                    |                 |                 |                                       |                              |       |                |                                                   |            |
| 25             |                        |                                          |             |               |             |              |                             |              |                    |                 |                 |                                       |                              |       |                |                                                   | _          |
| 29             |                        |                                          |             |               |             |              |                             |              |                    |                 |                 |                                       |                              |       |                |                                                   |            |
| 30             |                        |                                          |             |               |             |              |                             |              |                    |                 |                 |                                       |                              |       |                |                                                   | _          |
| 31             |                        |                                          |             |               |             |              |                             |              |                    | -               |                 |                                       |                              |       |                |                                                   |            |
| 8 Ma           | ke sure                | Vour cons                                | structio    | n prog        | ramm        | e from       | I VOL                       | ir client is | s in this          |                 |                 |                                       |                              |       |                |                                                   | - 1        |
| 35             | no ouro                | Jour cone                                | autio       | in prog       | annin       | o non        | . , 00                      | n onorit it  | , an uno           |                 |                 |                                       |                              |       |                |                                                   |            |
| for            | not The                | evetom v                                 | will out    | o calcu       | lato v      | our du       | Inatio                      | n hacod      | on data            | 0               |                 |                                       |                              |       |                |                                                   | - 1        |
| 10II           | nat. The               | system                                   | will aut    | U Calcu       | inate y     | our ut       | aduc                        | nbaseu       | on uale            | 5               |                 |                                       |                              |       |                |                                                   |            |
| 2              | and at                 | the start t                              |             | al a blance   |             |              |                             |              |                    |                 |                 |                                       |                              |       |                |                                                   |            |
| alent          | ered at                | the start to                             | o com       | pletion.      |             |              |                             |              |                    |                 |                 |                                       |                              |       |                |                                                   | - 1        |
| 22             |                        |                                          |             |               |             |              |                             |              |                    |                 |                 |                                       |                              |       |                |                                                   |            |
| < >            | Sheet1 +               |                                          |             |               |             |              |                             |              |                    | _               | _               | _                                     | _                            | _     | _              | _                                                 |            |
| Ready (D.Acces | shelty: Good to go     |                                          |             |               |             |              |                             |              |                    |                 |                 | C# Or                                 | play Settings                | H 0   | 0.0            |                                                   | - + 100%   |

### Save your new programme ready for file upload.

| <- () smeo                 |                                                                                                    | 9.9 0 ×                           |
|----------------------------|----------------------------------------------------------------------------------------------------|-----------------------------------|
| SITEPRO                    |                                                                                                    | D 🥯 Ket Hangden 🔞                 |
| - C. Berthard              | Progress Report                                                                                                    |                                   |
| # Subhirm                  | NFOT                                                                                                    | Townshield Surveying Tra          |
| D Inter                    |                                                                                                    |                                   |
| Archivelants               | INFINITE INTERVIEW AND ADDRESS AND ADDRESS ADDRESS<br>ADDRESS ADDRESS ADDRESS ADDRESS ADDRESS ADDRESS ADDRESS ADDRESS ADDRESS ADDRESS ADDRESS ADDRESS ADDRESS ADDRESS ADDRESS ADDRESS ADDRESS ADDRESS ADDRESS ADDRESS ADDRESS ADDRESS ADDRESS ADDRESS ADDRESS ADDRESS ADDRESS ADDRESS ADDRESS ADD |                                   |
| E Gaper                    | teathe                                                                                                    |                                   |
| @ Gemane                   | Concerting No file cheant                                                                                                    |                                   |
| 1 Gieres                   | Tool I have a second second second second second second second second second second second second second second                                                                                                    |                                   |
| J. Anderson                | K                                                                                                    |                                   |
| J Designer                 | '\                                                                                                    |                                   |
| 1 Teres Sheet.             |                                                                                                    |                                   |
| at term                    |                                                                                                    |                                   |
| And And And Arts           |                                                                                                    |                                   |
| II Hales Isperts           |                                                                                                    |                                   |
| B Andrived Bracker Seports |                                                                                                    |                                   |
| III QARees                 |                                                                                                    |                                   |
| 25. QA decides             |                                                                                                    |                                   |
| C Antioni (Decklar)        |                                                                                                    |                                   |
| 1 INN form                 |                                                                                                    |                                   |
| ID NAME for                |                                                                                                    |                                   |
| D Andrews 6956 Las         | Select the project and                                                                                                    | d file location then click Import |
| H Propert Reports          |                                                                                                    |                                   |
| #1 Push NetRollows         | Concern & ALLAY STATES                                                                                                    |                                   |

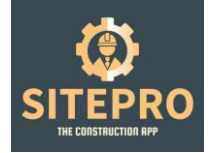

Your uploaded construction programme will now be live and ready for use onsite

| EPRO =        |                              |                |                                                         |                       |           |              |         | -                  |
|---------------|------------------------------|----------------|---------------------------------------------------------|-----------------------|-----------|--------------|---------|--------------------|
|               |                              |                |                                                         |                       |           |              |         | . And the print of |
| and a large   | I PROGRESS REPORTS           |                | MECONE - WELLEPIENDE EXLTON                             | v Sepon FCF Report Do | Arget MAR |              |         |                    |
|               |                              | 2              |                                                         | 1                     |           |              | 0010    |                    |
|               | int Manther                  | 5              | 1 Tath Name                                             | 1                     | 1. Tenes  | 1 Consistent | Artant  |                    |
| 0.044         | MSC294                       | Grand Rev      | Annan's California                                      | / *                   |           |              | + 2     |                    |
| - 1           | MYCOM                        | (monthay       | Server Tarrer Tor 3d Assess                             | / .                   |           |              | . 7     |                    |
|               |                              | -              |                                                         | /                     |           |              |         |                    |
|               | MUCLAR                       | Senard Plane   | Core Callings - Based Driy                              | / *                   |           |              | • •     |                    |
|               | MSCI04                       | Grand Fair     | Insurral Walls, Poentry For Gaus Paratura 2nd Ro.       | / .                   |           |              | • 7     | •                  |
|               | MSC094                       | Ground Nasi    | Centry Derron Beitro (84/                               | / .                   |           |              | • 7     | •                  |
|               | MICTUA                       | Genural Fision | Cons Callings - Meral Drig                              | θ <sup>2</sup>        |           |              | • 2     |                    |
| 100           | 1 магаан                     | Genured Plane  | Internal Walds, Franking For Gause Parentsons 1 at File |                       |           |              | • 2     |                    |
| ed ATTa       | M0004                        | Grandflast     | Core Toriec Math-Head Avat Based                        | 11                    |           |              | • 2     |                    |
| Bake Reports  | M92394                       | Genuest Floor  | Oursetie Of Cress Walts Weak Anst Board                 | 102                   |           |              | • 7     |                    |
|               | MGCEDA                       | Genured Finan  | Teneral Well Men (And Sourd                             | н.                    |           |              | • 02    |                    |
| datas -       | Showing 1 to 10 of 51 ontnes | õ              |                                                         |                       |           |              | - 4 🚺 X | 1.4.9              |
| of Deskin     |                              |                |                                                         |                       |           |              |         |                    |
|               | Export you                   | ir project c   | antt chart                                              |                       |           |              |         |                    |
| tim.          | programm                     | in project g   | ovcol                                                   |                       |           |              |         |                    |
| wit 644s Los  | programm                     | e in pui oi    | excel.                                                  |                       |           |              |         |                    |
| an Pagenta -  | 2                            |                | <u>a</u>                                                |                       |           |              |         |                    |
| Sector Sector |                              |                |                                                         |                       |           |              |         |                    |

### Your exported programme will look like this.

| 202001251   | 12122 programmpartic particles | ÷               |                                                                                                    |                                          | ,P Search    |            |                    |                   |                               |                                          |                                 |          |                               |           |         | Ka        | 0         | - 6     | a 1     |
|-------------|--------------------------------|-----------------|----------------------------------------------------------------------------------------------------|------------------------------------------|--------------|------------|--------------------|-------------------|-------------------------------|------------------------------------------|---------------------------------|----------|-------------------------------|-----------|---------|-----------|-----------|---------|---------|
| File Home   | Inset Draw Page Lay            | out Formulas    | Data Review                                                                                                    | View Automate Help BUER                  | AM Nitro Pro |            |                    |                   |                               |                                          |                                 |          |                               |           |         |           | Comme     | ets 🛃   | t Share |
|             |                                | m m             | □ 1 = 1                                                                                                    | Enter Ethede                             | • O D        | 1 100      | th 🖂               | 200 🗆 Spi         | DD Vev                        | Side by Side                             |                                 |          |                               |           |         |           |           |         |         |
|             |                                | Human Barry Day |                                                                                                    | Balantina El Gridinas                    | 1            |            |                    |                   | <ul> <li>ISE Speed</li> </ul> | harmon Scarifing                         | 9                               |          |                               |           |         |           |           |         |         |
| Mino 41     | tot 🕫 New 🖭 Options            | Paving Paving   | Laurat Vess                                                                                                    | R Correcto Res                           | 20081 10     | Selection  | Window All I       | Panec v III I I I | in Review                     |                                          | Windows -                       | 7        |                               |           |         |           |           |         |         |
|             | Dept March                     | - Booking       | atk blance                                                                                                    | Share                                    |              |            |                    |                   | interactions.                 |                                          |                                 | New York |                               |           |         |           |           |         |         |
|             | SHEELYNEW                      | 10000           | ALE YEARS                                                                                                    | 3104                                     |              |            |                    |                   | 01010                         |                                          |                                 | 1400.000 |                               |           |         |           |           |         |         |
| 1 v         | T × ✓ fi Tutal cost            |                 |                                                                                                    |                                          |              |            |                    |                   |                               |                                          |                                 |          |                               |           |         |           |           |         |         |
| A           | 1                              | c               | D                                                                                                    | E                                        |              | 0          | н                  | 1                 | J AK AL AMA                   | IN AD AF AD AT                           | AS AT AU A                      | VANAS A  | AZ 84 88 8                    | 0.38 08 0 | DO BH D | N DI DE I | L BH DN D | O EP BO | 2.07.05 |
| These level | Take Name                      | Deution         | Start                                                                                                    | Tinink                                   | Professors   | (1) ( mark | deal Distan        | ( and the second  | 20/11/0                       | 2/11/22<br>3/11/22<br>4/11/22<br>8/11/22 | 7/11/18<br>27/11/18<br>21/11/18 |          | 21/21/9<br>22/21/9<br>22/21/9 | 22/21/8   | 20/21/2 | 5/12/22   | 1/12/12   | 20/21/0 | 20/21/2 |
| FIGOR LEVEL | 1 DKC NORSE                    | Durscon         | 3081                                                                                                    |                                          | Presecciers  | (pa) compa | 2000 20000         | Commerce          |                               |                                          |                                 |          |                               |           |         | 1 24 24 2 |           | ~ 4 ~   |         |
| 60          | Let Fix parts Walks            | 44              | 2012-13-12 09:42:5                                                                                                    | 98 2022-13-16 08:42:58                   |              |            |                    |                   |                               |                                          |                                 |          |                               |           |         |           |           |         |         |
| 68          | 1st Fix Internals              | 2w-4d           | 2023-01-09 09:42:5                                                                                                    | a 2023-01-20 09-42-54                    |              |            | 0                  |                   |                               |                                          |                                 |          |                               |           |         |           |           |         |         |
| 69          | Pattress install               | 14              | 2023-01-23 09:42 0                                                                                                    | 8 2029-01-24 09 42 58                    |              |            | 0                  |                   |                               |                                          |                                 |          |                               |           |         |           |           |         |         |
| 60          | M&E Interface                  | 3 w 28          | 2018-01-25 09:42 5                                                                                                    | si 2023-02-03 09 42 58                   |              |            | 0                  |                   |                               |                                          |                                 |          |                               |           |         |           |           |         |         |
| 69          | PFP Interface                  | 44              | 2022-02-05 09:42-5                                                                                                    | 38 2023-02-10 09:42:58                   |              |            | 0                  |                   |                               |                                          |                                 |          |                               |           |         |           |           |         |         |
| 00          | 2nd Fix                        | 2w4d            | 2013-01-13 09:42:5                                                                                                    | 38 2023-02-24 09:42:58                   |              |            | 0                  |                   |                               |                                          |                                 |          |                               |           |         |           |           |         |         |
| 68          | Skim                           | Dw 3d           | 2013-01-27 09:42:5                                                                                                    | 8 2023-03-07 09:12:58                    |              |            | 0                  |                   |                               |                                          |                                 |          |                               |           |         |           |           |         |         |
| 65          |                                |                 |                                                                                                    |                                          |              |            |                    |                   |                               |                                          |                                 |          |                               |           |         |           |           |         |         |
|             |                                |                 |                                                                                                    |                                          |              |            |                    |                   |                               |                                          |                                 |          |                               |           |         |           |           |         |         |
| 61          | 1st Fix Internals              | 3w-48           | 2012-11-21 09:42 5                                                                                                    | 58 2002-13-02 09:42:58                   |              |            | 90 in Progress     |                   |                               |                                          |                                 |          |                               |           |         |           |           |         |         |
| C1          | Pettress Instell               | 14              | 2022-12-06 09:42:5                                                                                                    | 8 2012-12-07-09-42-58                    |              |            | 50 In Progress     |                   |                               |                                          |                                 |          |                               |           |         |           |           |         |         |
| 61          | M&C Interface                  | 2w46            | 2012-12-05 09:42:5                                                                                                    | 8 2022-12-19 09:42:58                    |              |            | 50 in Progress     |                   |                               |                                          |                                 |          |                               |           |         |           |           |         |         |
| 61          | PFP Interface                  | 2w 6d           | 2012-13-20 09:62:5                                                                                                    | 88 2023-01-09 09:62:58                   |              |            | 90 in Progress     |                   |                               |                                          |                                 |          |                               |           |         |           |           |         |         |
| 61          | 2nd Fix                        | 2 w 6d          | 2013-01-10 09:42:5                                                                                                    | a 2013-01-23 09:42:58                    |              |            | 90 in Progress     |                   |                               |                                          |                                 |          |                               |           |         |           |           |         |         |
| 61          | 5kam.                          | 1w 3d           | 2029-01-24 09 42 5                                                                                                    | 8 2023-02-01.09142.58                    |              |            | 90 in Progress     |                   |                               |                                          |                                 |          |                               |           |         |           |           |         |         |
| 62          |                                |                 |                                                                                                    |                                          |              |            |                    |                   |                               |                                          |                                 |          |                               |           |         |           |           |         |         |
|             |                                |                 |                                                                                                    |                                          |              |            |                    |                   |                               |                                          |                                 |          |                               |           |         |           |           |         |         |
| E2          | 1st Pix Internals              | 1w48            | 2012-11-25 09:42:5                                                                                                    | 8 2012-12-09 09:42:58                    |              |            | 50 in Progress     |                   |                               |                                          |                                 |          |                               |           |         |           |           |         |         |
| 62          | Pattress install               | 14              | 2012-12-13 09:62:5                                                                                                    | 58 2022-12-14 09:42:58                   |              |            | 90 in Progress     |                   |                               |                                          |                                 |          |                               |           |         |           |           |         |         |
| 62          | M&E Interface                  | 3w4d            | 2012-13-15 09:42:5                                                                                                    | 3 2023-01-09 09:42:58                    |              |            | 50 in Progress     |                   |                               |                                          |                                 |          |                               |           |         |           |           |         |         |
| 82          | PPP interface                  | 64              | 2029-01-10 09:42.5                                                                                                    | 8 2023-01-10 09:42:58                    |              |            | \$5 in Progress    |                   |                               |                                          |                                 |          |                               |           |         |           |           |         |         |
| 63          | 2nd Fix                        | 2 W 68          | 2038-01-17 09:42 5                                                                                                    | 58 2023-01-30 09:42:58                   |              |            | 90 in Progress     |                   |                               |                                          |                                 |          |                               |           |         |           |           |         |         |
| 62          | Skim                           | 1w 1d           | 2023-01-31.09+42.5                                                                                                    | 38 2023-02-08 09:42:58                   |              |            | 50 in Progress     |                   |                               |                                          |                                 |          |                               |           |         |           |           |         |         |
| E3          |                                |                 |                                                                                                    |                                          |              |            |                    |                   |                               | _                                        |                                 |          |                               |           |         |           |           |         |         |
| 8           | Int For party Walts            | 44              | 2012-11-21 08:62:                                                                                                    | 9 2012-11-25 09:42:58                    |              | _          | OE Completes       |                   |                               |                                          |                                 |          |                               |           |         |           |           |         |         |
| 6.3         | 1st Fix Internals              | sw4d            | 2022-12-05 09:42:5                                                                                                    | a 2012-13-16 09:42:58                    |              |            | IS In Progress     |                   |                               |                                          |                                 |          |                               |           |         |           |           | -       |         |
| 85 C        | Pathess install                | 14              | 2012-12-19 09:42.5                                                                                                    | 8 2012-12-20 09 42:58                    |              |            | o in Progress      |                   |                               |                                          |                                 |          |                               |           |         |           |           |         |         |
| **          | Male incertace                 | *4              | 2002-12-22 09:42 5                                                                                                    | st 2012-12-19-09142/58                   |              |            | se in wagees       |                   |                               |                                          |                                 |          |                               |           |         |           |           |         |         |
| 6.9         | PTP Interface                  | 54              | 2013-01-17-08-42.5                                                                                                    | 2023-01-25 09:42:58                      |              |            | S in Progress      |                   |                               |                                          |                                 |          |                               |           |         |           |           |         |         |
| 53          | 25078                          | IN DO           | 2013-01-24 05:42.5                                                                                                    | 2013-01-05 07:42:58                      |              |            | State Progress     |                   |                               |                                          |                                 |          |                               |           |         |           |           |         |         |
| 64          | 24170                          | uw ad           | 2012-01-07-059825                                                                                                    | a 2012-01-15 0891258                     |              |            | Servi Molitess     |                   |                               |                                          |                                 |          |                               |           |         |           |           |         |         |
|             | Lat Gre marte Middle           |                 | 3013-11-30 05-11-                                                                                                    | 10 10 10 10 10 10 10 10 10 10 10 10 10 1 |              |            | 100 a second start |                   |                               |                                          |                                 |          |                               |           |         |           |           |         |         |
| 54          | Set Eix Internale              | TeriAd          | 2022.13.12.08.42.5                                                                                                    | 2012.13.02.03.43.53                      |              |            | At a Destroyer     |                   |                               |                                          |                                 |          |                               |           |         |           |           |         |         |
| 6 3         | Worksheet +                    |                 | Concernance of the last of the last of the | and the second state of the              |              |            | a designed         |                   |                               | -                                        |                                 |          |                               |           |         |           |           |         |         |
|             |                                |                 |                                                                                                    |                                          |              |            |                    |                   |                               | _                                        |                                 |          |                               |           |         |           |           |         | -       |
|             |                                |                 |                                                                                                    |                                          |              |            | -                  |                   |                               |                                          |                                 |          |                               |           |         |           |           |         |         |

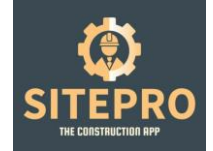

### 10. Price work items Setup

Price work items are set up on the dashboard side for use by the trades to book in measured price work.

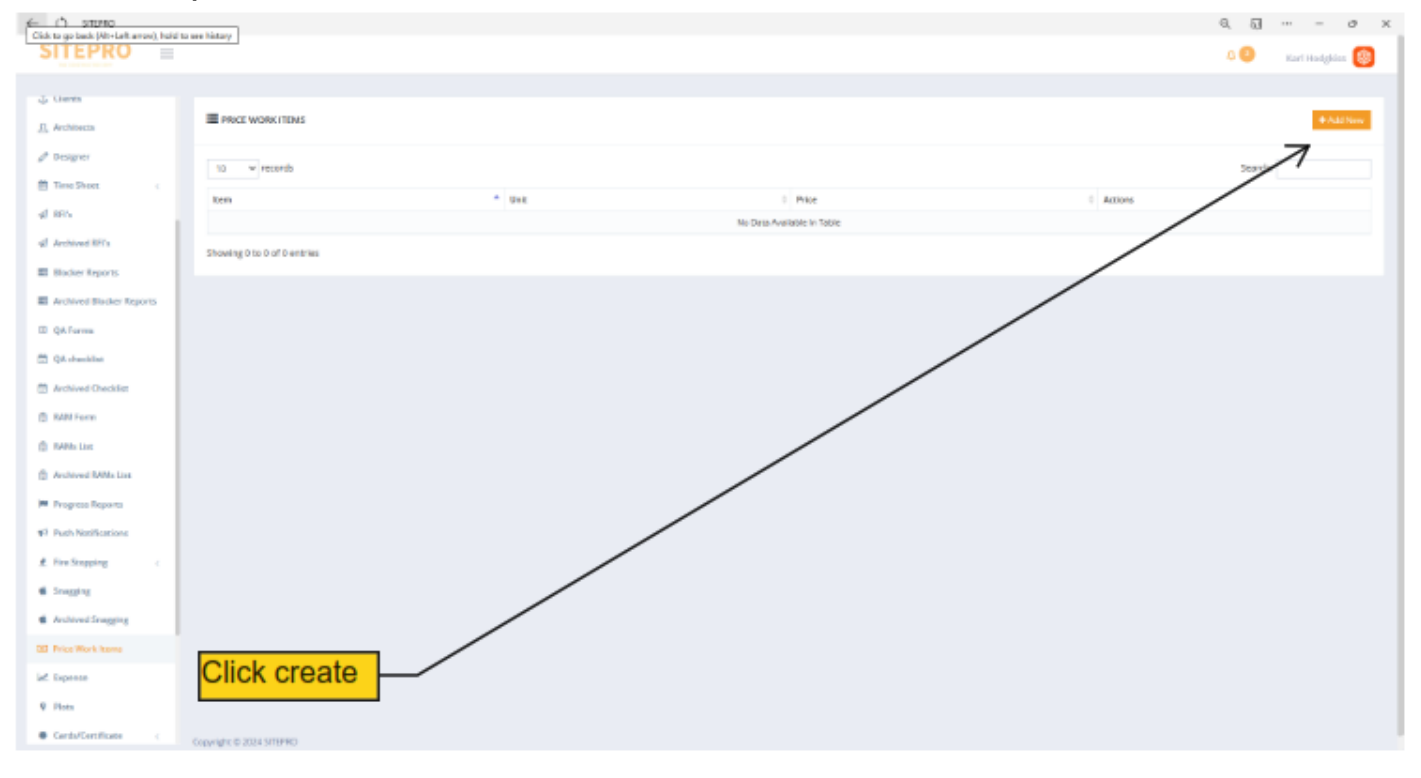

| ← Ø snaw                     |                                                                     | a. 51 |              | σ× |
|------------------------------|---------------------------------------------------------------------|-------|--------------|----|
| SITEPRO =                    |                                                                     | 40    | Karl Hodgkiz | 0  |
|                              |                                                                     |       |              |    |
| - Linetta                    | Price Work Item                                                     |       |              |    |
| <u>H</u> Arthiteets          | CHIAT                                                               |       |              |    |
| Ø Designer                   |                                                                     |       |              |    |
| E Time Sheet                 | Tenniane Cyvia:                                                     |       |              |    |
| 47 89%                       | Pra                                                                 |       |              |    |
| 40 Archived RFTs             | sid                                                                 |       |              |    |
| B Blocker Reports            | Crude                                                               |       |              |    |
| Archived Blacker Reports     |                                                                     |       |              |    |
| E QA.Forms                   |                                                                     |       |              |    |
| (7) QAchecklat               |                                                                     |       |              |    |
| Archived Checklas            |                                                                     |       |              |    |
| 8 RAM Farm                   |                                                                     |       |              |    |
| D RANK Line                  |                                                                     |       |              |    |
| Archived RAMs Liss           |                                                                     |       |              |    |
| M Progress Reports           |                                                                     |       |              |    |
| #7 Push Notifications        |                                                                     |       |              |    |
| ± fireStopping (             |                                                                     |       |              |    |
| <ul> <li>Snegging</li> </ul> |                                                                     |       |              |    |
| Archived Snagging            |                                                                     |       |              |    |
| 00 Price Work Items          |                                                                     |       |              |    |
| lef Expense                  | Les establishes and the Marson of a strate start of the large start |       |              |    |
| 9 Plata                      | insert items, uoivi and price and click create                      |       |              |    |
| Cards/Certificate <          | Copyright © 2004 SIRFAID                                            |       |              |    |

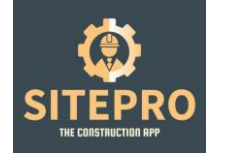

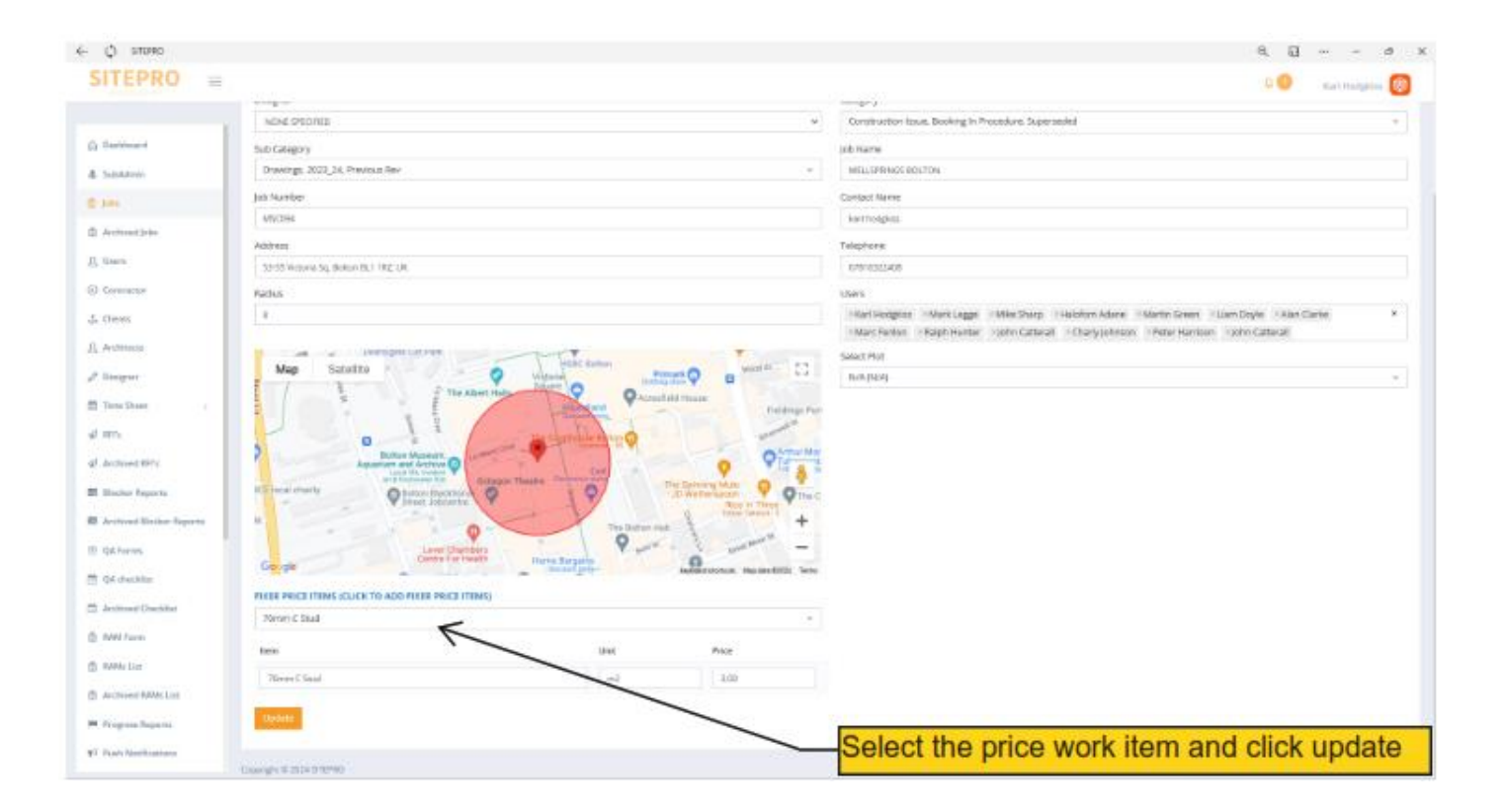

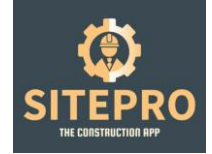

### 11. Blocker reporting

Blocker items are reported as they occur daily via the app. The dashboard collates the information and sequential numbers each item for accurate reporting.

| ∈ ¢ sпило                  |                      |                |                   |             |               |           |         |                  |              | ର ଗ               |              | 0       | × |
|----------------------------|----------------------|----------------|-------------------|-------------|---------------|-----------|---------|------------------|--------------|-------------------|--------------|---------|---|
| SITEPRO =                  |                      |                |                   |             |               |           |         |                  |              | ۵ 🔕               | Karl Hodg    | klss 🔞  |   |
|                            |                      | _              |                   |             |               | _         |         |                  |              |                   |              |         |   |
| Dashboard                  | BLOCKER RE           | PORTS          | Click the         | eye to      | view          |           |         |                  |              | Export PDF        | Export Excel | ♦ llack |   |
| & SubAdmin                 | 10 v rec             | ords t         | he issue          | ;           |               |           |         |                  |              | 7                 | 12           |         |   |
| Archived jobs              | Job Number           | Blocker Number | Blacker Name - 1  | Week Ending | Date Informed | Location  | Drawing | etrol Date Close | Days Delayed | Auton Status      | Location A   | ctions  |   |
| _D_ Users                  | MSC094               | 1              | Soffit Gutters    | 20/10/2023  | 16/14/2023    | Sth Floor | 0       |                  | ./           | Vark As Complete  |              | •       |   |
| Contractor                 |                      |                |                   |             |               |           |         | $\rightarrow$    | /            |                   |              |         |   |
| Orents     Architects      | MSC084               | 2              | Loading Bay/Holat | 20/10/2023  | 16/10/2023    | Sth Floor | 0       |                  |              | Vark As Complete  | -            | 0       |   |
| / Designer                 | MSC094               | з              | Rip Out           | 20/10/2023  | 16/18/2023    | Sth Floor | • /     |                  | •            | Mark As Complete  |              | •       |   |
| 🛗 Time Sheet 🕓 🤇           |                      |                | Windows East      |             |               |           | /       |                  |              |                   |              |         |   |
| of Arthurd III.            | MSC094               | 4              | Elevation         | 20/10/2023  | 16/10/2023    | /         | 0       |                  | 0            |                   |              | •       |   |
| Biocher Reports            | M5C094               | 5              | Pire Stopping     | 20/10/2023  | 16/10/2023    | Lovel 5   | 0       | 01/02/2024       | 108          | Mark As Completed | Ν.           | •       |   |
| E Archived Blocker Reports |                      |                |                   |             | /             |           |         |                  | /            | /                 | Z            |         |   |
| 🗄 QA Porms                 | MSC094               | 6              | Man Safe          | 20/10/2023  | 16/10/2023    | Level 5   | D       |                  | °            | Wark As Complete  |              | •       |   |
| 🖄 QA checklict             | MSC094               | 8              | Boarding          | 10000       | 25/10/2023    | Level 4   | 0       |                  | 0            | Mark As Complete  |              | •       |   |
| 🗄 Archived Checklast       | Copyright © 2024 SIT | TPRD           | /                 |             |               |           |         |                  |              |                   | _            |         |   |
| Expoert to PD              | F or Ex              | cel            |                   | n           | hark as       | com       | plete   | to close         | e out t      | he delay          | Y            |         |   |

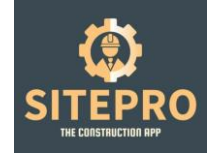

### 12. RFI reporting

RFI's items are reported as they occur daily via the app. The dashboard collates the information and sequential numbers each item for accurate reporting.

| ← ¢ спеяю                      |                     |                |                    |             |               |           |         |                  |              | ୟ ଗ               | –              | σ×   |
|--------------------------------|---------------------|----------------|--------------------|-------------|---------------|-----------|---------|------------------|--------------|-------------------|----------------|------|
| SITEPRO =                      |                     |                |                    |             |               |           |         |                  |              | ۵ 🕚               | Karl Hodgkiss  | ۲    |
|                                |                     |                |                    |             |               |           |         |                  |              |                   |                |      |
|                                | BLOCKER RE          | PORTS          | Click the          | eve to      | ) view        |           |         |                  |              | Export PDF E      | eport Excel    | lack |
| & SubAdmin                     |                     | t              | he issue           |             |               |           |         |                  |              | 7                 |                |      |
| (D. John                       | 10 v rec            | ords           |                    |             |               | 1         |         |                  |              | Sherch            |                |      |
| Archived jobs                  | Job Number          | Blocker Number | Blocker Name 0     | Week Ending | Date Informed | Location  | Drawing | ntrol Date Close | Days Delayed | Aufon Status      | Location Actio | -    |
| LL Users                       | MSC094              | 1              | Soffit Gutters     | 20/10/2023  | 16/18/2023    | Sth Floor | 0       |                  | • /          | Vark As Complete  |                |      |
| <ul> <li>Contractor</li> </ul> |                     |                |                    |             |               |           |         |                  | /            |                   |                |      |
| ↓ Clents                       | MSC094              | 2              | Loading Bay/ Hoist | 20/10/2023  | 16/10/2023    | Sth Floor | 0       |                  | ~            | Wark As Complete  |                |      |
| <u>R</u> Architects            |                     |                |                    |             |               |           |         | /                |              |                   |                |      |
| / Designer                     | M5C094              | 3              | Rip Out            | 20/10/2023  | 16/18/2023    | Sth Floor | ° /     |                  | •            | Mark As Complete  |                |      |
| 🛗 Time Sheet 🕓                 |                     |                | Window Date        |             |               |           | /       |                  |              | $\backslash$      |                |      |
| -sé RFD                        | MSC094              | 4              | Elevation          | 20/10/2023  | 16/10/2023    | 1000 S    | 0       |                  | 0            | Unit As L replace |                |      |
| of Archived RTTs               | 100000              |                |                    | -           |               | /         |         |                  |              |                   |                |      |
| Blocker Reports                | NO.104              | 2              | Here scopping      | 20102025    |               | 0,000 5   | 0       | 01/02/2024       | 106          | 7                 | 1.             |      |
| Archived Blocker Reports       | MISCOR4             | 6              | Han Safe           | 20/10/2023  | 10/10/2023    | Level 5   | D       |                  |              | Varia As Complete | <b>.</b>       |      |
| QA Porms                       |                     |                |                    | /           |               |           |         | /                | /            |                   | 0              |      |
| 2 QA checklict                 | MSC094              | 8              | Boarding           | 11000       | 26/10/2023    | Level 4   | 0       |                  | 0            | Mark As Complete  |                |      |
| Archived Checklist             | Copyright © 2024 ST | TEPRO          | _ /                |             |               |           |         |                  |              |                   | _              |      |
| Expoert to PD                  | F or Ex             | cel            |                    | n           | hark as       | com       | plete   | to close         | e out t      | he delay          | <b>′</b>       |      |
|                                |                     |                |                    |             |               |           |         |                  |              |                   |                |      |

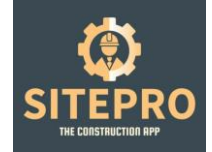

### 13. RAMS & bespoke forms

Create bespoke RAMS to issue to your client which can be edited further after client review process.

| ← () stutus               |                             |                                 |                                              |           | ର ଘା  ୯ ×       |
|---------------------------|-----------------------------|---------------------------------|----------------------------------------------|-----------|-----------------|
| SITEPRO =                 |                             |                                 |                                              |           |                 |
| an anna anna -            |                             |                                 |                                              |           | san norgans 😡   |
| 0.000                     |                             |                                 |                                              |           |                 |
| O Contractor              | I RAMS FORM                 |                                 |                                              |           | + Abl New       |
| A Clerite                 | 10 v records                |                                 |                                              |           | Searchy         |
| D. Audotteda              | Job Number                  | * Title                         |                                              | Actions   | /               |
| / Designer                | LIVE TEST                   | Test Roms                       |                                              | • 0 7 •   |                 |
| D Time Sheet              | MSCD18                      | SPS, Cellings & Partitions RAMS |                                              |           |                 |
| न्द्री समन्द              | Showing 1 to 2 of 2 entries |                                 |                                              |           | c 1 5           |
| g2 Archived RFTs          |                             |                                 |                                              |           |                 |
| El Ulockor Reports        |                             |                                 |                                              | /         |                 |
| Archived Biodxer Reports  |                             |                                 | /                                            |           |                 |
| E QA Forms                |                             |                                 |                                              |           |                 |
| 😥 QA checklist            |                             |                                 |                                              |           |                 |
| D Archived Checklist      |                             |                                 | /                                            |           |                 |
| IAM Form                  |                             | /                               |                                              |           |                 |
| RAMe List                 |                             |                                 |                                              |           |                 |
| Archived RAMs List        |                             |                                 |                                              |           |                 |
| Progress Reports          | Copyright ID 2024 STITEPED  |                                 |                                              |           |                 |
| Select add ne             | W/                          |                                 |                                              |           |                 |
| Celect add he             | vv                          |                                 |                                              |           |                 |
| ← ( <sup>1</sup> ) setsmo |                             |                                 |                                              |           | ឧភា             |
| SITEPRO =                 |                             |                                 |                                              |           | 10 maintena (0) |
|                           |                             |                                 |                                              |           | Kan Houge os    |
| A                         | RAMs Form                   |                                 |                                              |           |                 |
| 11 Dans                   |                             |                                 |                                              |           |                 |
| Contractor                | EDIT                        |                                 |                                              |           |                 |
| C data                    | Job Number                  |                                 | Tide                                         |           |                 |
| d partners                | INSCOTE-ONE VICTORIA        |                                 | <ul> <li>Srs, calings &amp; Parts</li> </ul> | LUIS KARS |                 |
| P Drugher                 | Method Statement            |                                 |                                              |           |                 |
| of HF/s                   | Tools/Equipment             |                                 |                                              |           |                 |
| 4 Archived BRIS           | Various hand tools          |                                 | ×                                            |           |                 |
| E Blocker Reports         | Gas powered Nail Gun        |                                 | ×                                            |           |                 |
| E Archivel Backer Persets | Board Trolley               |                                 | ×                                            |           |                 |
| E 04 form                 | Segregated Waste skips      |                                 | 7 💴                                          |           |                 |
| 🔁 QA checklist            | Bins                        |                                 |                                              |           |                 |
| Archived Checklist        | Podiares                    | /                               | ×                                            |           |                 |
| C RWI Form                | NEWP                        | /                               |                                              |           |                 |
| B RWIs List               | armany also the             | /                               |                                              |           |                 |
| Archived RAMs List        | aurau nip up                |                                 |                                              |           |                 |
| Progress Reports          | Conversion & 2824 STC 920   |                                 |                                              |           |                 |
|                           | and the second second       |                                 |                                              |           |                 |

Add and remove as required

| SITEPRO<br>THE CONSTRUCTION APP |                                                                                                    |   |            |               |   |
|---------------------------------|----------------------------------------------------------------------------------------------------|---|------------|---------------|---|
| ← (\$) SITEPRO                  |                                                                                                    |   | ୧ ସ        | 0             | × |
| SITEPRO ≡                       |                                                                                                    |   | <b>4</b> 1 | Karl Hodgkiss | Ø |
|                                 | PPE Requirements                                                                                                |   |            |               |   |
| இ Users                         | Hard hat head protection                                                                                        | × |            |               |   |
| € Contractor                    | Face/Eye Protection (Mandatory)                                                                                 | × |            |               |   |
| ငံ, Clients                     | Hearing Protection where levels exceed 80dBA                                                                    | X |            |               |   |
| <u>़</u> Architects             | Safety Boots always (Mandatory)                                                                                 | X |            |               |   |
| 🖉 Designer                      | Cut 5 Hand protection Gloves (Mandatory)                                                                        | X |            |               |   |
| 🛗 Time Sheet 🧹                  | Hi Visibility Clothing, as per site rules (Mandatory)                                                           | X |            |               |   |
| 🖈 RFI's                         | Dust Masks JCP force 8 P3 Filter                                                                                | X |            |               |   |
| Archived RFI's                  |                                                                                                    |   |            |               |   |
| Blocker Reports                 | Access to the Place of Work                                                                                     | - |            |               |   |
| Archived Blocker Reports        | All employees, contractors and visitors will attend the site induction carried out by Principal Contractor.     | × |            |               |   |
| QA Forms                        | All employees, contractors and visitors will register their presence within the daily site register.            | × |            |               |   |
| 🗟 QA checklist                  | All employees, contractors and visitors will use the designated pedestrian and vehicle route when accessin      | × |            |               |   |
| 🛱 Archived Checklist            | All persons will comply with site rules in the wearing of personal protective equipment.                        | X |            |               |   |
| 📋 RAM Form                      |                                                                                                    |   |            |               |   |
| 🛱 RAMs List                     | Access Equipment to Be Used                                                                                     | - |            |               |   |
| Archived RAMs List              | All site rules and conditions must be strictly adhered to and any person failing to do so will be subject to Ti | X |            |               |   |
| Progress Reports <              |                                                                                                    |   |            |               |   |

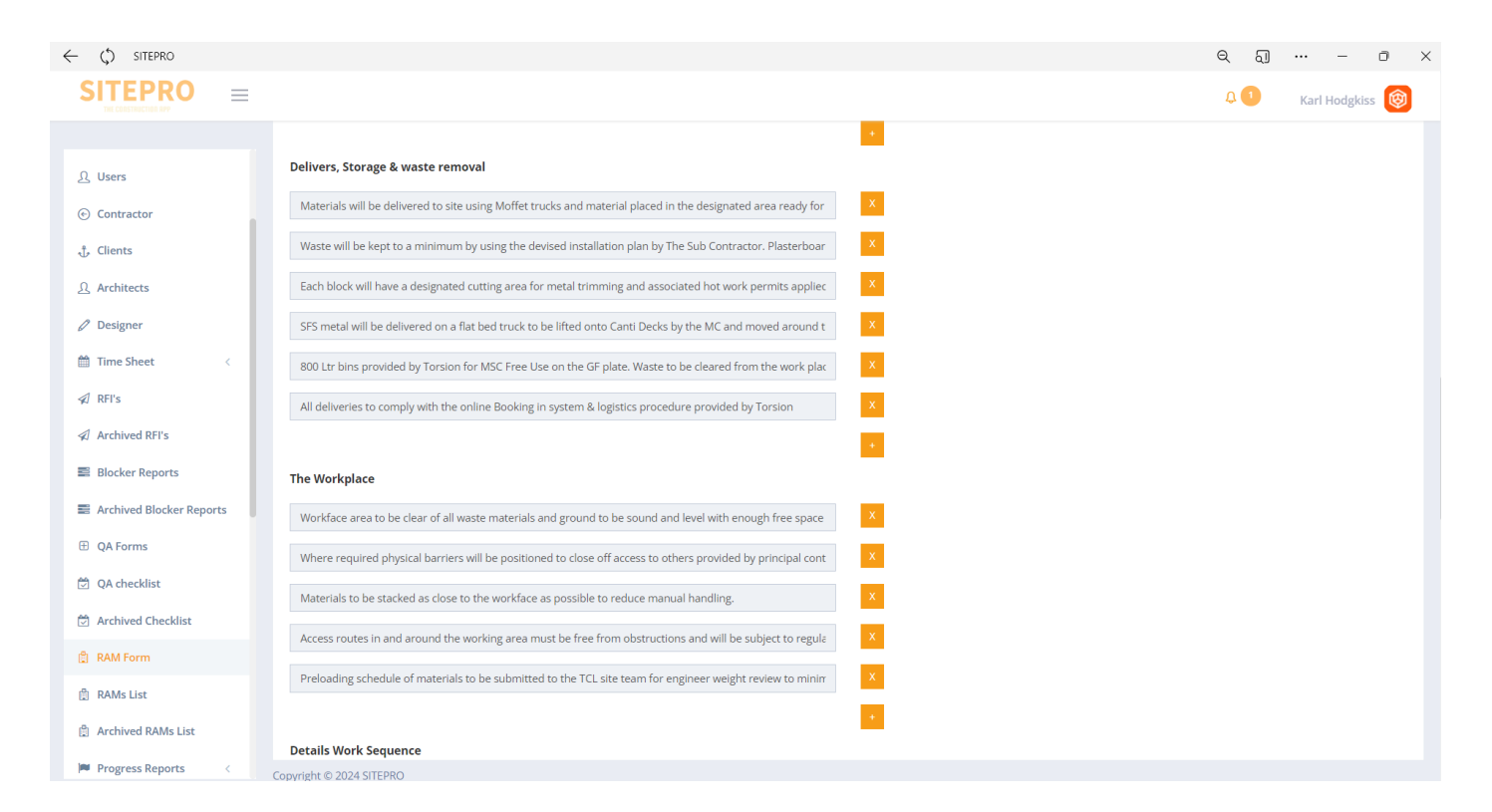

| THE CONSTRUCTION APP     |                                                                                                    |                                                   |
|--------------------------|----------------------------------------------------------------------------------------------------|---------------------------------------------------|
| ( () CITTORO             |                                                                                                    |                                                   |
|                          |                                                                                                    | ۲ ۵J – ۲                                          |
|                          |                                                                                                    | 🗘 🕚 🦳 Karl Hodgkiss 🔞                             |
|                          | C102 NBS K40.115-to common corrators suspended ceiling-concealed grid with perforated metal/ acoust       |                                                   |
| 요 Users                  | CT03 NBS K10.220B MR Plasterboard 12.5mm MR Wallboard on British Gypsum Casoline MF suspended ce          |                                                   |
| ⓒ Contractor             | CT05 NBS K40.105 Suspended ceiling with lay in grid tegular tiles 600mm x 600mm Ecophon or equivalent     |                                                   |
| 🖞 Clients                | CT08A NBS K40.XXX Board faced soffit insulation 260mm (130mm +130mm) Rockwool soffit slab to meet         |                                                   |
| Architects               | CT08BNB5 K40,XXX Soffit insulation (130mm) Reduced thickness to allow service zone distribution below L   |                                                   |
| 🖉 Designer               | CT09 NBS K40.116 to reception areas Suspended ceiling-Concealed grid with perforated metal tiles on an !  |                                                   |
| 🛗 Time Sheet 🧹           | CT14 NBS K10.220B Painted Plasterboard celling, black. 12.5mm Wallboard on British Gypsum Casoline Mf     |                                                   |
| ✓ RFI's                  | Label                                                                                                    |                                                   |
| Archived RFI's           | Door Openings - As Per BG Project Pack                                                                    | Horizontal Joint Support - As Per BG Project Pack |
| Blocker Reports          | Splicing Studs - As Per BG Project Pack                                                                   | Boxing Studs - As Per BG Project Pack             |
| Archived Blocker Reports | T Junctions - As Per BG Project Pack                                                                      | Heavy Door Detailing - As Per BG Project Pack     |
| QA Forms                 | Deflection Head - As Per BG Project Pack                                                                  | APR Insulation - As Per BG Project Pack           |
| 🖄 QA checklist           | Waste Disposal Arrangements                                                                               |                                                   |
| Archived Checklist       | TCL will be responsible for emptying and disposal of all waste contained in MSC work package each day, ar | ×                                                 |
| 🖞 RAM Form               |                                                                                                    |                                                   |
| 賣 RAMs List              | Update                                                                                                    | -                                                 |
| 🖹 Archived RAMs List     |                                                                                                    |                                                   |
| Progress Reports         | Copyright © 2024 SITEPRO                                                                                  |                                                   |

Once all the item descriptions have been completed your RAMS are ready for export from the RAMS List

| Q amas                         |                             |                    |           |            |              | a a                  |
|--------------------------------|-----------------------------|--------------------|-----------|------------|--------------|----------------------|
| SITEPRO ≡                      |                             |                    |           |            |              | 0 💿 🛛 Karl Hodghus 🧐 |
| <ul> <li>Contractor</li> </ul> | III RAMS                    |                    |           |            |              |                      |
| , Chem                         | 10 + records                |                    |           |            |              | Search:              |
| Architects                     | Job Number                  | * Owne Of Issoerif | 8 Bell No | 1 Revision | + Actions    |                      |
| Tree Sheet                     | PORCOL                      | 2022-02-24         | PED60001  | 01         | • B •        |                      |
| C mera                         | MBCD02                      | 2022/01-14         | C1496001  | 01         | • 8 0        |                      |
| Archived Bits                  | NSCONE                      | 24.17.2028         | MICOLE    | 0          | • D 0        |                      |
| Ellocker Reports               | N8V341                      | 2022-01-03         | N90141    | 01         | * D 0        |                      |
| Arrived Bioder Reports         | OFEVEN                      | 30.00.3031         | 0964001   |            | • B 0        |                      |
| OA forms                       | 3820001                     | 22,67,3021         | 121071C   | 001        | <u>.</u> B e |                      |
| 0.4 checklist                  | Showing 1 to 6 of 6 empires |                    |           |            | 1            | 1 1 3                |
| Ardwed Creckint                | 1000017500000000000         |                    |           | /          | /            |                      |
| 1 1AM Paren                    |                             |                    |           |            |              |                      |
| 1 Deale Lare                   |                             |                    |           | /          |              |                      |
| Archived EAWs List             |                             |                    | /         |            |              |                      |
| Program Reports                |                             |                    |           |            |              |                      |
| C. B Martin Contract           |                             |                    | /         |            |              |                      |

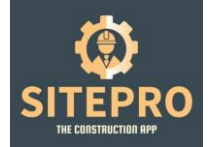

### HEALTH AND SAFETY SITE SPECIFIC RISK ASSESSMENT & METHOD STATEMENT INCLUDING COVID-19 ADDENDUM

### SFS, Ceilings & Partitions RAMS

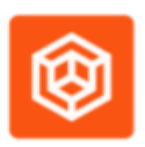

### **UNIT,2 AMBASSADOR PLACE ALTRINCHAM WAIS 8DB**

### Tel: 0161 883 0103 Email: sales@msccontractors.co.uk

| Date of<br>Issue | Comments        | Ref No. | Authorised By | Revision |
|------------------|-----------------|---------|---------------|----------|
| 24 Nov 2023      | Rev1 Incomplete | MSC018  | K Hodgkiss    | 1        |
|                  |                 |         |               |          |
|                  |                 |         |               |          |
| Approved By:     | КН              |         |               |          |
| Position: Man    | aging Director  |         |               |          |
| Signature: /     | KR              |         |               |          |

A complete download is then available with all required Health & Safety data & process site requirements.

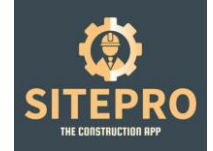

### 14. Fire Stopping & PFP Items

First set up your products and manufacturers which would be available for users to select on the App for audit purposes.

| ← ф зпъмо                |                                                     | < O ×                    |
|--------------------------|-----------------------------------------------------|--------------------------|
| SITEPRO =                |                                                     | 0 🕚 🛛 Karl Hodgeiss 🛞    |
|                          |                                                     |                          |
| 🛗 Time Sheet 🧠           | E FIRE STOPPING ITEM                                | + Add Fire Stopping term |
| sE Archived RHs          | 10 - records                                        | Search                   |
| E Blocker Reports        | Ken Nene                                            | e afan                   |
| Archived Blocker Reports | PROTECTA Somm Face Fit Abletive Datt                | G 0                      |
| I QA Formo               | PROTECTA PR Mexic Seal                              | G 8                      |
| 🖾 QA checklist           | PROTECTA Graphice Massic Seal                       | Ø 0                      |
| 2 Archived Checklist     | TREPRO Strem Ablathe Coated Bet:                    | 0° 8                     |
| D RAM Form               | RBSPRD Acoustic Insumescent Sealance                | Ø 8                      |
| RAVs List                | FIREPRID SPED Physiolog DSCB                        | 97 B                     |
| Process Beauty           | MRETRO Linear & Tropozoidal Proztops                | 07 B                     |
| #Push Notifications      | PROTECTA Somer Riction Rt Ablative Batt             | 97 B                     |
| 🛃 Tire Stopping 💦 👻      | RREFRD High Exponsion Acoustic Inturrescent Sealant | 07 B                     |
| Fire Stopping            | Roskovool Fire Barner Sümm Plain                    | 0° 0                     |
| Fire Scopping item       | Showing 1 to 10 of 13 entries                       | < 1 2 >                  |
| Snegging                 | Copyright © 2024 STEPRO                             |                          |

#### Create your PFP item for auditing

Audits are then undertaken using the SitePro UK app utilising your uploaded drawings.

| се слязла                                   |                           |                       |         |              |          |          |           | Q                | 5]     |             | o      | $\times$ |
|---------------------------------------------|---------------------------|-----------------------|---------|--------------|----------|----------|-----------|------------------|--------|-------------|--------|----------|
| SITEPRO =                                   |                           |                       |         |              |          |          |           | L.               | 0      | Karl Hedgki | •• 😰   |          |
|                                             |                           |                       |         |              |          |          |           |                  |        |             |        |          |
| 🖽 Time Sheet 🛛 🔇                            | RRE STOPPING              |                       |         |              |          |          |           |                  |        |             | • Sack |          |
| √E RFTS                                     |                           |                       |         |              |          |          |           |                  |        |             |        |          |
| √ Archived RFIs                             | 10 v records              |                       |         |              |          |          |           |                  | Search |             |        |          |
| Si Blocker Reports                          | Job Namber *              | Type 0                | Name 0  | Prepared BY  | Block No | Eloor No | 0 Plot No | Drawing/Location |        | Actions     |        |          |
| Archived Blocker Reports                    | MSC094                    | Rodovcel Rinestopping | Level 4 | Martin Green | N/A      | 4        | 0         | View             |        | * 0         |        |          |
| QA Forms                                    | Showing 1 to 1 of 1 entri | 65                    |         |              |          |          |           | 1                |        | < 1         | >      |          |
| 🛱 QA checklist                              |                           |                       |         |              |          |          |           | /                |        |             |        |          |
| Archived Checklist                          |                           |                       |         |              |          |          |           |                  |        |             |        |          |
| 🖞 RAM Porm                                  |                           |                       |         |              |          |          |           | /                |        |             |        |          |
| D RAMe Liter                                |                           |                       |         |              |          |          |           | /                |        |             |        |          |
| Archived RAMs List                          |                           |                       |         |              |          |          |           |                  |        |             |        |          |
| 🗰 Progress Reports 🛛 🤇                      |                           |                       |         |              |          |          |           | /                |        |             |        |          |
| #1 Push Notifications                       |                           |                       |         |              |          |          |           | /                |        |             |        |          |
| 🗶 Fire Stopping 🚽 👻                         |                           |                       |         |              |          |          |           | /                |        |             |        |          |
| Rine Stopping                               |                           |                       |         |              |          |          |           | /                |        |             |        |          |
| Pre Stopping Rem                            |                           |                       |         |              |          |          |           | /                |        |             |        |          |
| https://www.mrgubcontract.com/business/deal | board it © 2004 STERRO    |                       |         |              |          |          |           | /                |        |             |        |          |
|                                             |                           |                       | _       |              |          |          | _ /       |                  |        |             |        |          |
| Click the eye to                            | o view the                | auidt under           | taken   | onsite a     | nd the   | view     |           |                  |        |             |        |          |
| hutton takes vo                             | ur to the                 | neo location          | is of e | ach PEP      | ) item   |          |           |                  |        |             |        |          |

| SITEPRO<br>THE CONSTRUCTION APP |                      |                     |     |                 |
|---------------------------------|----------------------|---------------------|-----|-----------------|
| ← ¢ sitimo                      |                      |                     | ୍ୟ  | ×               |
| SITEPRO =                       |                      |                     | ۵ 🕚 | Karl Hedgkiss 🛞 |
| 🛅 Time Sheet 💦                  | vel 4                |                     |     |                 |
| 4 <sup>0</sup> 875 (            | DRAWING/LOCATION     |                     |     | ◆ Beck          |
| off: Archived RTTs              |                      |                     |     |                 |
| Blocker Reports                 | File .               | Date                |     |                 |
| E Archived Blocker Reports      | View File            | 01/02/2024 11:36 AM |     |                 |
| C QA.Forms                      |                      |                     |     |                 |
| 😂 QA checklist                  |                      |                     |     |                 |
| 2 Archived Checking             |                      |                     |     |                 |
| RAM Form                        |                      |                     |     |                 |
| C RANS List                     |                      |                     |     |                 |
| Archived RAMs List              |                      |                     |     |                 |
| 🗯 Progress Reports 🛛 <          |                      |                     |     |                 |
| 10 Push NotiFications           |                      |                     |     |                 |
| 🖈 Fire Stopping 🔷               |                      |                     |     |                 |
| Fire Stopping                   |                      |                     |     |                 |
| Pire Stopping Item              |                      |                     |     |                 |
| Strengting Copy                 | wright © 2024 STEPRO |                     |     |                 |

### Each audit conducted on site is auto time and date stamped

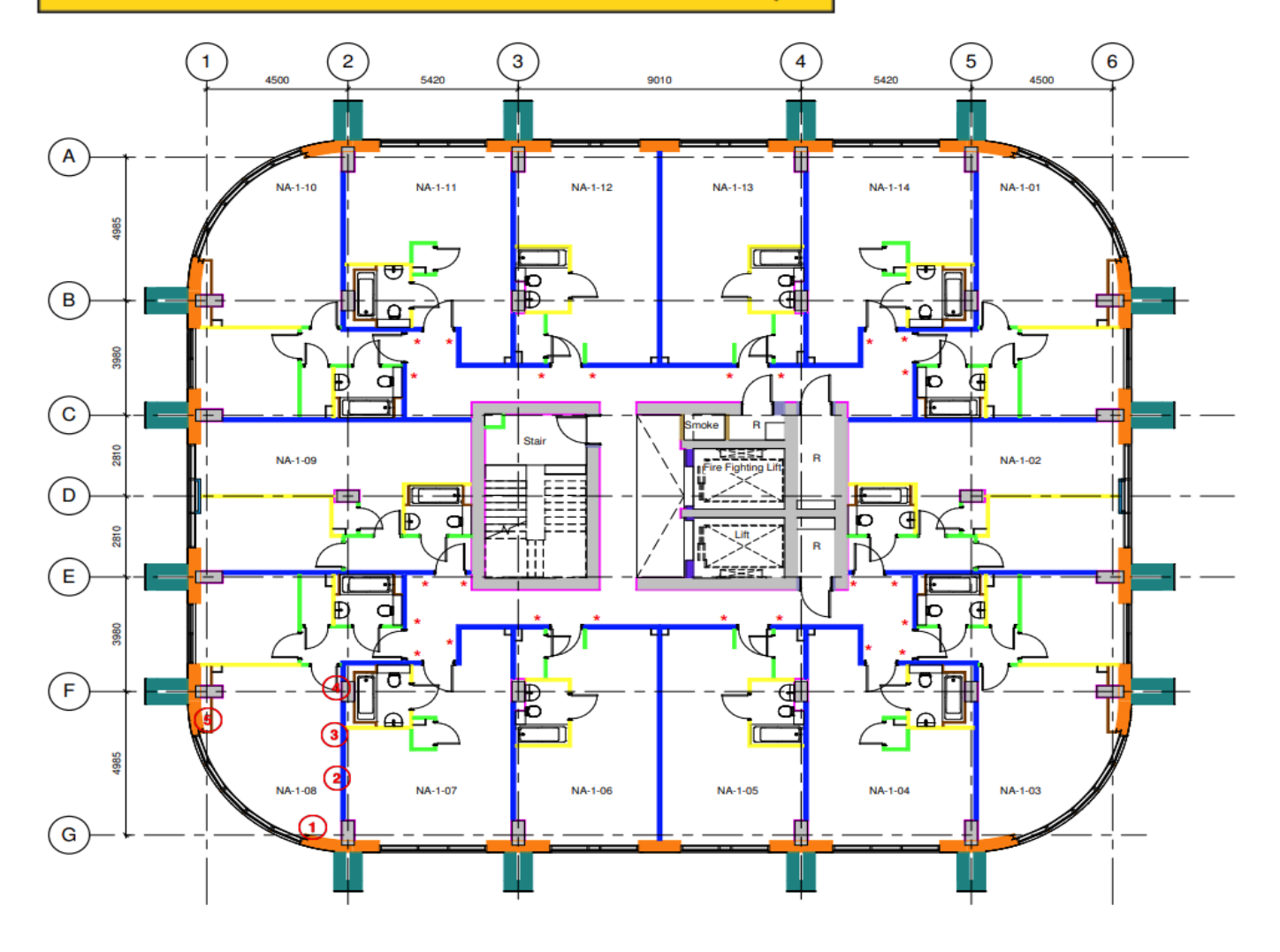

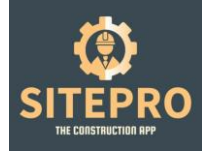

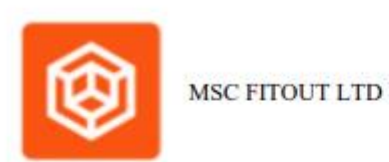

### Rockwool - Fire Stopping to Service Penetrations - Rockwool SP60 Cavity Barrier

| Score                                                                             | 75 Failed items             | 2 Actions  | 6                                                                                          |
|-----------------------------------------------------------------------------------|-----------------------------|------------|--------------------------------------------------------------------------------------------|
|                                                                                   | FC                          | certificat | ion                                                                                        |
| CERT                                                                              | IFICATED                    | INSTALL    | ER O                                                                                       |
| PAS<br>C                                                                          | SIVE FIRE                   | PROTECT    | TION<br>29                                                                                 |
| PAS<br>Co<br>This audit report shoul<br>letailsguide14mb au                       | SIVE FIRE<br>ertificate num | PROTECT    | TION<br>29<br>g-standard-                                                                  |
| PAS<br>Conducted on                                                               | SIVE FIRE<br>ertificate num | PROTECT    | <b>TION</b><br>2 <b>29</b><br>g-standard-<br>o, 2022 12:38 PM                              |
| PAS<br>Conducted on<br>Prepared By                                                | SIVE FIRE<br>ertificate num | PROTECT    | <b>TION 229</b> g-standard- b, 2022 12:38 PM Andrew Hodgkiss                               |
| PAS<br>Co<br>Co<br>Co<br>Co<br>Co<br>Co<br>Co<br>Co<br>Co<br>Co<br>Co<br>Co<br>Co | SIVE FIRE<br>ertificate num | PROTECT    | <b>TION 229</b> g-standard- b, 2022 12:38 PM Andrew Hodgkiss we CW2 5PJ, UK                |
| PAS<br>Contraction<br>Prepared By<br>Location<br>Block No                         | SIVE FIRE<br>ertificate num | PROTECT    | CION<br>229<br>g-standard-<br>o, 2022 12:38 PM<br>Andrew Hodgkiss<br>we CW2 5PJ, UK<br>N/A |
| PAS<br>Contraction<br>Prepared By<br>Location<br>Block No<br>Floor No             | SIVE FIRE<br>ertificate num | PROTECT    | CION<br>229<br>g-standard-<br>o, 2022 12:38 PM<br>Andrew Hodgkiss<br>we CW2 5PJ, UK<br>N/A |

A full audit is then available including, sequentially numbered images and all other vital BSR required key information along with test data.

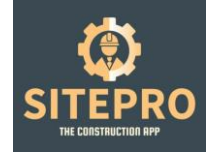

### 15. Snagging

Once your projects have been created and drawings uploaded your ready to use the snagging section to communicate with project assigned users.

On the app side, your site manager can create a snagging form for floor plates with multiple units or individual areas. Images and text is uploaded direct from the application and each issue assigned to a selected tradesmen.

The tradesmen will then receive a notification of a snag item being assigned to his account. Once fixed he can mark as complete.

The site manager can then close out the snagging notification on the dashboard stating they are happy with the correction made.

|                          |                               |                      |                   | ~ @ ~ .             |
|--------------------------|-------------------------------|----------------------|-------------------|---------------------|
|                          |                               |                      |                   | 🚨 🕛 🦷 Karl Hodgkiss |
|                          |                               |                      |                   |                     |
| RETS                     | SNADGING                      |                      |                   |                     |
| Archived RFI's           | ta v records                  |                      |                   | Search:             |
| Blocker Reports          | Job Mamber                    | A Trie               | Artise Status     | Actions             |
| Archived Blocker Reports | Test                          | 1                    | Action Completed  |                     |
| QA Forms                 | MSC0011                       | 41                   | Action Consolened |                     |
| QA checklist             |                               |                      | inter freedowid   | 1                   |
| Archived Checklist       | ILCODO1                       | 80404                | Altion Compreted  |                     |
| RAM Form                 | ICC0001                       | 50201                | Action Completed  | * *                 |
| RAMo List                | ICC5001                       | 86507                | Aution Complexed  | * 8                 |
| Archived RAMa List       | ICC5001                       | 86706                | Action Completed  | • •                 |
| Progress Reports C       | ICC3001                       | 80205                | Action Completed  | * 8                 |
| Push Notifications       | 1005601                       | agros.               | Action Complexed  | * 0                 |
| fire Stopping C          | BMD002.1                      | Snagging Plot D01-01 | Action Completed  |                     |
| Shagging                 | 8M0002.1                      | Clean Up             | Action Completed  |                     |
| Andrivee snagging        | Showing 1 to 10 of 10 antries |                      |                   | · · · ·             |
| Price Work Remo          | Sharing For For Formula       |                      |                   |                     |
| Colourse                 | Couveight ID 2024 SITEPRO     |                      |                   |                     |

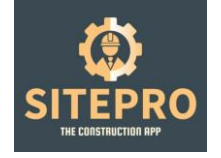

### 16. POD

Now your projects are underway, each delivery note can now be photographed onsite as they arrive saving time on collecting those valuable MOS notes for applications.

| ← (\$) SITEPRO                        |      |                               |                             |                     |                     |            | Q       | ସ       |        | - 0       | ×  |
|---------------------------------------|------|-------------------------------|-----------------------------|---------------------|---------------------|------------|---------|---------|--------|-----------|----|
| SITEPRO                               | =    |                               |                             |                     |                     |            | Ð       | 1       | Karl H | odgkiss 🕻 | Ø  |
| 🚊 Archived RAMs List                  |      | I∎ POD                        |                             |                     |                     | Select Job |         |         | ~      | Export PD | F  |
| Progress Reports                      | < -  |                               |                             |                     |                     |            |         |         |        |           |    |
| 📢 Push Notifications                  |      | 10 v records                  |                             |                     |                     |            |         | Search: |        |           |    |
| Fire Stopping                         | <    | Job Number                    | Delivery Note               | ÷                   | Added Date          | ÷          | Actions |         |        |           |    |
| 🔹 Snagging                            |      | MSC0011                       | Vicki Bridgewater - FNW     |                     | 12/12/2023 14:00 PM |            | ۲       | Û       |        |           |    |
| <ul> <li>Archived Snagging</li> </ul> |      | MSC0011                       | Bridgewater Wharf - CCF     |                     | 13/12/2023 12:49 PM |            | ۲       | Û       |        |           |    |
| Price Work Items                      |      | MSC0011                       | Stud Track Ceiling Supplies |                     | 13/12/2023 12:50 PM |            | ۲       | ۵       |        |           |    |
| 🗠 Expense                             |      | MSC018                        | Fixings Both West           |                     | 13/12/2023 15:04 PM |            | ۲       | Ô       |        |           |    |
| • Plots                               |      | MSC018                        | EBay                        |                     | 13/12/2023 15:08 PM |            | ۲       | Û       |        |           |    |
| Cards/Certificate                     | <    | MSC018                        | Metsec                      |                     | 13/12/2023 15:13 PM |            | ۲       | Û       |        |           |    |
| 🏦 Expired Cards                       |      | MSC0011                       | BWW - 047                   |                     | 14/12/2023 09:58 AM |            | ۲       | Û       |        |           |    |
| 🕸 Drawing Controls                    |      | MSC018                        | Fixings North West          |                     | 14/12/2023 11:01 AM |            | ۲       | ۵       |        |           |    |
| P Categories                          |      | MSC018                        | RCM                         |                     | 15/12/2023 07:27 AM |            | ۲       | Û       |        |           |    |
| POD                                   |      | MSC0011                       | Belgrade                    |                     | 15/12/2023 09:02 AM |            | ۲       | Û       |        |           |    |
| Asset Management                      |      | Showing 1 to 10 of 84 entries |                             |                     |                     |            | <       | 1 2     | 3 4    | 5 >       |    |
| Dany Diary                            |      | www.wight@2024_CITEDBO        |                             |                     |                     |            |         |         |        |           |    |
|                                       | • 00 | pyngnt © 2024 SHEPKO          |                             |                     |                     |            |         |         |        |           |    |
| ← ( <sup>*</sup> ) SITEPRO            |      |                               |                             |                     |                     |            | Θ       | ភា      |        | - 0       | ×  |
| SITEPRO                               | _    |                               |                             |                     |                     |            | Δ       | 1       | Karl H | -         | 21 |
|                                       |      |                               |                             |                     |                     |            |         | -       |        | inglings  | 2  |
| -                                     | Р    | OD                            |                             |                     |                     |            |         |         |        |           |    |
| 📋 Archived RAMs List                  |      |                               |                             |                     |                     |            |         |         |        | ▲ Dad     |    |
| Progress Reports                      | <    | POD DETAIL                    |                             |                     |                     |            |         |         |        |           | -  |
| Push Notifications                    |      | Details                       |                             |                     |                     |            |         |         |        |           |    |
| Fire Stopping                         | <    | Job Number:                   |                             | ORDSALL LANE BLO    | CKS A&E             |            |         |         |        |           |    |
| Snagging                              |      | Delivery Note:                |                             | Bridgewater Wharf - | CCF                 |            |         |         |        |           |    |
| Archived Snagging                     |      | Added Date:                   |                             | 13/12/2023 12:49 PN | N                   |            |         |         |        |           |    |
| Price Work Items                      |      | Images                        |                             |                     |                     |            |         |         |        |           |    |
| Expense                               |      | 3                             |                             |                     |                     |            |         |         |        |           |    |

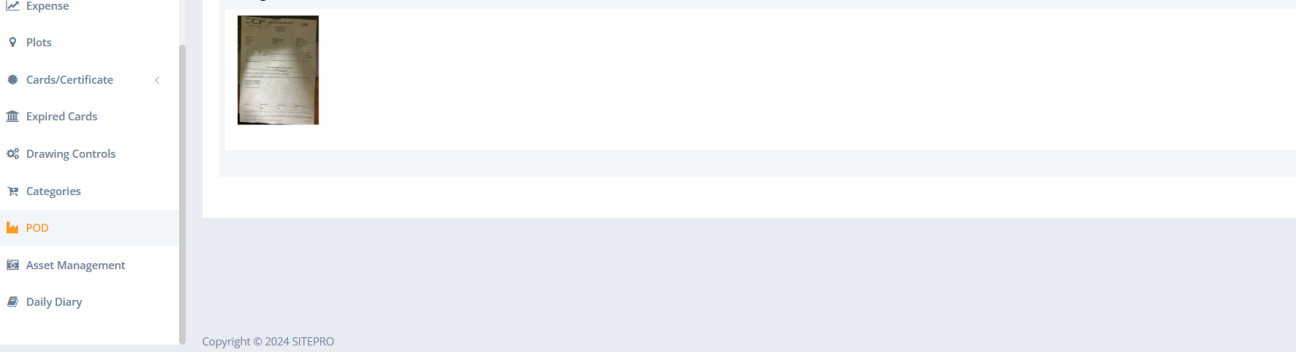

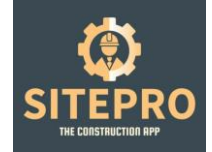

### 17. Asset Management

Now your projects are underway, each delivery note can now be photographed onsite as they arrive saving time on collecting those valuable MOS notes for applications.

| a los mais and the                                                                                                    | -      |                                                                                              |                   |                          |                                                                               |                 | A Company and the state of the                                                                                                    |
|----------------------------------------------------------------------------------------------------|--------|----------------------------------------------------------------------------------------------|-------------------|--------------------------|-------------------------------------------------------------------------------|-----------------|----------------------------------------------------------------------------------------------------|
|                                                                                                    | -      |                                                                                              |                   |                          |                                                                               |                 | Lan nogata                                                                                                    |
| Archived RAbbs Lint                                                                                                    |        | ASSET MANAGEN                                                                                | ENT               |                          | Section                                                                       | 14              | SportPOF Sportfacel +ALLS                                                                                                    |
| Progress Reports                                                                                                    |        |                                                                                              |                   |                          |                                                                               |                 | 7                                                                                                    |
| Funit RotEcetions                                                                                                    |        | 53 e records                                                                                 |                   |                          |                                                                               |                 | Sweth                                                                                                    |
| fire Scipping                                                                                                    | 10     | Job Number                                                                                   | Sequential Number | + Asset Norte            | Asset Value                                                                   | i Verily Status | Actern                                                                                                    |
| Sangging                                                                                                    |        | MACUIA                                                                                       | 095               | Armorgand Search Trolley | E429.00                                                                       | Asset Vertical  |                                                                                                    |
| Archived Snegging                                                                                                    |        | MSCD10                                                                                       | 054               | Safety Barner            | 62010                                                                         | Asset Verified  | 1210                                                                                                    |
| Price Work Items                                                                                                    |        | MSCD18                                                                                       | 053               | Safety Borrier           | 650.00                                                                        | Asset Verified  |                                                                                                    |
| lagence                                                                                                    |        | MSCD10                                                                                       | 05]               | Safety Barrier           | E50.00                                                                        | Asservanta      | * 2 % 0                                                                                                    |
| Plota                                                                                                    | 111    | MSCOTE                                                                                       | 051               | Safety Barrier           | 00023                                                                         | Section test    | * 2 % 0                                                                                                    |
| Centry Centificate                                                                                                    |        | M5CS18                                                                                       | asa               | Safety Borrier           | 650.60                                                                        | Accet Verfect   | * 2 % 0                                                                                                    |
| Copering Cardin                                                                                                    |        | MSCD18                                                                                       | 045               | Salety Barrier           | 13840                                                                         | Asset Vertified | * 2 % 8                                                                                                    |
| Catagories                                                                                                    |        | MECONE                                                                                       | 040               | Salety Barrier           | ing                                                                           | Acut Verified   |                                                                                                    |
| FOD                                                                                                    |        | MSCOT                                                                                        | 047               | Safety Barrier           | 138.60                                                                        | Asset Wortheat  | * 2 % 0                                                                                                    |
| Good Management                                                                                                    |        | MS2218                                                                                       | 046               | Safety Barrier           | 138.80                                                                        | Acout Ventiled  |                                                                                                    |
| Daily Diarty                                                                                                    |        |                                                                                              | 201202            | /                        |                                                                               |                 |                                                                                                    |
| eate ead                                                                                                    | ch ass | et by c                                                                                      | licking add no    | ew                       |                                                                               |                 | ि 🔊 :<br>0. 🚺 Karl Hedgikss                                                                                                    |
| C SITE POOL                                                                                                    | ch ass | et by C                                                                                      | licking add no    | ew                       |                                                                               |                 | ि 🔊 ।<br>0. 🚺 Karl Hedgikss                                                                                                    |
| C SITEPRO<br>SI DE LA CARA LAT A<br>Archived RAMS LIST<br>Archived RAMS LIST                                                                                                    |        | et by c                                                                                      | licking add no    | ew                       |                                                                               |                 | ् ह्या ••• — व<br>् 🕚 Karl Hodgkiss                                                                                                    |
| C STREPSO<br>STREPSO<br>TO DO LOS (ART-LOS A<br>Archived RAMS Los<br>Progress Reports<br>Progress Reports                                                                                                    |        | et by c                                                                                      | licking add no    | ew                       | Asset Name                                                                    |                 | R 🔊                                                                                                    |
| C SITEPRO<br>O TO DE LAIX LAIX A<br>Archived RAMS Lait<br>Progress Reports<br>Publications<br>First Stepping                                                                                                    |        | et by c<br>every<br>et Manageme<br>eruential Number<br>essential Number<br>esse              | nt                | ew                       | Anset Name<br>Amorgani Board Trailey                                          |                 | ि ह्या ••• — ।<br>0 🚺 Karl Hodgkiss<br>4                                                                                                    |
| sittemo     sittemo     s                                                                                                    | ch ass | et by c<br>avery<br>et Manageme<br>pr<br>equential Number<br>ess<br>sset Value<br>£42000     | licking add no    | ew                       | Asset Name<br>Amorgand Board Trake<br>Job Number<br>MSCHE - ONE MCTORM        | r               | Q Q                                                                                                    |
| C SITEPRO<br>O DO LAIO (ART-LAIT &<br>Archived RAMS List<br>Archived RAMS List<br>Archived Rams<br>Rish Notifications<br>Hire Stagging<br>Krchived Snagging<br>Archived Snagging<br>Archived Snagging                                                                                                    |        | et by c<br>azer<br>et Manageme<br>equential Number<br>esset Value<br>E40:00<br>Updazo        | nt                | ew                       | Anset Name<br>Annorgand Board Traileg<br>Job Number<br>MISCOTE - ONE MICTORIA | и<br>и<br>и     | ि ह्या ••• — व<br>ि ि Karl Hodgkiss                                                                                                    |
| C STREPPO<br>O STREPPO<br>To go back UKA-LUT A<br>Andhived RAME LIST<br>Angress Reports<br>Auch Notifications<br>Here Stopping<br>Energying<br>Anagging<br>Anagging<br>Anagging<br>Anagging<br>Energying<br>Energying | ch ass | et by c<br>avery<br>et Manageme<br>equental Number<br>ess<br>seet Value<br>E4000<br>Updace   | nt                | ew                       | Anset Name<br>Amorgand Board Trailey<br>Job Number<br>MSCOIR - ONE MCTORM     | г               | Q Q                                                                                                    |
| Contenents<br>STREPSO<br>STREPSO<br>TO BE DEVICE ALLER AL<br>And Notifications<br>Archived Notifications<br>Archived Snagging<br>Archived Snagging<br>Archived Sna                                                                                                    |        | et by c<br>atory<br>et Manageme<br>equential Number<br>ess<br>set Value<br>(420.00<br>Update | nt                | ew                       | Asset Name<br>Annorgand Board Trailey<br>Job Number<br>MSCOTE - ONE MCTORM    | r<br>4          | Q Q                                                                                                    |
| Contention of the second of the second of th                                                                                                    | ch ass | et by c                                                                                      | nt                | ew                       | Aoset Name<br>Annorgard Board Traileg<br>Job Number<br>MSCOTE - ONE WICTORIA  | л               | Q Q 1<br>C C Karl Hedginss                                                                                                    |
| STREPPO     STREPPO     STREPPO     D go Curci (URL-LUT al     Construct al     The Strepping     Strepping                                                                                                    | ch ass | et by c                                                                                      | nt                | ew                       | Asset Name<br>Amorgand Board Trailog<br>Job Number<br>MSCO18 - ONE MCTORM     | г<br>Т          | Q Q — 1<br>Q Q Karl Hodgless                                                                                                    |
| Cardia Cardia<br>STREPSO<br>TO DE DEVICUT-LOT AT<br>TO DE DEVICUT-LOT AT<br>TO DE DEVICUT-LOT AT<br>TO DE DEVICUT-LOT AT<br>Archived RAMIS LIST<br>Progress Reports<br>Progress<br>Res Stopping<br>Res Cardia North Lotters<br>Experios<br>Res Cardia North Lotters<br>Experios<br>Res Cardia North Lotters<br>Experios<br>Res Cardia North Lotters<br>Experios<br>Res Cardia North Lotters<br>Experios<br>Res Cardia North Lotters<br>Experios<br>Res Cardia North Lotters<br>Experios<br>Experios<br>Experios Cardia                                                                                                    | ch ass | et by c<br>azer<br>et Manageme<br>equential Number<br>ess<br>set Value<br>£420.00            | nt                | ew                       | Anset Name<br>Amorgani Board Traileg<br>Job Number<br>MISCOTE - ONE MICTORIA  |                 | Q Q I<br>C C Karl Hodgless                                                                                                    |
| streme     orgenerate     construction                                                                                                    | ch ass | et by c                                                                                      | nt                | ew                       | Aoset Name<br>Aenorgard Baard Traileg<br>Job Number<br>MSCOTE-ONE VICTORIA    | 1<br>X          | Q     Q                                                                                                    |
| SITEPHO     SITEPHO     D go back (ARA-Latt et     o go back (ARA-Latt et     Archived INAMS List      Progress Reports      Rush Notifications      Frie Stopping      Snagging      Archived Snagging      Proce      Rush Items      Expense      Proce      Cards/Cortificate      Expend Cards      Drawing Controls      Cotegories      POD                                                                                                    | ch ass | et by c                                                                                      | nt                | ew                       | Asset Name<br>Annorgand Board Trailey<br>Job Number<br>MSCOTE - ONE MCTORM    | 1<br>1          | Image: Second second second |
| SITEPRO     SITEPRO     SITEPRO     SITEPRO     SITEPRO     Archived RAMS List Progress Reports     Reports     Singging     Archived Singging     Archived Singging     Rice Wask Borns     Expense     Res     Singging     Archived Singging     Rice Wask Borns     Expense     Res     Singging     Archived Singging     Rice Wask Borns     Expense     Res     Singging     Archived Singging     Rice Wask Borns     Expense     Singging     Archived Singging     Rice Wask Borns     Expense     Singging     Archived Singging     Rice Wask Borns     Expense     Singging     Archived Singging     Rice Wask Borns     Expense     Rice     Singging     Archived Singging     Rice     Singging     Archived Singging     Rice     Singging     Singging     Singging     Singging     Archived Singging     Rice     Singging     Singging     Si                                                                                                    | ch ass | et by c<br>azer<br>et Manageme<br>equential Number<br>esset Value<br>£4000                   | nt                | ew                       | Asset Name<br>Annorgand Board Traileg<br>Job Number<br>MISCOTE - ONE WICTORIA |                 | Image: Second second second |
| STRENO     STRENO     STRENO     STRENO     STRENO     Archived RAMS List Progress Reports     Progress Reports     Progress Reports     Res     Stregging     Archived Stregging     Proce Work Itoms     Experies     Experies     Experies     Experies     Experies     Experies     Experies     Rot     Archived Stregging     Archived Stregging     Cardis Controls     Cardis Controls     Cardis Contro                                                                                                    | ch ass | et by c                                                                                      | nt                | ew                       | Acset Name<br>Amorgand Baard Traileg<br>Job Number<br>MSCOTE-ONE VICTORIA     | 1               | Image: Second second second |

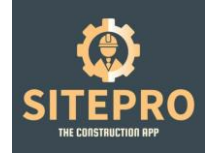

| Archived RAMs List  | E ASSET MANAGEN             | Users<br>SelectUser |                         |              | ×              | Export PDP Export Excel |
|---------------------|-----------------------------|---------------------|-------------------------|--------------|----------------|-------------------------|
| Progress Reports C  | 10 - records                |                     |                         | Clase Submit |                | Search                  |
| Fire Stopping c     | job Harmber                 | * Sequenti          |                         | _            | Verify Status  | Actions                 |
| Snigging            | MSC018                      | 055                 | Armorgand Board Trolley | £430.00      | Asset Verified | * 2 % 0                 |
| Archived Snagging   | MS(018                      | 054                 | Safety Barrier          | £50.00       | Asset Verified | • 2 % 0                 |
| Price Work Items    | MSC018                      | 053                 | Safety Barrier          | £50.00       | Asset Verified | * 2 % 8                 |
| Expense             | M50018                      | 052                 | Sofety Barrier          | £50.00       | Asset Verified | * 7 % 8                 |
| Plots               | MSC018                      | 051                 | Sofety Barrier          | £50.00       | Asset Verified | • 2                     |
| Cards/Certificate ( | M50018                      | 050                 | Sofety Garrier          | £50.00       | Asset Verified | 7 3 3 0                 |
| Expired Cards       | M5C018                      | 040                 | Sofety Barrier          | £50.00       | Asset Verified | * 2 3 0                 |
| Drawing Controls    | M50018                      | 048                 | Sofety Garrier          | £50.00       | regueres       | * 2 % 0                 |
| POD                 | M5C018                      | 047                 | Sofety Barrier          | £50.00       | Asset Verified | * 0 % 0                 |
|                     | M5C018                      | 046                 | Sofety Barrier          | 650.00       | Asset Verified | * 2 % 0                 |
| Daily Diary         | Showing 1 to 10 of 5        | 5 entries           |                         | /            |                | < 1 2 3 4 5             |
|                     | Consulation of MOLE COTTONS | 1                   | /                       |              |                |                         |

The user will be prompted and required to upload images of each item via the app on a weekly basis reducing your risk of loss.

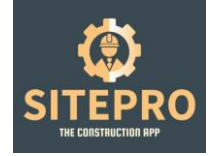

### 18. Daily Diary

Now your projects are underway, keeping an accurate record of site activities and verbal confirmations is vital for loss and recovery. Users complete the diary entries on there app which automatically uploads to the cloud system.

| CREATE Q →                             |     |                             |                |            |                                           |            |         | Θ,       | a      | ••• –     | 0       | $\times$ |
|----------------------------------------|-----|-----------------------------|----------------|------------|-------------------------------------------|------------|---------|----------|--------|-----------|---------|----------|
| SITEPRO                                |     |                             |                |            |                                           |            |         | 4        | 0      | Karl Hody | phan 🔞  |          |
|                                        |     |                             |                |            |                                           |            |         |          |        |           |         |          |
| Archived RAMs List                     |     | E DAILY DIARY               |                |            |                                           | Select Job | v S     | iect Typ | 10     | v         | N Reset |          |
| Progress Reports C                     |     | 10 ¥ records                |                |            |                                           |            |         |          | Search |           |         |          |
| 🗶 Rire Stopping 💦 🤇                    |     | Job Number                  | User Name 0    | Date 0     | Site Attendance Trade                     |            | Actions |          |        |           |         |          |
| d Snagging                             |     | MSC094                      | Martin Green   | 2824.62.05 | Drylining, M&E                            |            | • 0     |          |        |           |         |          |
| Archived Snegging                      |     | MS 00011                    | Peter Harrison | 2024-02-05 | Plasterer, Floers, Joiners, M+E, Painters |            | • 13    | ß        | ۰      |           |         |          |
| DD Price Work Items                    |     | MS CO18                     | Chris Lunt     | 2924-02-05 | 3 Pixers Induction                        |            | • 🖸     |          | 8      |           |         |          |
| Izt. Expense                           |     | MSC094                      | Martin Green   | 2024-02-05 | Drylining, MILE                           |            | • 0     |          | •      |           |         |          |
| ₽ Plots                                |     | MS CO18                     | Chirle-Lunt    | 2024-02-02 | None                                      |            | ۰       | ß        | •      |           |         |          |
| Cards/Certificate                      | L   | M500011                     | Peter Harrison | 2824-02-01 | 19                                        |            | ٦ 🛛     | D        | •      |           |         |          |
| Expired Cards      Drawing Cardrels    | L   | LIVE TEST                   | Karl Hodgkiss  | 2024-02-01 | Drylining Plastering M&E                  |            | • 0     | ß        | •      |           |         |          |
| W. Categories                          | L   | Showing 1 to 7 of 7 entries |                |            |                                           | /          |         |          |        | ۰.        | 1 >     |          |
| E POD                                  |     |                             |                |            | /                                         | ,<br>      |         |          |        |           |         |          |
| Asset Management                       |     |                             |                |            |                                           |            |         |          |        |           |         |          |
| @ Daily Diary                          |     |                             |                |            |                                           |            |         |          |        |           |         |          |
|                                        |     | opyright ID 2004 SITEPRO    |                |            |                                           |            |         |          |        |           |         |          |
| Once a diany entry is made all parties |     |                             |                |            |                                           |            |         |          |        |           |         |          |
| Once a diary entry is made all parties |     |                             |                |            |                                           |            |         |          |        |           |         |          |
| can view and                           | a e | xtract the da               | ata in PDF     |            |                                           |            |         |          |        |           |         |          |
| or Excel.                              |     |                             |                |            |                                           |            |         |          |        |           |         |          |

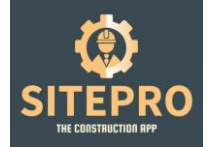

| Job Number | MSC0011        |          |  |
|------------|----------------|----------|--|
| User Name  | Peter Harrison | <b>®</b> |  |
| Date       | 2024-02-05     |          |  |

#### Site Attendance Trade:

Plasterer, Fixers, Joiners, M+E, Painters

#### Weather:

10 degrees average and dry

#### Visitors:

2 x MSC QS

#### Plant Hire:

Nothing new

#### Work Progress:

Work progress is out sequence due a number blockers in place, to add to that we had a telehandler down today too.

#### Materials:

Some materials couldn't be brought from the basement today because of the telehandler being out of operation but we managed to get some up before this happened.

#### Delays:

See blockers

#### Inspections Progress:

See blockers

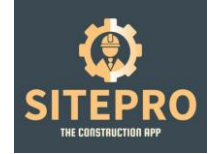

# 18. Plot Tracking & Handover Management

Now your projects are underway, keeping an accurate record of site handovers is paramount to a succesful project delivery. Utilising the Plot & Handover Tracker you can digitally Plot, Track & Notify your clients and interfacing trades in real time.

| ← ↓ STERO                 |                             |                     |                 |                 | ର୍ଘା ··· – ୧ ×      |
|---------------------------|-----------------------------|---------------------|-----------------|-----------------|---------------------|
| SITEPRO =                 |                             |                     |                 |                 | 0 🧿 Karl Hodghiso 🚳 |
|                           |                             |                     |                 |                 |                     |
|                           | PLOT TRACKER FORM           |                     |                 |                 | Selectjob w +AUTYON |
| & SubAcrim                |                             |                     |                 |                 | Λ                   |
| 6 June 1                  | 10 v records                |                     |                 |                 | Sairch:             |
| @ Archived Jobs           | Job Namber                  | Tee                 | Initial By User | 1 Actions       | /                   |
| <u>.Q.</u> Users          | LIVE TEST                   | Tant Plat Traduer   | Ves             | • 7 5 •         | /                   |
| Contrastor                | LIVE TEST                   | Test Plat Tradeer 1 | No              |                 |                     |
| 3. Clerits                | LIVE TEST                   | Rez Tracker Test    | Yes             | • ¤ b •         |                     |
| S. Arabitecta             | Showing 1 to 3 of 3 entries |                     |                 |                 |                     |
| af Designer               |                             |                     |                 |                 |                     |
| 🗂 Time Sheet 💦 🖒          |                             |                     |                 |                 | /                   |
| st m                      |                             |                     |                 |                 | /                   |
| 🐗 Arabiand RETa           |                             |                     |                 |                 | /                   |
| E Elocios Reports         |                             |                     |                 |                 | /                   |
| E Archived Booker Reports |                             |                     |                 |                 | /                   |
| C QA Farma                |                             |                     |                 |                 | /                   |
| 🗇 QA-checklist            |                             |                     |                 |                 | /                   |
| Archived Checklist        |                             |                     |                 | OB-I: A III NI- |                     |
| d RM Form                 |                             |                     |                 | Click Add New   |                     |
| d RMs Line                |                             |                     |                 |                 |                     |
| Archived NAMe Las         |                             |                     |                 |                 |                     |
| 🗯 Progras Reports 🔍 👻     |                             |                     |                 |                 |                     |
| Progress-Reports          | Capyright & 2004 SITEPRD    |                     |                 |                 |                     |

| ← Q STURO                                   | 1. Select you                | r Job           | 2. Name Your Tra      | cker_    | 3. Type out yo | ur seauen    | ce hold points |
|---------------------------------------------|------------------------------|-----------------|-----------------------|----------|----------------|--------------|----------------|
| SITEPRO                                     |                              |                 |                       |          |                |              | VO Annon C     |
| Archived jobs                               | Plot Tracker Form            |                 |                       |          |                |              |                |
| g times                                     |                              |                 |                       |          |                |              |                |
| Convector                                   |                              |                 |                       |          |                |              |                |
| & Cierra                                    | Job Number<br>Salart Job     | И               | /                     | ~ Title  |                |              |                |
| <u>,S</u> , Architeas                       | Horizontal                   | /               |                       | Vertical |                |              |                |
| J Designer                                  | MD to: MSC Handover          | Salary and w    | Select Resp           | A        | 1              | 1            |                |
| 🛱 Taras Sharat 🤉 (                          | Tat Gang Names               | Select User 👻   | Select Resp           | A        | 1              | 2            |                |
| 4 1174                                      | Tac Tac Complete             | Select User 9   | Select Resp. V        | A        | 8              | 3            |                |
| of Archived Riffs                           | Farmer & John                | Salar V         | Select Resp. v        | A        | 8              | 4            |                |
| El Diocker Reports                          | Patterna Complete            | Salari Juar 👻   | Select Resp. v        | Α        | 8              | 5            |                |
| B Ohlores                                   | MSC to M2 Harolever          | Salari Juan 🛛 🛩 | Salasi Rasp           | Α.       | 7              | 1            |                |
| C 04-theoldiz                               | Electrical fait Fix Complete | Select User 💌   | Seless Resp           | A        | K.             | 2            |                |
| Archived Checklus                           | Mechanical Tst: Pix Complete | Select User 👻   | Select Red.           | A        | 7              | 3            |                |
| @ RM/Ferm                                   | 4th Utility None Complete    | Select User 🔍 🛩 | Select Resp. w        | A        | 7              | 4            |                |
| @ RMIs Lier                                 | Rise Scopping Complete       | Saler User 🛛 🛩  | Select Resp. w        | A        | 7              | 5            |                |
| Archived RAMs Lisz                          | M2 to MSC Handevan2          | Saleri Usar 🔍   | Salari Rasp           | A        | 7              |              |                |
| 🏴 Prograss Reports 🛛 👻                      | 2nd Rix Gang Names           | Sect User 👻     | Select Resp. V        | Α.       | 6              | $\mathbf{i}$ |                |
| Program Reports                             | 2nd Pix Placs Complete       | Sterr User ·    | Select Resp           | ٨        | 0              | 1            |                |
| Plot Tracker Form                           | 2nd Rix Corridor Complete    | elect User 🔍    | Select Resp           | ٨        | 6              | 3            |                |
| 17 Push Notifications                       | M&E Pre Plaster Holes & Chr  | Select User 🛛 🛩 | Select Resp.          | A        | 6              | 4            |                |
| Enershopping c     d     Enershopping     c | Councilier (6 1004 STERED    |                 |                       |          |                |              | -              |
| 1 Soloct wh                                 | o is reporting               | 5 Selev         | at who will regione t | ho       | 6 Croate vo    | ur Block E   | loor lovel and |
| 4. Select WI                                | App                          |                 | andover notification  | ne       | Dist number    | ui biock, r  |                |
| the % on the                                | e Abb                        | email h         | andover notification  | 1        | Plot number    |              |                |

| ← © sramo                     | 1. Colour Code your          |                  |                    |    |   |   |                     |  |
|-------------------------------|------------------------------|------------------|--------------------|----|---|---|---------------------|--|
| SITEPRO                       | interfacing tr               | ades             | $\backslash$       |    |   |   | 4 🎱 Karl Hodghies 🛞 |  |
| Archived jobs                 | Pattress Gang Names          | Select User 🔍 👻  | Select Nesp *      | A  | 8 | 4 |                     |  |
| D. Users                      | Fastress/Complete            | Select User 🔍 👻  | Next Resp          | A. | 8 | 5 |                     |  |
| Contractor                    | MSC to MD Handover           | Select Liner 🔍 👻 | Selectrop. •       | A. | 7 | 1 |                     |  |
|                               | Descripted 1st Fix Complete  | Salast Unar 🛛 👻  | Salasz maju. 💌 📃 🚺 | A  | 7 | 2 | 1                   |  |
| <u>R</u> Arditects            | Mechanical Int Fix Complete  | Salant Unor 🛛 😒  | Salast Ray         | Α. | 7 | 3 |                     |  |
| / Designer                    | deb Usility Flore Complete   | Salari Unor 🛛 👻  | Salast Basy.       | Α. | 7 | 4 | 1                   |  |
| 🛗 TimeSheet 🦳 🤆               | Fire Stopping Complete       | Salart Unar 🛛 😽  | Select Resp.       | ۸  | 7 | 6 | 1                   |  |
| st mis                        | M3 to MSC Handover2          | Salart Unar 🛛 🗸  | Select Resp        | Α. | 7 | 6 |                     |  |
| sd Ardived™ts                 | 2nd Fix Gang Names           | Select User 🔍 👻  | Select Resp. 👻     | A  | 6 | 1 |                     |  |
| E Basher Reports              | and Fix Flats Complete       | Select User 🔍 👻  | Select Resp. 💌     | A  | 6 | 8 |                     |  |
| Archived Blocker Reports      | and Fix Corridor Complete    | Select User 🔍 👻  | Select Resp        | A  | 5 | 1 | 1                   |  |
| E QAForma                     | M&E Pre Plaster Holes & Chr. | Select User 🔍 👻  | Select Resp. 👻     | A. | 1 | 8 | 1                   |  |
| Carcineous                    | Reser                        | Select User 🔍 👻  | Select Nesp. 👻 📃 🚥 | ٨  | U | 1 |                     |  |
| RAM Form                      | Mist Coat                    | Select User 🔍 👻  | Select Resp        | Α. | U | 2 |                     |  |
| 2 INVo Los                    | Prestor Sneg                 | Select User 🛛 👻  | Select Resp        | ۸. | U | 3 | 1                   |  |
| Archived RMMs List            | NSC to M3 Handover3          | Select User 👒    | Select Resp 👻      | Λ. | U | 4 | 1                   |  |
| 🍽 Program Reports 🛛 🐱         | Grid Gang Names              | Select User 🛛 🛩  | Select Resp., w    | Α. | U | 5 | 1                   |  |
| Programs Reports              | Corridor Grid Complete       | Select User 🔍 💙  | Select Resp. 👻     | Α. | U | 6 | 1                   |  |
| Por Todier Form               |                              |                  |                    |    |   |   |                     |  |
| 17 Push Notifications         | Create                       |                  |                    |    |   |   |                     |  |
| ₫ FireStopping (              | 1                            |                  |                    |    |   |   |                     |  |
| <ul> <li>Sources</li> </ul>   | Capyright © 2024 SITEMO      |                  |                    |    |   |   |                     |  |
| <ol><li>Click Creat</li></ol> | te                           |                  |                    |    |   |   |                     |  |

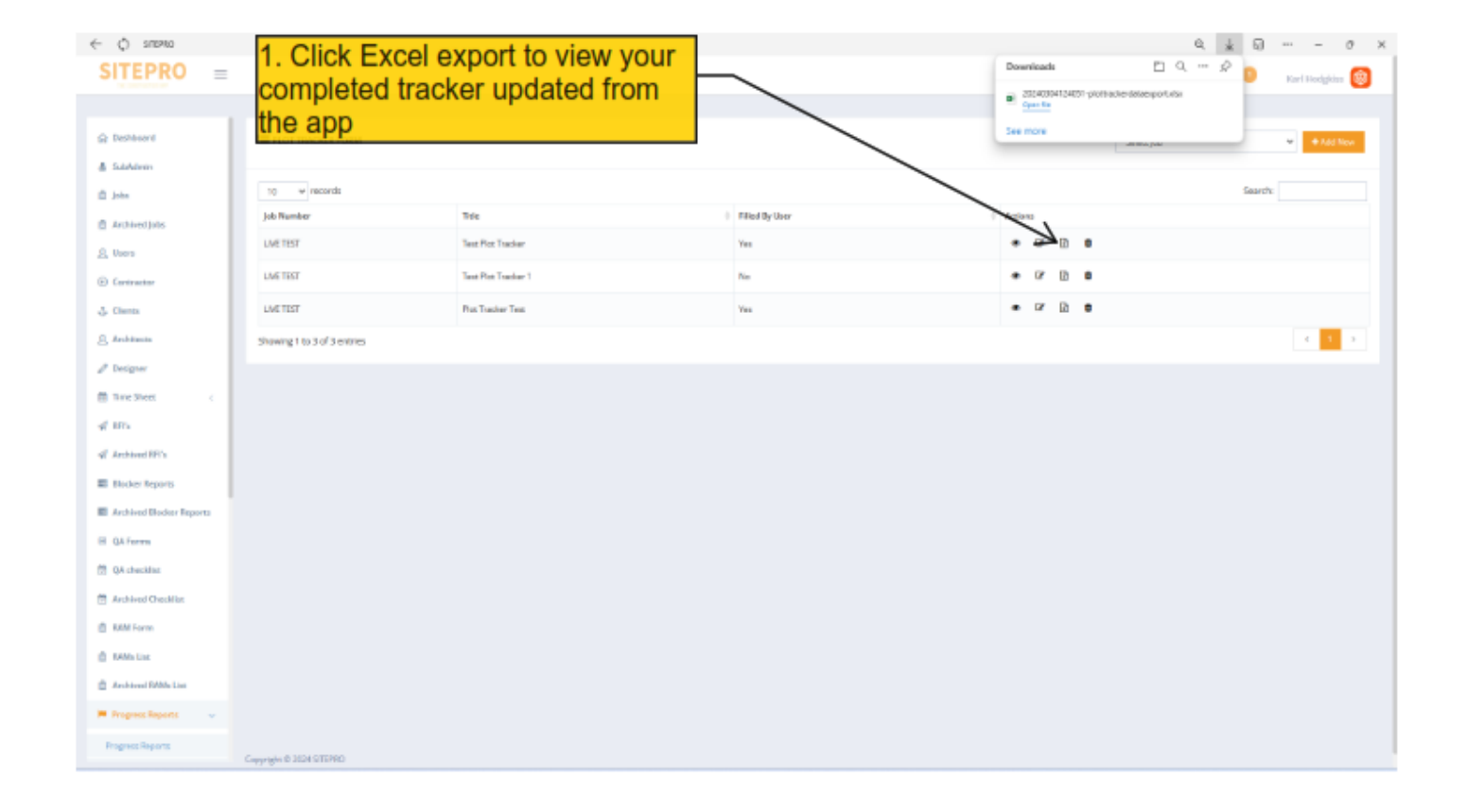

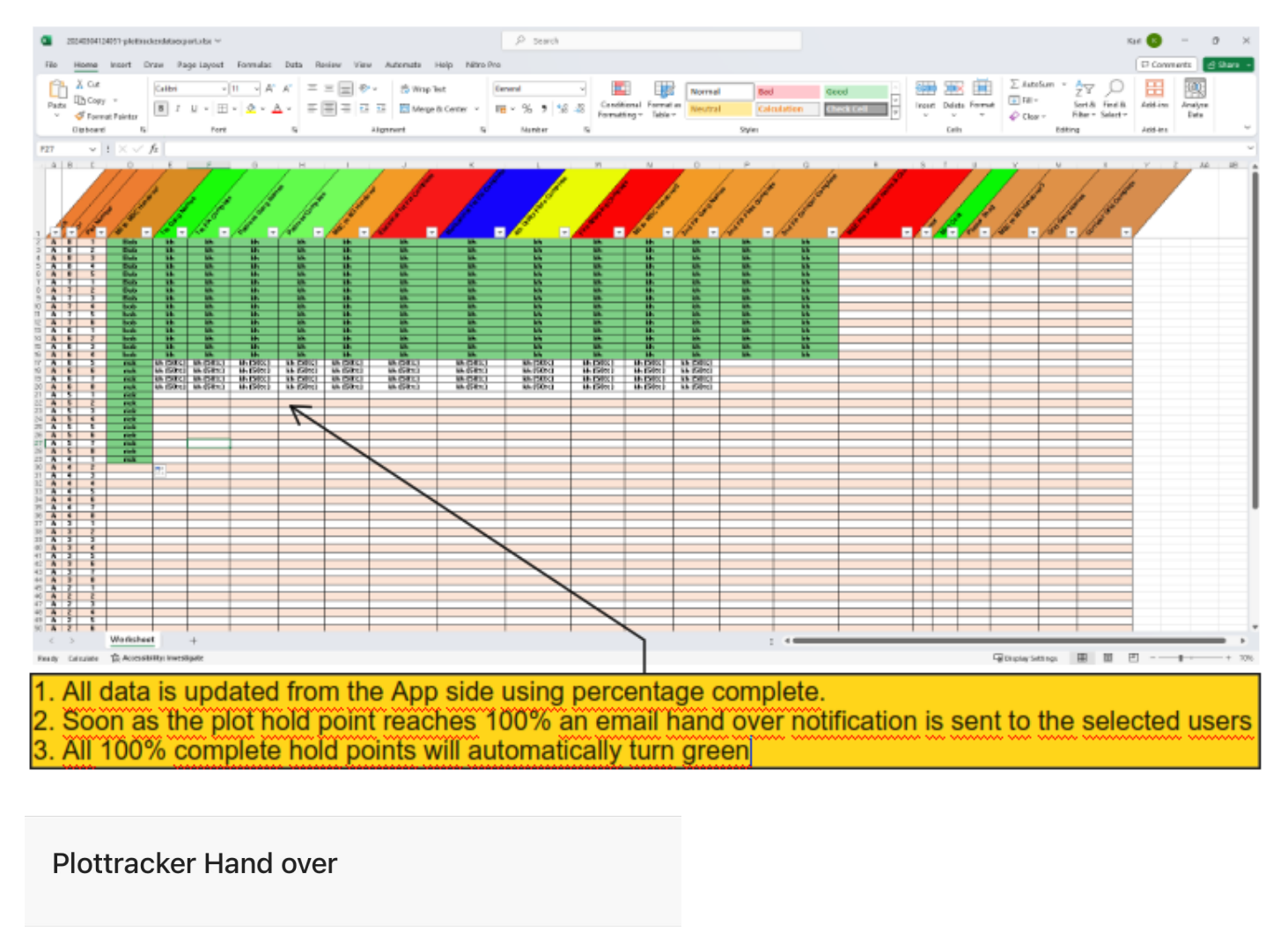

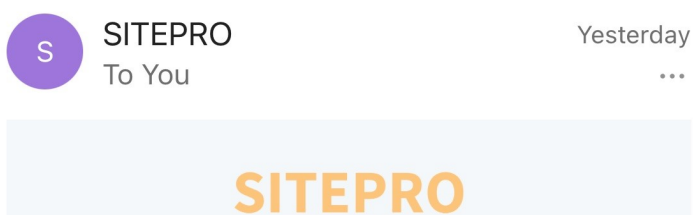

### Hello! Karl Hodgkiss 2

Karl Hodgkiss has Hand Over BLOCK(A) FLOOR(6) Plot Number(3) for Plot Tracker Test plot

Regards, SITEPRO

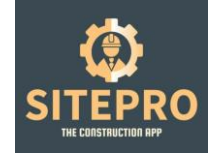

# How to Use the SitePro UK APP

# 1. QA Check List

See video

### 2. Site Progress Report

See video

### 3. RAMS

See video

# 4. Drawing Control

See video

# 5. RFI

See video

# 6. Blocker Report

See video

# 7. Time Sheet & Price Work items

See video

# 8. Snagging Report

See video

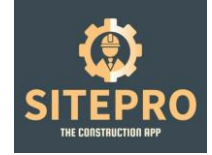

### 9. Fire Stopping

See video

### 10. Expenses

See video

### 11. POD

See video

### 12. Asset Management

See video

# 13. Contact the Office

See video

# 14. My Details

See video

All user videos are available via the integration tab on our website <u>www.site-pro.app/integration</u> or via our YouTube Channel @HowtouseSiteProUK